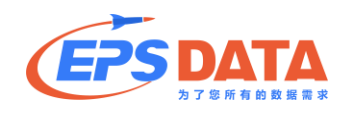

——国内首家专业数据+预测分析平台 服务师生,助力科研

## EPS 数据平台操作指南

北京福卡斯特信息技术有限公司

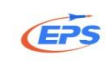

## 目录

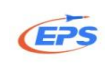

| 2. | . 2. 6. 数据下载        |     | 32 |
|----|---------------------|-----|----|
| 2. | . 2. 7. 分析预测功能      | ••• | 35 |
| 2. | . 2. 7. 1. 80/20 分析 | ••• | 35 |
| 2. | . 2. 7. 2. 分析预测     | ••• | 37 |
| 2. | . 2. 7. 3. 时间序列     | ••• | 40 |
| 3. | . 特色售后服务            | ••• | 43 |
| 3. | . 1. 客服在线           | ••• | 43 |
| 3. | . 2. 数据定制           | ••• | 44 |
| 3. | . 3. 视频教程           | ••• | 46 |
| 3. | . 4. 案例分析           | ••• | 46 |
| 4. | 为您提供                | ••• | 48 |
| 5. | . 联系我们              |     | 48 |

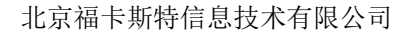

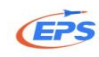

## 1.导读

#### (1) 您还在为写论文、做研究时没地方查找专业详实的统计数据而发愁吗?

例如写"人口"方面的论文,我们可能需要几十年人口发展变化的数据,或 是同类地区某方面人口横向对比的数据。这不是零散的一两个数,而是系统性的 详实数据,需要专业的数值型数据库来提供!

(2) 您还在为从海量数据来源中快速找到自己需要的指标而烦恼吗?

如我们研究"A商品对某国的贸易发展",需要海关的进出口数据,但海关的网站却有数十万种商品对世界各国的进出口数据——庞大繁杂,99%以上是我们不需要的,如何快速筛选出自己想要的据?

(3) 您还在为找到的一大堆图片、PDF 格式数据的编辑使用而焦虑吗?

某大学的教授为了研究一个课题,终于托关系找到相关数据表,可那几十张 表"只能看不能用",只好又找了几个学生花了几天功夫才都敲进电脑——耗时 耗力!

# (4) 您还在为用学习成本巨高的专业软件对数据做进一步的统计处理和分析预测而苦恼吗?

专业的数据分析软件(如 SAS, SPSS, Eviews)大多都是英文的,如果英文 一般或非统计专业人士,使用起来非常不便!就算英文很好,要学会如何使用, 也须花费很长的时间!被一大堆数据搞得头昏脑涨,如果有一目了然的可视化数 据处理工具有多好。

有了 EPS,这一切都变得很简单!

- (1) 我们有海量权威、准确且能及时更新的专业统计数据库;
- (2) 我们有库内检索、跨库检索等多种便捷查询方式;
- (3) 我们有各种图表、数字地图等各种可视化呈现工具;
- (4) 我们能提供 Excel、PDF 、RTF (word 的兼容格式)、JPG 等多种方式下 载格式;
- (5) 我们有 80/20 分析、分析预测、时间序列等各种模式化分析工具。

1

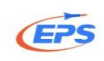

## 2.产品介绍

EPS (Economy Prediction System)数据平台,又称经济性预测系统,是以 北京福卡斯特信息技术有限公司专业的数据、信息、软件服务资源为依托建立起 来拥有自主知识产权的,集详实丰富的数值型数据资源和强大的分析预测系统为 一体的覆盖多学科、面向多领域的综合性信息服务平台与数据分析平台。其经济 性体现在收据收集轻松易得,数据分析直观易懂,数据预测科学合理。同时,用 户可以根据需求选择中文或英文操作界面。

EPS 数据平台是将各种数值型数据与数据分析预测工具整合在一个开放的 系统平台中,形成面向用户不同需求的一系列专业数据库,并且将这些数据库进 行整理、归纳,配合 EPS 数据平台高效、直观的数据展现,运用实用、强大的 预测分析功能为各类读者、科研人员及国内外图情系统、各类研究机构提供数据 获取、数据处理、分析预测、多样展现、本地保存的一站式数据服务。

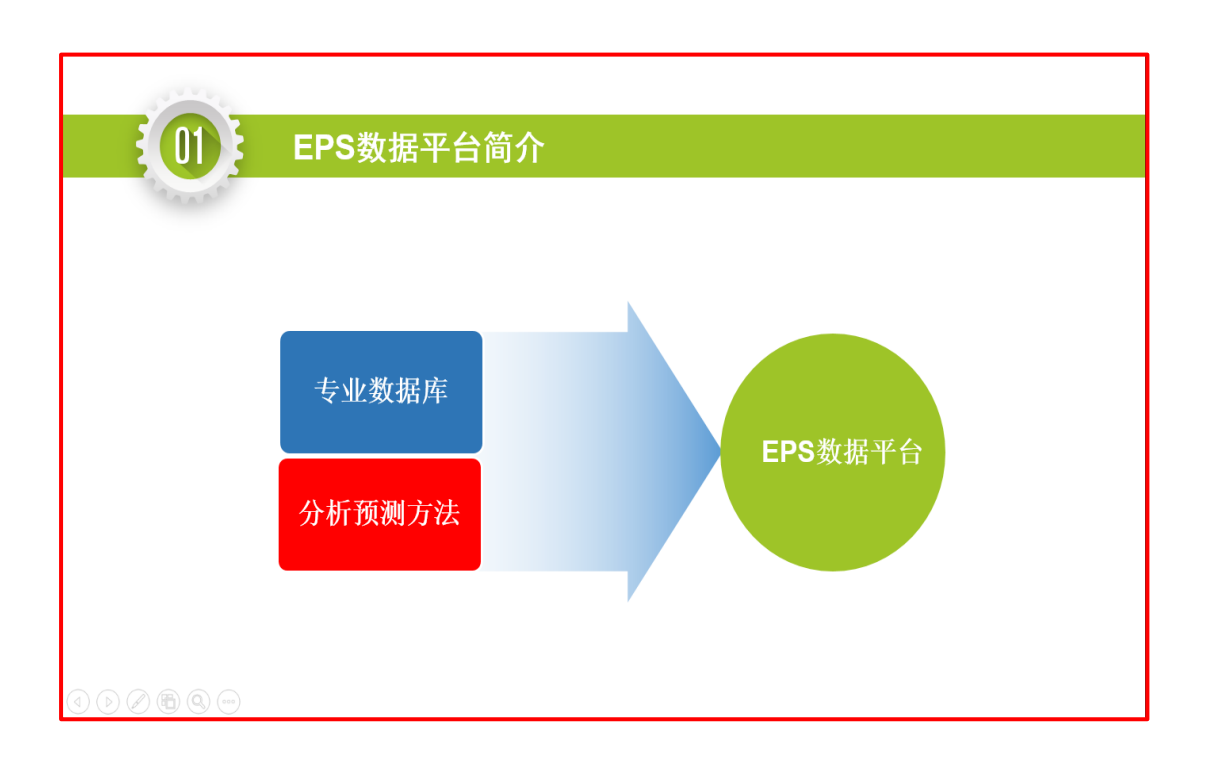

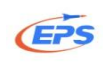

## 2.1.数据库简介

EPS (Economy Prediction System)数据平台是国内首个"数据库+统计分 析预测"的数值型数据库,数据总量达到 40 亿条,内容涉及贸易、经济、财经、 税收、社会服务、农业、工业、能源、教育、金融、科技、卫生、海洋、旅游、 房地产、交通、环境、建筑等众多领域。所有数据均来自权威的官方统计部门并 按照月、季、年及时更新,保证数据的权威性、及时性与准确性,可以极大的满 足不同专业的师生对于专业统计数据的需求。

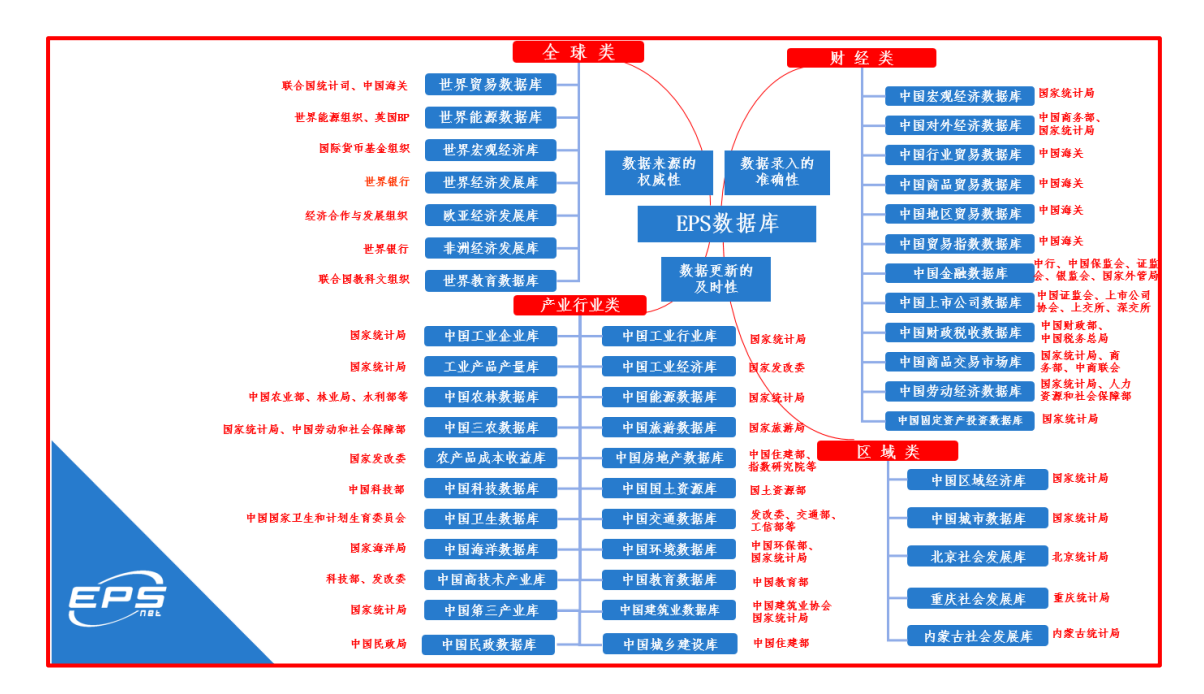

## 2.2.主要功能介绍

库内跨库检索、批量选择、数据筛选、高亮展示、图形展示、数字地图、80/20 分析、分析预测、时间序列。

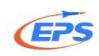

## 2.2.1. 平台登录

## 2.2.1.1. 方式一: 通过学校图书馆主页进入 EPS 网站

这里以清华大学为例,具体学校请与本校图书馆或学院首页为准。

|                                                                                                    | 「先打开学校图书馆首<br>〔。找到数据库选项栏。                                                                                                    | <ul> <li>第5申请</li> <li>油菜布局</li> <li>井油村间</li> <li>借述书</li> <li>音響(指別)</li> <li>百零(指別)</li> <li>百零(指別)</li> <li>百零(指別)</li> </ul>                                                                                 |
|----------------------------------------------------------------------------------------------------|----------------------------------------------------------------------------------------------------|----------------------------------------------------------------------------------------------------|
| <ul> <li>         「菜菜目菜 水木搜索 数据库         <ul> <li>                  ※ 現例: 重共信集兵本四书和期刊,也可重到部              </li> <li> </li> <li> </li> </ul> </li> <li> </li> <li> </li> </ul> <li> </li> <li> </li> <ul> <li> </li> <li> </li> </ul> <ul> <li> </li> </ul> <ul> <li> </li> <li> </li> <li> </li> <li></li></ul>                                                                                                    | 电子期刊 电子图书 我的图书馆<br>份电子书刊、多媒体资源及本核学位论文<br>資 10<br>合 0 多媒体 0 古語<br>一般 5 低 况                                                                | 公会消息 資源動态 com<br>• 外交票原因书题(10月19日至10月23日)<br>• 清康中外文电子期刊数据能检常与利用(10月22.<br>• 清康中外文电子型书数据能检常与利用(10月23.<br>• 清康期內外学位论文的批案布理文获取(10月24.<br>美术图书油电影动量: 《苏珊瑚的爱请经历》(10月<br>• 免费订购届阶名校学位论文<br>• 图书馆秋季学期讲座开讲地!             |
| 一世代<br>一世代<br>一世代<br>一世代<br>一世代<br>一世代<br>一世代<br>一世代                                                                                                    | 公告 · 校外访问 · 资源动态<br>日录 · 水木摺索 · 学术资源门户                                                                                                   | · 與木田科信2015年語艺术教想库检索培训日程<br>互动 & 沟通                                                                                                    |
| <ul> <li>微信公众号         <ul> <li>(THU-IIb)</li> <li>(市)</li> <li>(市)</li> <li>(市)</li> <li>(市)</li> <li>(市)</li> <li>(市)</li> <li>(市)</li> <li>(市)</li> <li>(市)</li> <li>(市)</li> <li>(市)</li> </ul> <ul> <li>(市)</li> <li>(市)</li></ul></li></ul> | 陳写載         • 电子题刊导载         • 电子图书导载           重扰波源         • 技学科抗连原         • 清华机台运源第           RID         • 清华机构知识库         • 雅祥学水同品 | <ul> <li>○ 茨爾維存</li> <li>● 读書之声</li> <li>■ 取系批川</li> <li>■ LAB鎖体验</li> <li>● 贵物报後</li> <li>● 贵物报後</li> <li>● 西村進与读者</li> <li>● 读書调查</li> <li>● 大家的图书馆</li> <li>■ 西年馆庆</li> <li>■ 顧外宣传月</li> <li>● 虚拟导览</li> </ul> |
| a申大学 电子论文提交 ↓ I                                                                                                    | 誕生专栏 - 指璧 - 专业图书馆 - 校友专任<br>CASHL INSTL 国内外留书馆 - 外教由心 - 香新:                                                                              | <ul> <li>         ・          ・         ・</li></ul>                                                                                                    |

| () 清華大学<br>Tsinghua Univer                                            | 园参解<br>sity Library | 0                  |                           |                                                                              | <ul> <li>         ・ 編券申請         ・         ・         ・</li></ul>            | nglis |
|-----------------------------------------------------------------------|---------------------|--------------------|---------------------------|------------------------------------------------------------------------------|-----------------------------------------------------------------------------|-------|
| 馆藏日录 水木搜索                                                             | 数据库 电子期刊            | 电子图4               | f<br>我的图 片                | E                                                                            | 人"EPS",<br>。                                                                | RSS   |
| > 说明:查找您需要的电子资源                                                       |                     |                    |                           | • 外文原版图=                                                                     | 片概(10月19日至10月23日)                                                           |       |
| E E E                                                                 |                     |                    |                           | <ul> <li>讲座:中外文</li> <li>讲座: 中外文</li> </ul>                                  | 电子期刊数据库检索与利用(10月22<br>由之期共数据库检索与利用(10月22                                    | -     |
| • 約86分                                                                | 能 o 常用数据库列          | <br>.k             | Q                         | <ul> <li>研座 中外火</li> <li>・研座 国内外</li> <li>・美术图书馆</li> <li>・ @串订购国</li> </ul> | 地子は17歳3年世界与19月1(10月23<br>学位论文的检索与原文装取(10月24<br>包括設置: 《苏積輝的短情经历》(<br>現名称学位论文 | (10月  |
|                                                                       |                     |                    |                           | <ul> <li>图书馆秋季</li> </ul>                                                    | 学期讲维开讲啦!                                                                    |       |
| 文封调研图名                                                                |                     | 1 35 62            | DC.                       | • 美术图书馆                                                                      | 2015专题艺术数据库检索培训日程                                                           |       |
|                                                                       | = 蕨校公義 =            | 较外访问               | = 资源动态                    | Trich &                                                                      | itr im                                                                      |       |
| 专利分析服务,                                                               | = 這葉回录 =            | 水木模索               | □ 学术资源门户                  | 24.47 CE 1                                                                   | EX P                                                                        | 100   |
| 文献计量分析服务                                                              | • 数据库导航 •           | 电子期刊导航             | • 电子图书导版                  | ■ 演選維蓉                                                                       | •读者之声 •联系我们                                                                 |       |
|                                                                       | • 核类型抗旋源 •          | 按学科找资源             | • 青华特色资源                  | ■ LAB新体验                                                                     | • 失物招援 • 图书馆与读者                                                             | 8     |
|                                                                       | ThuRID     o        | 清华机构知识库            | • 推荐学术网站                  | <ul> <li>读者调查</li> <li>服务宣传月</li> </ul>                                      | ●大家的图书演 ●百年请庆<br>●虚拟导览                                                      |       |
| <ul> <li>清単大学</li> <li>电子论文提示</li> <li>CALIST 提中(A) CALIST</li> </ul> | Σ → 新生专栏 →          | 指赠 → 考<br>11. 国内外限 | 业 図 书館 → 校<br>书館 (分 教 中 小 | 友专栏 开通借书                                                                     | 被限 → 校外访问<br>OCLC服务中心 北京東統                                                  | 信章    |

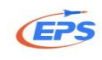

| () 精华大学的                                                            | 数据库导               | -航       | ŝ ĝ       | 版权公                                                                           | 2 告              |
|---------------------------------------------------------------------|--------------------|----------|-----------|-------------------------------------------------------------------------------|------------------|
| 学术信息资源门户 电子期                                                        | 田导航                | 资源:      | 动态        | 校 外 访 问   多媒体资源   中外文核心期刊   首                                                 | 页                |
| 按数据库名称检索: EPS<br>按字顺浏览数据库: ABCDEES                                  | 在资源名和<br>全球统计      | 称栏<br>数据 | 下找<br>/分标 | 到"EPS<br>斤平台",                                                                |                  |
| 共有记录13条,当前1-13条 上一页,                                                | 点击讲入。              | ,        |           |                                                                               | 学生               |
| 资源名称                                                                |                    | 犬型       | 力巧        | 资源简介                                                                          | <b>计细</b> 信<br>息 |
| EPS全球统计数据/分析平台                                                      | 1950—              | 数据       | 登录<br>出校  | EPS数据库涵盖经济、金融、会计、贸易、能源等领域实证与投资研究所需的<br>数据。平台上共有11个子库。… <u>[更多]</u>            | more             |
| <u>EPS数据平台世界贸易数据库 (World</u><br><u>Data)</u>                        | Trade 1992-        | 数据       | 登录<br>出校  | 数据来自世界能源组织、英国BP、世界海关组织的有关世界主要能源生产国和能源消费国的能源、生产、消费、库存、价格、能源国际[更多]              | more             |
| <u>EPS数据平台世界经济发展数据库(1</u><br><u>Economy Development Data)</u>       | Vorld 1960—        | 数据       | 登录<br>出校  | 收录了全球300多个国家和地区的宏观经济数据,包含国民经济、人口发展、<br>国际往来、环境指标等以及其他包括企业总体状况等共计[更多]          | more             |
| <u>EPS数据平台欧亚经济发展数据库(I</u><br><u>Asia Economy Development Data</u> ) | Euro-<br>1950—     | 数据       | 登录<br>出校  | 该数据库是经济合作与发展组织用于分析组织成员国的经济发展状况的数据<br>库,主要经济指标是通过成员国公开资料收集的详细经济指标[更多]          | more             |
| <u>EPS数据平台中国宏观经济数据库(C</u><br><u>Macro Economy Data)</u>             | <u>Thina</u> 1950— | 数据       | 登录<br>出校  | 中国宏观经济数据库具有宏观经济指标的历史数据,包括宏观经济年度数据、<br>季度数据、月度数据,年度数据包括全国年度数据、分地区[ <u>更多</u> ] | more             |
| <u>EPS数据平台世界能源数据库(World)</u><br><u>Data)</u>                        | Energy 1965—       | 数据       |           | 收录世界能源组织、英国BP、世界海关组织有关世界主要能源生产国和能源<br>消费国的能源、生产、消费、库存、价格、能源国际贸易数[更多]          | more             |
| <u>EPS数据平台中国卫生数据库(China)</u><br><u>Database)</u>                    | Health 1949—       | 数据       | 登录<br>出校  | 数据来源于中国卫生部, 涵盖全国及 31 个省、自治区、直辖市的医疗卫生的统计数据。数据库收录了近10年分地区医疗卫生方面… <u>更多</u> ]    | more             |
| EPS数据平台中国工业企业数据库(C                                                  | <u>China</u> 2001— | 数据       | 登录<br>出校  | 该数据库是国家统计局公布的分行业的工业企业生产经营等25个关键指标的月<br>度数据 包括近400多个行业(行业根据国家统计局遇 (更多)         | more             |

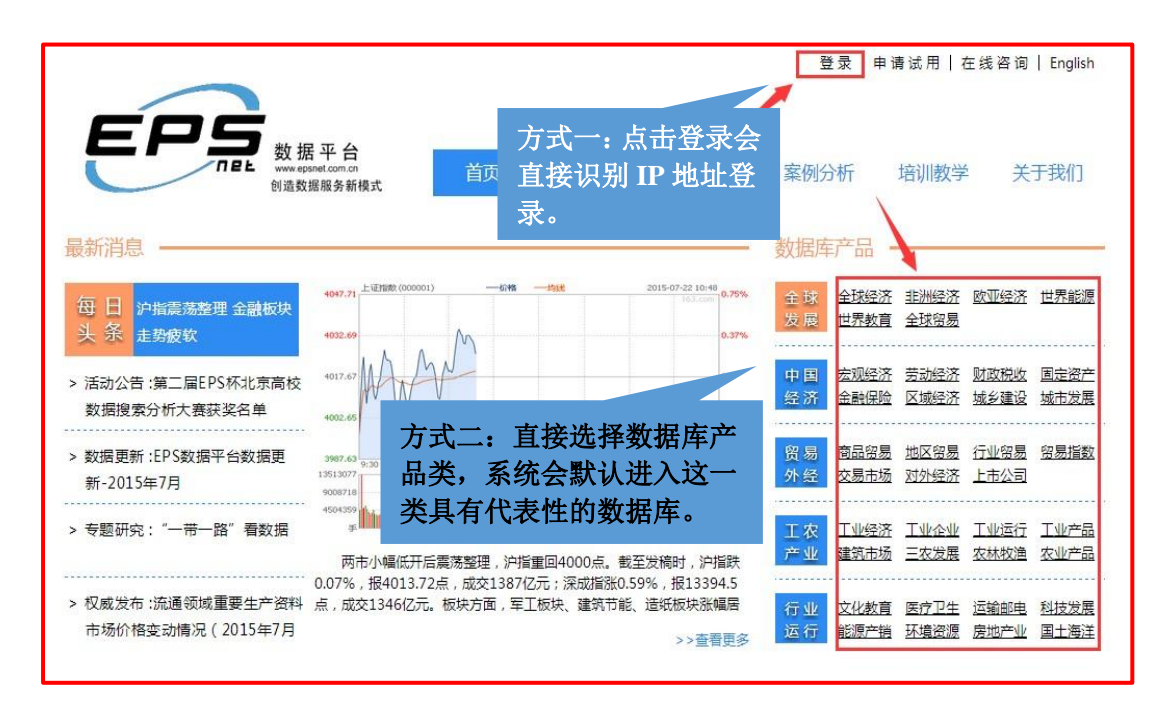

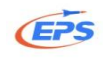

## 2.2.1.2.方式二: 直接输入网址 (www.epsnet.com.cn) 登录

| 资 搜狗网址导航     | 网址大: × 🕒                             |                                                              |                  |
|--------------|--------------------------------------|--------------------------------------------------------------|------------------|
| < → C ff 5 ☆ | www.epsnet.com.cn                    |                                                              | 器 ▼ 多极速 ▶ 詰      |
|              | 🗋 www.epsnet.com.cn                  | 直接访问                                                         |                  |
| A & A        | 🗅 www.epsnet.com.cn/Svs/Olar         | DA CIPO C M 2011 OLAP Page                                   |                  |
|              | 🗅 www.epsnet.com.cn/                 | :浏览哭搜索栏输入网址                                                  | ×                |
|              | www.epsnet.com.cn/                   |                                                              | iõi 🖻            |
|              | <b>Q</b> www.epsnet.com.cn           | 百度搜索                                                         |                  |
| 2 04         | (5) 搜狗搜索、                            | ▼                                                            | ſſ               |
|              |                                      | ② 斗鱼 跑男第三季 ■ loi官网 c信网活动 ⑥ 优酷 ○ 微信网页版 展开(24) ~               | - <u>-</u> 9 %   |
|              | □ 新闻斗冬   一一 由初則                      |                                                              | 2015             |
|              |                                      |                                                              |                  |
| 大油, 2012     | 📜 天猫双11:女装大牌低价                       | 🧱 天猫·双11 1 👚 女装 📋 🍟 男装 🔰 🖌 鞋靴 🔰 🔒 箱包 📋 🛄 家电 🛛 骡 緊划算          | 看视频              |
| 直达会场〉        |                                      |                                                              |                  |
|              |                                      | 授狐・新闻 腾讯・空间 新浪・微博 网易・邮箱 百度・知道 凤凰・军事                          | THEM.            |
| 17 8 🗇       | ☆ 网上购物 💿 热口电影                        | 捜狗 ₩天猫・优惠精选 新华网 聚划算 \大型 捜狗理财 中国政府网                           | 实惠购物             |
|              | △ 今日团购 きず游戏   动漫                     | 爱淘宝 人民网 58同城 🎇 天猫双1/ 製編 央视网 淘宝·嘉年4                           | 峰 休闲游戏 〇 〇       |
|              | 📔 小说   军事 🛛 ⑧ 彩票   理財                | 送高清影视 小游戏・动漫 ☺ 游戏排行榜 新闻头条 12306・旅游 太平洋电脑                     | 轻松一刻             |
| X R X        | 🎵 音乐   综艺 🛛 😇 笑话   旅游                | 聚美优品 (形所) 同程旅游网 易 车 网 爱卡汽车 安居客房产 汽车之家                        |                  |
| 0 0 0        | 🚖 娱乐   美女 🛛 🛪 机票   酒店                | 五十二章 五十二章 五十二章 五十二章 五十二章 五十二章 五十二章 五十二章                      |                  |
| P & 6        | () 一, 在度大保_/                         | 美团网团购 珍爱婚恋网 百合婚恋网 智联招聘 苏宁易购 知道 东方财富                          | S 9 3            |
| a star she   | 天猫全场与折                               | 7 京东商城 人人网 搜狗彩票 <b>蘑菇街5折狂欢</b> 携程旅行网 1号店                     | the state of the |
| V Pr S       | #####□ [ [0]                         | 国美在线 亚马逊 今日特价 <b>唯品会正品1折</b> 今日团购 购物狂欢节                      | 8 8 8            |
| 6 D F        | 推行性目 版面                              |                                                              | 日中ノ・商            |
|              | ──────────────────────────────────── | 9块9包邮 3366小游戏 特价订酒店 京东运动城 女装特卖 蛮便宜特价 义乌购批发 最热血网游 8元抢机票 高收益理则 |                  |

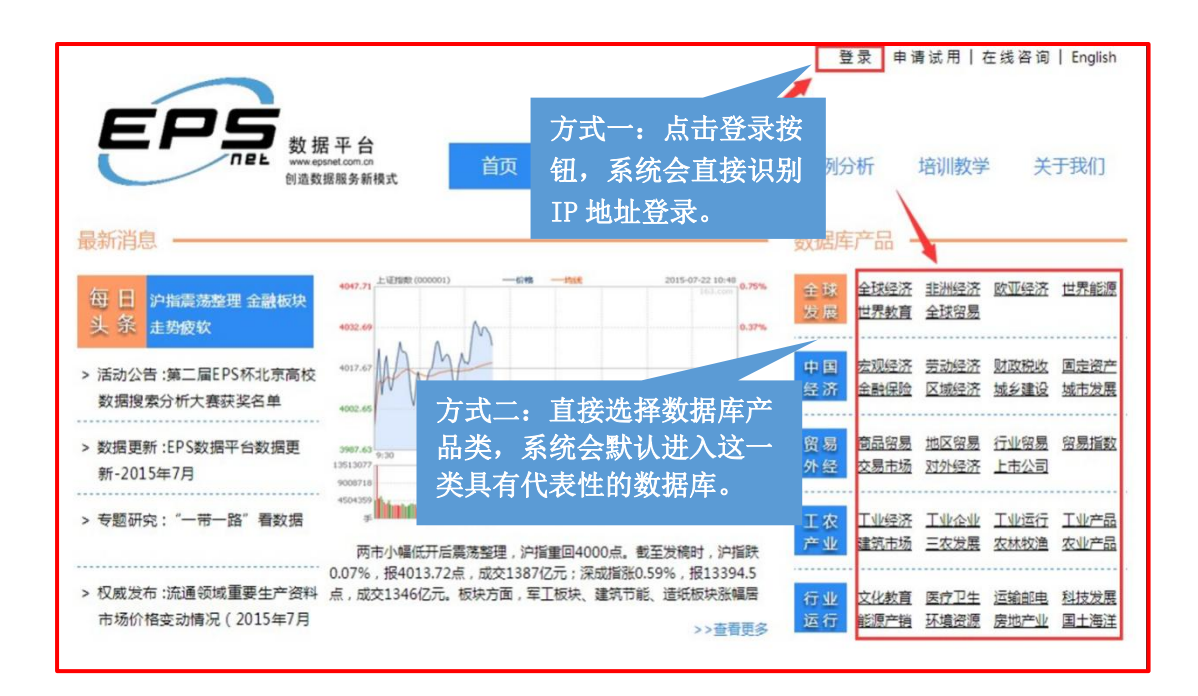

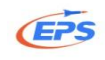

## 2.2.2.EPS 数据平台界面布局

| 支援<br>数据<br>平台<br>www.separtum.co<br>和国<br>教授<br>第二<br>和自<br>和自<br>和自<br>和自<br>和自<br>和自<br>和自<br>和自<br>和自<br>和自                                                                                                    | 全球统计数据                                | /分析平         | 台                                |                                | 1                              | 1                              |                                | 詞斥掛                            | ац.<br>22                      |                                |                                |                                |                                | <b>ク</b><br>携索诜顶 |
|----------------------------------------------------------------------------------------------------|---------------------------------------|--------------|----------------------------------|--------------------------------|--------------------------------|--------------------------------|--------------------------------|--------------------------------|--------------------------------|--------------------------------|--------------------------------|--------------------------------|--------------------------------|------------------|
| 次迎工作组使用EPS数据平台 重<br>回 中国上市公司数据库<br>回 中国山市沿岸数据库                                                                                                    | ····································· | 表格 表格        | 格/图表 图表                          | 地图 [<br>] 王王四                  | 添加序列                           | ]                              | 3 3 100                        | % *                            |                                |                                | En ¢x 1                        | 客服在线                           | 【頻數程                           | 運回首页<br>指标信息     |
| <ul> <li>中国次林教振车</li> <li>中国三次教振车</li> </ul>                                                                                                    | 2014 (合计 12)<br>戶 v<br>行              | 按国民经济        | 济行业分类2011                        | e.                             |                                | -                              | ▲ 工具材                          | 쓰                              |                                |                                |                                |                                |                                |                  |
| 田中国农产品成本收益数据库(新上线)<br>中国工业经济数据库(新上线)                                                                                                    | Indicators:<br>本月产量                   |              |                                  | 03-<br>2014                    | 04-<br>2014                    | 05-<br>2014                    | 06-<br>2014                    | 07-<br>2014                    | 08-<br>2014                    | 09-<br>2014                    | 10-<br>2014                    | 11-<br>2014                    | 12-<br>2014                    |                  |
| <ul> <li>□ 中国<u>工业企业</u>数据库(优化)</li> <li>□ 中国<u>工业行业</u>数据库(新上线)</li> <li>□ 中国工业产品产量数据库</li> <li>技国民经济行业分类2011</li> </ul>                                                                                                    | Regions (合计 2)                        | 本月<br>产量 河北省 | 铜金属含塑(吨)<br>铅金属含塑(吨)<br>特金属含塑(吨) | 2,440.04<br>529.00<br>7,292.00 | 2,199.66<br>282.00<br>4,383.00 | 2,151.27<br>256.00<br>4,169.00 | 2,770.17<br>615.00<br>7,296.00 | 2,622.22<br>330.00<br>4,665.00 | 2,625.90<br>290.00<br>2,345.00 | 2,136.00<br>193.00<br>7,781.00 | 2,227.25<br>173.00<br>8,602.00 | 1,368.46<br>170.00<br>5,821.00 | 1,639.21<br>210.00<br>5,078.00 |                  |
| <ul> <li>技圖民经济行业分类2002</li> <li>中国第三产业数据库</li> <li>中国交通数据库(新上线)</li> <li>中国环境数据库(新上线)</li> </ul>                                                                                                    |                                       |              |                                  |                                |                                |                                |                                |                                |                                |                                |                                |                                |                                |                  |
| <ul> <li>田 中国毎半数据库(新上线)</li> <li>田 中国高技术产业数据库(新上线)</li> <li>田 中国科技数据库</li> </ul>                                                                                                    |                                       |              |                                  |                                |                                |                                |                                |                                |                                |                                |                                |                                |                                | /                |
| □ 中国教育教授案 □ 中国卫生教授案 □ 中国卫生教授案 □ 中国学生教授案 ○ サーロック・サーマーク・サーマーク・マーマーク・サーマーク・サーマーク・サーマーク・サーマーク・サーマーク・マーマーク・サーマーク・サーマーの・サーマーク・サーマーク・サーマーク・サーマーク・サーマーク・サーマーク・サーマーク・サーマーク・サーマーク・サーマーク・マーク・サーマーク・サーマーク・サーマーク・サーマーク・サーマーク・サーマーク・サーマーク・マーク・マーク・マーク・マーク・マーク・マーク・マーク・マーク・マーク |                                       |              |                                  |                                |                                |                                |                                |                                |                                |                                | _                              |                                |                                |                  |
| 数据库选项区                                                                                                    | 维度设置区                                 |              |                                  |                                |                                | 数                              | (据显)                           | 下区                             |                                |                                |                                |                                |                                |                  |

#### 2.2.3.数据检索

我们以检索全国各省04年-13年第一、二、三产业所占比重为例。

#### 2.2.3.1.方式一: 库内检索

库内和跨库检索——两种不同的检索方式,满足不同检索习惯的用户快速查 找指标的需求。

批量选择——通过批处理命令,帮助用户快速选中所需指标。

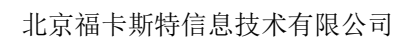

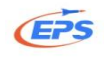

| 数据平台<br>Weseposeton.cn<br>创造数据服务新模式 |   | 全球统计数据                                    | /分析-     | 平台          |         |            | 跨库打        | 续          |            |            |            |            | <mark>ア</mark><br><u>捜索选项</u> |
|-------------------------------------|---|-------------------------------------------|----------|-------------|---------|------------|------------|------------|------------|------------|------------|------------|-------------------------------|
| 欢迎工作组使用EPS数据平台                      |   |                                           |          |             |         |            |            |            |            | En 中文      | 客服在线       | 視频教程       | 返回首页                          |
| 團 世界宏观经济数据库                         |   | ۵                                         | 表格       | 表格/图表 图表    | 地图      | 添加序列       |            |            |            |            |            |            | 指标信息                          |
| 世界能源数据库                             |   | Time:                                     | 📕 🚰 🖉    | k 🔿 🚊 🖻 🤷 🕴 | t 🍸 🗷 👪 | 20 📑 📘     | 鏅 🌉 % 🛛    |            | 0% •       |            |            |            |                               |
| 世界教育数据库                             |   | Time (合计 10) り 🗸                          | 中国宏观     | 经济数据库(4     | F度分地    | X)         |            |            |            |            |            |            |                               |
| 图 歐亚经济发展数据库<br>非洲经济发展数据库            |   | 行                                         |          |             |         |            |            |            |            |            |            |            |                               |
| ■ 中国地区贸易数据库                         |   | Indicators:<br>国内生产总值/增加值… /2 👻           |          |             |         | 2005       | 2006       | 2007       | 2008       | 2009       | 2010       | 2011       | 2012                          |
| ■ 中国行业贸易数据库                         |   | Regions:                                  |          |             | 全国总计    | 184,937.37 | 216,314.43 | 265,810.31 | 314,045.43 | 340,902.81 | 401,512.80 | 473,104.05 | 518,942.11                    |
| 田中国贸易指数数据库                          |   | 31个省(自治区、直 🔎 👻                            | 国内生产总值/5 | 割加値(当年价)(亿  | 北京      | 6,969.52   | 8,117.78   | 9,846.81   | 11,115.00  | 12,153.03  | 14,113.58  | 16,251.93  | 17,879.40                     |
| 田中国商品贸易数据库                          | ب | 6 4 2 1 1 1 1 1 1 1 1 1 1 1 1 1 1 1 1 1 1 | 五)       |             | 天津      | 3,905.64   | 4,462.74   | 5,252.76   | 6,719.01   | 7,521.85   | 9,224.46   | 11,307.28  | 12,893.88                     |
| 團 中国商品交易市场数据库                       | F | 目尤远拜相                                     |          |             | 河北      | 10,012.11  | 11,467.60  | 13,607.32  | 16,011.97  | 17,235.48  | 20,394.26  | 24,515.76  | 26,575.01                     |
| □ 中国宏观经济数据库                         | 万 | 立的数据库                                     |          |             |         |            |            |            |            |            |            |            |                               |
| 中国宏观经济数据库(年度综合)                     |   |                                           |          |             |         |            |            |            |            |            |            |            |                               |
| 中国宏观经济数据库(年度分地<br>区)                | ĺ |                                           |          |             |         |            |            |            |            |            |            |            |                               |
| 中国宏观经济数据库(年度分行业<br>综合)              |   |                                           |          |             |         |            |            |            |            |            |            |            |                               |
| 中国宏观经济数据库(年度分行业<br>分地区)             |   |                                           |          |             |         |            |            |            |            |            |            |            |                               |
| 中国宏观经济数据库(季度综合)                     |   |                                           |          |             |         |            |            |            |            |            |            |            |                               |
| 中国宏观经济数据库(季度分地<br>区)                | • |                                           | 4        |             |         |            |            |            |            |            |            |            | ÷                             |
| © 北京福卡斯特信息技术有限公司                    |   |                                           |          |             |         |            |            |            |            |            |            |            |                               |

#### 时间维度设置

| こう 数据平台                                 | 人中心门业田                             | AREA                      |            |                      | 04:04                | 4本                   |            |            |            |            | 0                                           |
|-----------------------------------------|------------------------------------|---------------------------|------------|----------------------|----------------------|----------------------|------------|------------|------------|------------|---------------------------------------------|
| www.epsnet.com.on<br>创造数据服务新模式          | 全球统计数据                             | /分析平台                     |            |                      | 15/141               | Ì.Tr                 |            |            |            |            | レクロック 1000 1000 1000 1000 1000 1000 1000 10 |
| 欢迎工作组使用EPS数据平台                          |                                    |                           |            | _                    |                      |                      | _          | En 中文      | 客服在线       | 視频教程       | 返回首页                                        |
| 03 时间序列分析                               | ≪<br>列<br>Time:                    | 系统默认选排<br>不是研究近┤          | ≩近┤<br>─年的 | 一年的<br>り数据           | 时间<br>,可             | ,如!<br>以右银           | 果<br>建     |            |            |            | 指标信息                                        |
| 数据库 ▲                                   | Time (合计 10) ク マ<br>2003 ▲<br>2004 | 选择"取消全<br>击指标可以选          | 选"后<br>上中得 | 言,用<br>言要的           | 鼠标<br>时间             | 左键)<br>。             | 点<br>【     |            |            |            |                                             |
| <ul> <li>■世界宏观经济数据库</li> </ul>          | 2006                               |                           |            | 2005                 | 2006                 | 2007                 | 2008       | 2009       | 2010       | 2011       | 2012                                        |
| 世界能源数据库                                 | 2007<br>2008                       |                           | 全国总计       | 184,937.37           | 216,314.43           | 265,810.31           | 314,045.43 | 340,902.81 | 401,512.80 | 473,104.05 | 518,942.11                                  |
| 世界教育数据库                                 | 2009                               | 国内生产总值/增加值(当年价)(亿<br>  元) | 北京<br>天津   | 6,969.52<br>3,905.64 | 8,117.78<br>4,462.74 | 9,846.81<br>5,252.76 | 6,719.01   | 7,521.85   | 9,224.46   | 16,251.93  | 17,879.40                                   |
| 图 欧亚经济发展数据库<br>非洲经济发展数据库                | 2011                               |                           | 河北         | 10,012.11            | 11,467.60            | 13,607.32            | 16,011.97  | 17,235.48  | 20,394.26  | 24,515.76  | 26,575.01                                   |
| 圕 中国地区贸易数据库                             | 2013                               |                           |            |                      |                      |                      |            |            |            |            |                                             |
| 圏 中国行业贸易数据库                             | 2014 7                             |                           |            |                      |                      |                      |            |            |            |            |                                             |
| 團 中国贸易指数数据库                             |                                    |                           |            |                      |                      |                      |            |            |            |            |                                             |
| 團 中国商品贸易数据库                             |                                    |                           |            |                      |                      |                      |            |            |            |            |                                             |
| 團 中国商品交易市场数据库                           |                                    |                           |            |                      |                      |                      |            |            |            |            |                                             |
| □ 中国宏观经济数据库                             |                                    |                           |            |                      |                      |                      |            |            |            |            |                                             |
| 中国宏观经济数据库(年度综合)<br>中国宏观经济数据库(年度分地<br>区) |                                    | 4                         |            |                      |                      |                      |            |            | _          |            | Þ                                           |
| © 北京福卡斯特信息技术有限公司                        |                                    |                           |            |                      |                      |                      |            |            |            |            |                                             |

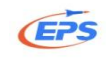

#### 指标维度设置

| EPS 数据平台                                                                       | 全球统计数据                                                                             | /分析平台                                           | 跨库搜索                                                  |                                                    |                                     |                                      | ٩                                    |
|--------------------------------------------------------------------------------|------------------------------------------------------------------------------------|-------------------------------------------------|-------------------------------------------------------|----------------------------------------------------|-------------------------------------|--------------------------------------|--------------------------------------|
| net 创造数据服务新模式                                                                  | T MANUT XVII                                                                       |                                                 | -                                                     |                                                    |                                     |                                      | 搜索选项                                 |
| 欢迎工作组使用EPS数据平台                                                                 |                                                                                    |                                                 |                                                       | En 中文                                              | 客服在线                                | 視频教程 说                               | <b>室回首页</b>                          |
| ≪  时间序列分析  ▲                                                                   | <b>※</b><br><b>列</b><br>Time:                                                      | 表格 表格/図表                                        | 图表 地图 添加序列<br>1 • • • • • • • • • • • • • • • • • • • | •                                                  |                                     |                                      | 指标信息                                 |
| 数据库 <<br>团 世界贸易数据库                                                             | Time (合计 10) の マ<br>行                                                              | 中国宏观经济数据                                        | 居库(年度分地区)                                             |                                                    |                                     |                                      |                                      |
| 世界经济发展数据库<br>图 世界宏观经济数据库                                                       | Indicators:<br>国内生产总值/増加值… の マ                                                     |                                                 | 在对话框空白处,点击                                            | 8 2009                                             | 2010                                | 2011                                 | 2012                                 |
| 世界能源数据库<br>世界教育数据库                                                             | <ul> <li>中国民党(新校県)</li> <li>中人口</li> <li>・ 就业人员和职工工资</li> <li>・ 第二次 二の次</li> </ul> | -<br>: <u>产总值/增加值(当</u> 年                       | 鼠标右键,取消掉系统                                            | 5.43 340,902.81<br>5.00 12,153.03<br>9.01 7,521.85 | 401,512.80<br>14,113.58<br>9,224.46 | 473,104.05<br>16,251.93<br>11,307.28 | 518,942.11<br>17,879.40<br>12,893.88 |
| 图 欧亚经济发展数据库<br>非洲经济发展数据库                                                       | 田·西定贡产投资<br>田·对外经济贸易<br>田·能源                                                       |                                                 | 默认选择的指标。                                              | 1.97 17,235.48                                     | 20,394.26                           | 24,515.76                            | 26,575.01                            |
| 图 中国地区贸易数据库<br>图 中国行业贸易数据库                                                     | 田財政         全选           田价格指数         取消全送           田人民生活         法保留            | ţ                                               |                                                       |                                                    |                                     |                                      |                                      |
| <ul> <li>田中国商品贸易数据库</li> <li>田中国商品贸易数据库</li> <li>田中国商品贸易数据库</li> </ul>         | 由城市観兄<br>田-环境保护<br>田-农业                                                            | <u>الح</u> ــــــــــــــــــــــــــــــــــــ |                                                       |                                                    |                                     |                                      |                                      |
| <ul> <li>中国時間2000万切扱調産</li> <li>中国宏观经济数据库</li> <li>市国定和公式数据库 (在度空合)</li> </ul> | ● 工业<br>● 建筑业<br>● 建筑业<br>□ 近轮的中期                                                  | e 7 Au<br>2                                     |                                                       |                                                    |                                     |                                      |                                      |
| 中国宏观经济数据库(年度分地<br>区)                                                           |                                                                                    |                                                 |                                                       |                                                    |                                     |                                      | •                                    |
| © 北京福卡斯特信息技术有限公司                                                               |                                                                                    |                                                 |                                                       |                                                    |                                     |                                      |                                      |

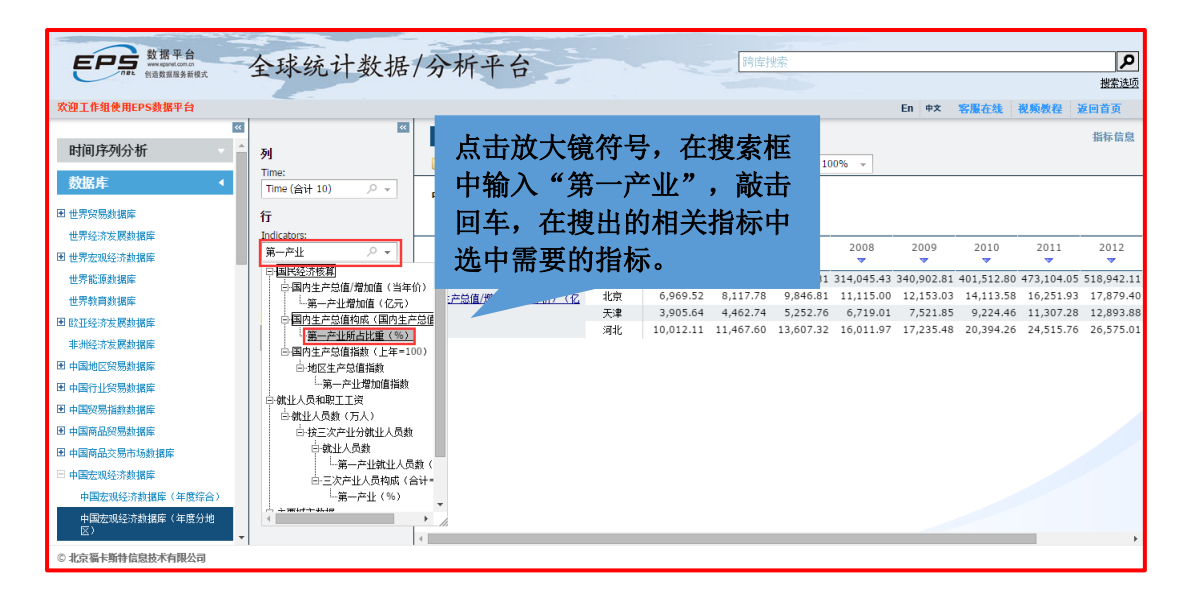

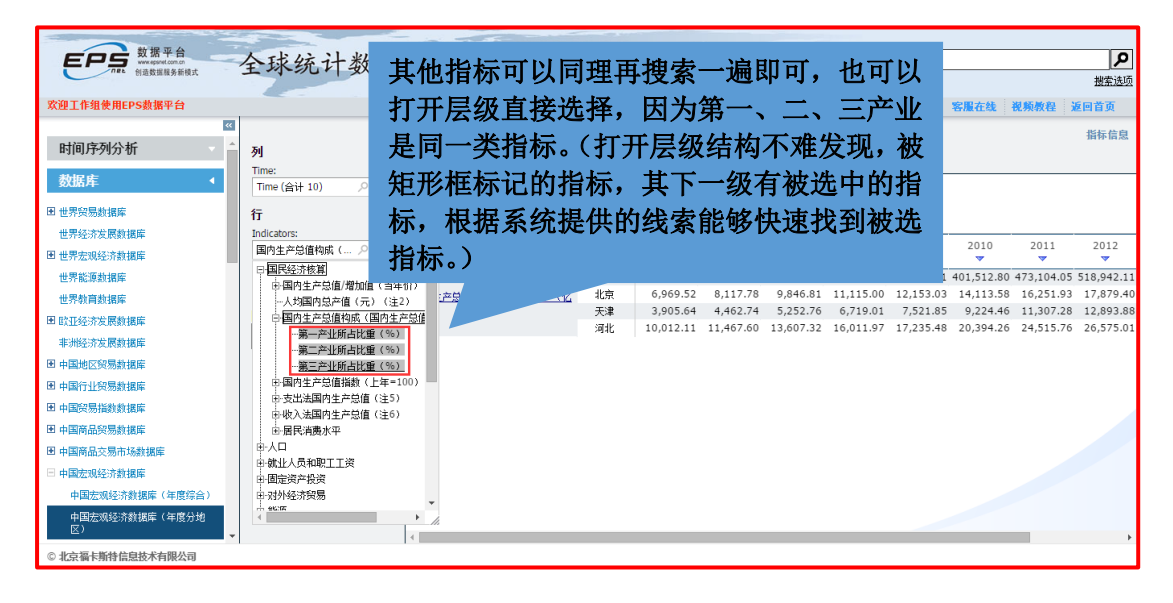

9

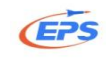

#### 地区维度设置

| 数据平台                                                                                                    |                           | 3                           |                                                | -                                    |                                      |                                                  |                                                  |                                                   |                                                   |
|----------------------------------------------------------------------------------------------------|---------------------------|-----------------------------|------------------------------------------------|--------------------------------------|--------------------------------------|--------------------------------------------------|--------------------------------------------------|---------------------------------------------------|---------------------------------------------------|
| に<br>た<br>の<br>た<br>の<br>な<br>が<br>い<br>た<br>い<br>の<br>い<br>の<br>の<br>の<br>の<br>の<br>の<br>の<br>の<br>の<br>の<br>の<br>の<br>の | 全球统计数据                    | /分析平                        | 台                                              | 時库搜索                                 |                                      |                                                  |                                                  |                                                   | <b>2</b><br>#常注而                                  |
| 欢迎工作组使用EPS数据平台                                                                                                    |                           |                             |                                                |                                      |                                      | En 中文                                            | 客服在线                                             | 視頻教程                                              | 12年222<br>至回首页                                    |
| 时间序列分析     ▲       数据库        田世界贸易数据库                                                                                    |                           | 表格 表格<br>▶ ☞ ☞ ≈ ←<br>中国宏观名 | <sup>細</sup> 號 № 増留 [<br><b>批量选择:</b><br>框选择层命 | <sup>∞‰⊮列</sup><br>右键呼出对话<br>ァ令,这一层的 | <b>~</b>                             |                                                  |                                                  |                                                   | 指标信息                                              |
| 世界经济发展数据库<br>图 世界宏观经济数据库                                                                                                  | Indicators:<br>国内生产总值构成(… |                             | 所有指标会                                          | 被快速选中。                               | 008                                  | 2009                                             | 2010                                             | 2011                                              | 2012                                              |
| 世界能源數据库<br>世界教育数据库<br>图 啟亚经济发展数据库<br>非洲经济发展数据库                                                                            | Regions:<br>北京            | 国 <u>内生产总值/增加</u><br>元)     | 选择全国地<br>选择。                                   | 区时可以批量                               | 045.43<br>115.00<br>719.01<br>011.97 | 340,902.81<br>12,153.03<br>7,521.85<br>17,235.48 | 401,512.80<br>14,113.58<br>9,224.46<br>20,394.26 | 473,104.05<br>16,251.93<br>11,307.28<br>24,515.76 | 518,942.11<br>17,879.40<br>12,893.88<br>26,575.01 |
| <ul> <li>田 中国地区贸易款据库</li> <li>田 中国行业贸易款据库</li> <li>田 中国贸易指数款据库</li> <li>田 中国贸易指数款据库</li> <li>田 中国商品贸易款据库</li> </ul>       |                           | 选择层                         |                                                |                                      |                                      |                                                  |                                                  |                                                   |                                                   |
| <ul> <li>田 中国商品交易市场数据库</li> <li>□ 中国宏观经济数据库</li> <li>中国宏观经济数据库(年度综合)</li> <li>中国宏观经济数据库(年度分地<br/>区)</li> </ul>            | - 10 計547+项<br>           | 4                           |                                                |                                      |                                      |                                                  |                                                  |                                                   | •                                                 |
| © 北京福卡斯特信息技术有限公司                                                                                                    |                           |                             |                                                |                                      |                                      |                                                  |                                                  |                                                   |                                                   |

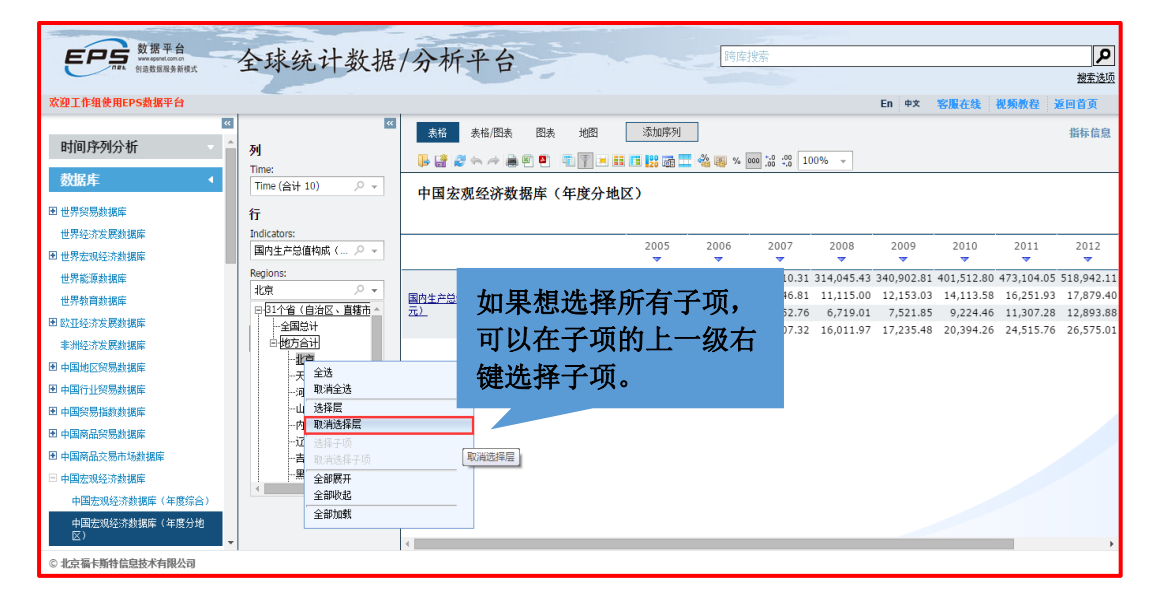

| 数据平台<br>were appret cons.d<br>创造数组织系统模式 | 全球统计数据                      | /分析          | 下平台            | 1              |                | -                   |               |               | 跨库搜           | ż             |               |               |               |      |      | メ    |
|-----------------------------------------|-----------------------------|--------------|----------------|----------------|----------------|---------------------|---------------|---------------|---------------|---------------|---------------|---------------|---------------|------|------|------|
| 欢迎工作组使用EPS数据平台                          |                             |              |                |                |                |                     |               |               |               |               |               | Er            | 1 中文          | 客服在线 | 視频教程 | 返回首页 |
| ≪<br>时间序列分析 ◆                           | ズ<br>列<br>Time:             | 表格<br>🖡 📑 🕯  | 表格/图:<br>2 🌤 🤿 | , В.           | も 地<br>電 (下    | 8 [<br> • <b></b> [ | 添加序列          | 1<br>🎞 🔏 Q    | <b>% 000</b>  | *.0 .00 :     | 100% -        |               |               |      |      | 指标信息 |
| 数355年 ◀<br>■世界贸易数据库<br>世界经济发展数据库        | Time (合)<br>行 最后不           | 要忘           | 记点             | 话击了            | 查询             | ]按银                 | Ħ             |               |               |               |               |               |               |      |      |      |
| 团世界宏观经济数据库                              | 国内生产总值构成(                   |              |                | 2004           | 2005           | 2006                | 2007          | 2008          | 2009          | 2010          | 2011          | 2012          | 2013          |      |      |      |
| 世界能源数据库                                 | Regions:                    |              | 北京             | 2.40           | 1.40           | 1.30                | 1.10          | 1.10          | 1.00          | 0.90          | 0.80          | 0.84          | 0.80          |      |      |      |
| 世界教育数据库                                 | 18/3 D FT (D FT 31/ // // · |              | 天津             | 3.49           | 3.00           | 2.70                | 2.20          | 1.90          | 1.70          | 1.60          | 1.40          | 1.33          | 1.30          |      |      |      |
| 图 欧亚经济发展数据库                             | 固定                          |              | 河北             | 15.63          | 14.90          | 13.80               | 13.20         | 12.60         | 12.80         | 12.60         | 11.90         | 11.99         | 12.40         |      |      |      |
| 非洲经济发展数据库                               | 查询                          |              | 内蒙古            | 18.66          | 15.10          | 13.60               | 12.50         | 11.70         | 9.50          | 9.40          | 9.10          | 9.12          | 9.50          |      |      |      |
| 图 中国地区贸易数据库                             |                             |              | 辽宁             | 11.20          | 11.00          | 10.60               | 10.30         | 9.70          | 9.30          | 8.80          | 8.60          | 8.68          | 8.60          |      |      |      |
| 图由国行业贸易数据度                              |                             |              | 吉林             | 18.96          | 17.30          | 15.70               | 14.80         | 14.30         | 13.50         | 12.10         | 12.10         | 11.83         | 11.60         |      |      |      |
|                                         |                             |              | 黑龙江            | 11.08          | 12.40          | 11.90               | 13.00         | 13.10         | 13.40         | 12.60         | 13.50         | 15.44         | 17.50         |      |      |      |
|                                         |                             |              | 上海             | 1.30           | 0.90           | 0.90                | 0.80          | 0.80          | 0.80          | 0.70          | 0.70          | 0.63          | 0.60          |      |      |      |
|                                         |                             |              | 山の             | 7.26           | 6.60           | 5.00                | 5.30          | 5.10          | 5.10          | 4 00          | 4 00          | 4.81          | 4.80          |      |      |      |
| ▶ 中国商品交易市场数据库                           |                             |              | 加圧             | 19.37          | 18.00          | 16.70               | 16.30         | 16.00         | 14.90         | 14.00         | 13.20         | 12.66         | 12.30         |      |      |      |
| □ 中国宏观经济数据库                             |                             |              | 福建             | 12.85          | 12.80          | 11.80               | 10.80         | 10.70         | 9.70          | 9.30          | 9.20          | 9.02          | 8.90          |      |      |      |
| 中国宏观经济数据库(年度综合)                         |                             |              | 江西             | 20.36          | 17.90          | 16.80               | 16.50         | 16.40         | 14.40         | 12.80         | 11.90         | 11.74         | 11.40         |      |      |      |
| 中国宏观经济数据库(年度分地<br>区)                    |                             | 第一产业<br>所占比重 | 山东<br>河南       | 11.48<br>18.69 | 10.60<br>17.90 | 9.70<br>16.40       | 9.70<br>14.80 | 9.70<br>14.40 | 9.50<br>14.20 | 9.20<br>14.10 | 8.80<br>13.00 | 8.56<br>12.74 | 8.70<br>12.60 |      |      |      |
| © 北京福卡斯特信息技术有限公司                        |                             | 7023         |                |                |                |                     |               |               |               |               |               |               |               |      |      |      |

10 地址:北京市海淀区知春路9号坤讯大厦3层302室(100191) 电话:010-85786020/6021

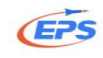

## 2.2.3.2.方式二: 跨库检索

| X21年相後用EPS就編年       Pi       Fin. ex       XEXABLANC       Fin. ex       XEXABLANC </th <th>数据平台<br/>www.wagwal.com.fr<br/>创造数据服务新模式</th> <th>全球统计数据</th> <th>/分析</th> <th>千平台</th> <th></th> <th></th> <th></th> <th></th> <th></th> <th>第一产」</th> <th>Ł</th> <th></th> <th></th> <th></th> <th></th>                                                                                                    | 数据平台<br>www.wagwal.com.fr<br>创造数据服务新模式             | 全球统计数据                              | /分析          | 千平台                            |                            |                         |                        |                        |                        | 第一产」                   | Ł                      |                        |                        |                        |                       |
|----------------------------------------------------------------------------------------------------|----------------------------------------------------|-------------------------------------|--------------|--------------------------------|----------------------------|-------------------------|------------------------|------------------------|------------------------|------------------------|------------------------|------------------------|------------------------|------------------------|-----------------------|
| 時間序列分析       州       新橋       在搜索框输入       小回28 43       広市放大镜按钮符         数据序       ●       ●       ●       ●       ●       ●       ●       ●       ●       ●       ●       ●       ●       ●       ●       ●       ●       ●       ●       ●       ●       ●       ●       ●       ●       ●       ●       ●       ●       ●       ●       ●       ●       ●       ●       ●       ●       ●       ●       ●       ●       ●       ●       ●       ●       ●       ●       ●       ●       ●       ●       ●       ●       ●       ●       ●       ●       ●       ●       ●       ●       ●       ●       ●       ●       ●       ●       ●       ●       ●       ●       ●       ●       ●       ●       ●       ●       ●       ●       ●       ●       ●       ●       ●       ●       ●       ●       ●       ●       ●       ●       ●       ●       ●       ●       ●       ●       ●       ●       ●       ●       ●       ●       ●       ●       ●       ●       ●       ●                                                                                                    | 欢迎工作组使用EPS数据平台                                     |                                     |              |                                |                            | _                       | -                      |                        | 1                      |                        |                        |                        | Er                     | 中文                     | 安居在线 · 米/ · · · · · · |
|                                                                                                    | 时间序列分析     ▲       数据库     ▲                       | マ<br>列<br>Time:<br>Time (合计 10) の マ |              | <sub>表格</sub><br>♂ ← /<br>:观经济 | 在打<br>"拿<br><sub>数据库</sub> | <b>叟索</b><br>有一<br>(年度  |                        | <b>俞入</b><br>化"        | 0                      | % 000                  | •.0 .00<br>.00 •.0     | 100%                   | 点司<br>号可               | 古放<br>成敲               | 大镜按钮符<br>击回车。         |
| 世界影響教師(加学校) 世界影響教師(加学校) 日本語の学校) 日本語の学校)                                                                                                    | <ul> <li>■世界短流发展数据库</li> <li>■世界宏观经济数据库</li> </ul> | 行<br>Indicators:<br>国内生产总值构成(… の マ  |              |                                | 2004                       | 2005                    | 2006                   | 2007                   | 2008                   | 2009                   | 2010                   | 2011                   | 2012                   | 2013                   |                       |
| お江経-オ发展計算<br>変通<br>変通<br>単確認な发展計算<br>単確認な发展計算<br>単確認な发展計算<br>単確認な发展計算<br>単確認な发展計算<br>単確認な发展計算<br>単確認な发展計算<br>単確認な発展計算<br>単確認な受精計算<br>「 一 二 て 2 の<br>、 1 の<br>、 1 の<br>、                                                                                                    | 世界能源数据库<br>世界教育数据库                                 | Regions:<br>地方合计(合计 31)   으 👻       |              | 北京<br>天津                       | 2.40<br>3.49               | 1.40<br>3.00            | 1.30<br>2.70           | 1.10                   | 1.10<br>1.90           | 1.00<br>1.70           | 0.90                   | 0.80                   | 0.84                   | 0.80                   |                       |
| 日本価格の安易制度解<br>日本価格の安易制度解<br>日本の一般の日本価格の<br>日本の一般の日本価格の<br>日本の一般の日本の<br>日本の一般の日本の<br>日本の一般の日本の<br>日本の一般の日本の<br>日本の一般の日本の<br>日本の一般の日本の<br>日本の一般の日本の<br>日本の一般の日本の<br>日本の一般の日本の<br>日本の一般の日本の<br>日本の一般の日本の<br>日本のの<br>日本の一般の日本の<br>日本の<br>日本のの<br>日本の<br>日本の<br>日本のの<br>日本の<br>日本                                                                                                    | 1 欧亚经济发展数据库<br>非洲经济发展数据库                           | <b>固定</b><br>查询                     |              | 河北<br>山西<br>内蒙古                | 15.63<br>8.33<br>18.66     | 14.90<br>6.30<br>15.10  | 13.80<br>5.80<br>13.60 | 13.20<br>4.70<br>12.50 | 12.60<br>4.40<br>11.70 | 12.80<br>6.50<br>9.50  | 12.60<br>6.00<br>9.40  | 11.90<br>5.70<br>9.10  | 11.99<br>5.77<br>9.12  | 12.40<br>6.10<br>9.50  |                       |
| 中国院院院教授権権<br>中国院院院教授権権<br>中国院院院院教授権権<br>中国院院院教授権権<br>中国院院院教授権権<br>中国院院院<br>中国院院院<br>中国院院院<br>中国院院院<br>中国院院院<br>中国院院院<br>中国院院院<br>中国院院院<br>中国院院院<br>中国院院院<br>中国院院院<br>中国院院院<br>中国院院院<br>中国院院院<br>中国院院院<br>中国院院院<br>中国院院院<br>中国院院院<br>中国院院院<br>中国院院院<br>中国院院院<br>中国院院院<br>中国院院<br>中国院院院<br>中国院院院<br>中国院院院<br>中国院院院<br>中国院院<br>中国院院院<br>中国院院<br>中国院院院<br>中国院院院<br>中国院院院<br>中国院院院<br>中国院院<br>中国院院院<br>中国院院<br>中国 | 中国地区贸易数据库<br>  中国行业贸易数据库                           |                                     |              | 辽宁<br>吉林                       | 11.20<br>18.96             | 11.00<br>17.30          | 10.60                  | 10.30<br>14.80         | 9.70<br>14.30          | 9.30<br>13.50          | 8.80<br>12.10          | 8.60<br>12.10          | 8.68<br>11.83          | 8.60<br>11.60          |                       |
| 日本国商品交易市场数据库<br>中国宏教经济数据库<br>中国宏教经济数据库 (年度综合)<br>→国家教授示数据库 (年度综合)<br>→国家教授示数据库 (年度综合)<br>→国家教授示数据库 (年度综合)                                                                                                    | 中国贸易指数数据库<br>  中国商品贸易数据库                           |                                     |              | 黒兀江<br>上海<br>江苏                | 11.08<br>1.30<br>8.54      | 12.40<br>0.90<br>8.00   | 0.90<br>7.10           | 13.00<br>0.80<br>7.10  | 13.10<br>0.80<br>6.90  | 13.40<br>0.80<br>6.60  | 12.60<br>0.70<br>6.10  | 13.50<br>0.70<br>6.20  | 15.44<br>0.63<br>6.32  | 17.50<br>0.60<br>6.20  |                       |
| 中国宏观经济数据库(年度综合)<br>近西 20.36 17.90 16.80 16.50 16.40 14.40 12.80 11.90 11.74 11.40<br>中国宏观经济数据库(年度综合)                                                                                                    | 中国商品交易市场数据库<br>中国宏观经济数据库                           |                                     |              | 浙江<br>安徽<br>福建                 | 7.26<br>19.37<br>12.85     | 6.60<br>18.00<br>12.80  | 5.90<br>16.70<br>11.80 | 5.30<br>16.30<br>10.80 | 5.10<br>16.00<br>10.70 | 5.10<br>14.90<br>9.70  | 4.90<br>14.00<br>9.30  | 4.90<br>13.20<br>9.20  | 4.81<br>12.66<br>9.02  | 4.80<br>12.30<br>8.90  |                       |
| ● 第一一世 第一一世 第二十 1 1 1 1 1 1 1 1 1 1 1 1 1 1 1 1 1 1 1                                                                                                    | 中国宏观经济数据库(年度综合)<br>中国宏观经济数据库(年度分地<br>区)            |                                     | 第一产业<br>所占比重 | 江西<br>山东<br>河南                 | 20.36<br>11.48<br>18.69    | 17.90<br>10.60<br>17.90 | 16.80<br>9.70<br>16.40 | 16.50<br>9.70<br>14.80 | 16.40<br>9.70<br>14.40 | 14.40<br>9.50<br>14.20 | 12.80<br>9.20<br>14.10 | 11.90<br>8.80<br>13.00 | 11.74<br>8.56<br>12.74 | 11.40<br>8.70<br>12.60 |                       |

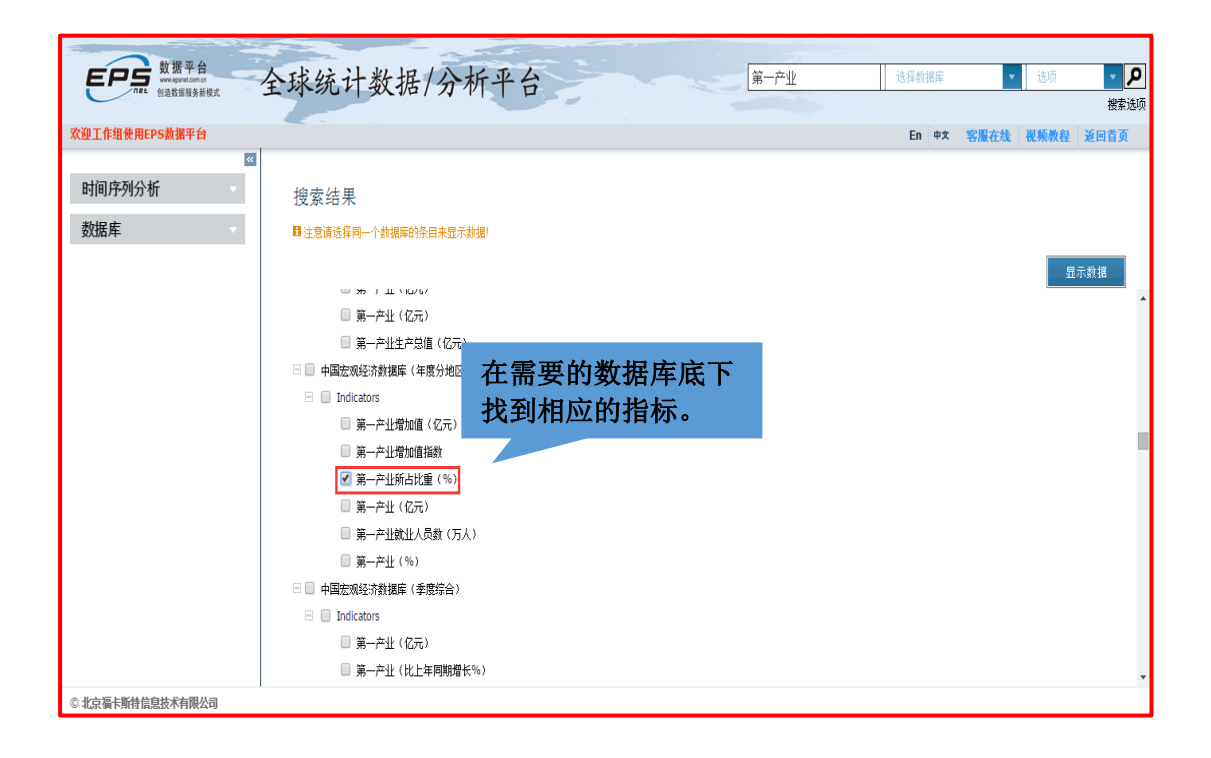

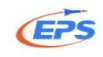

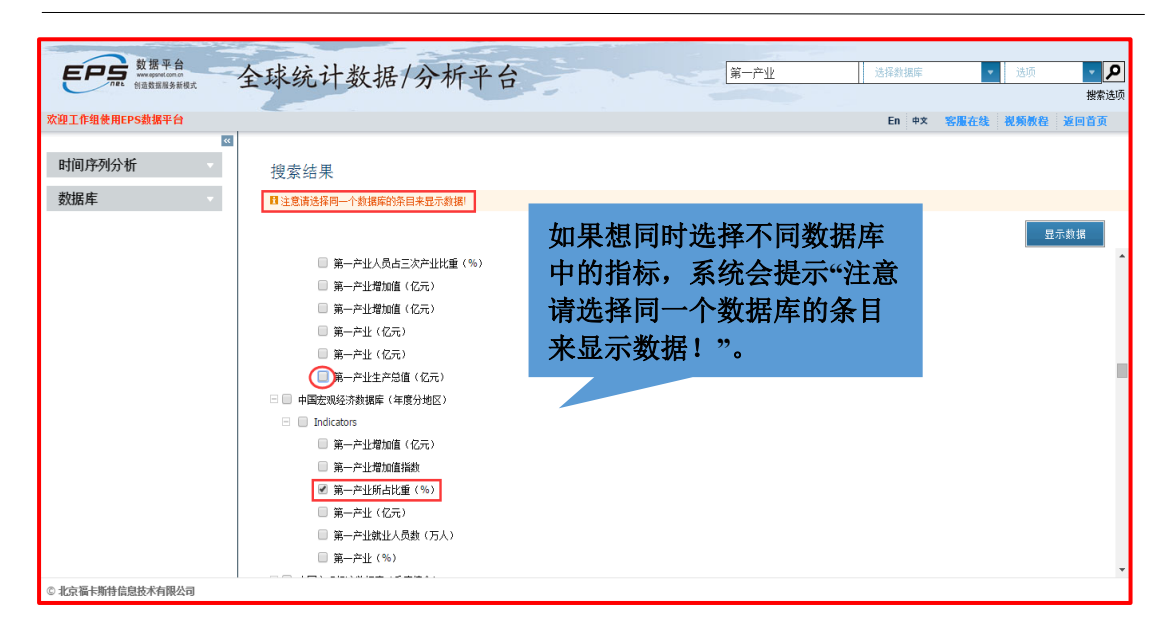

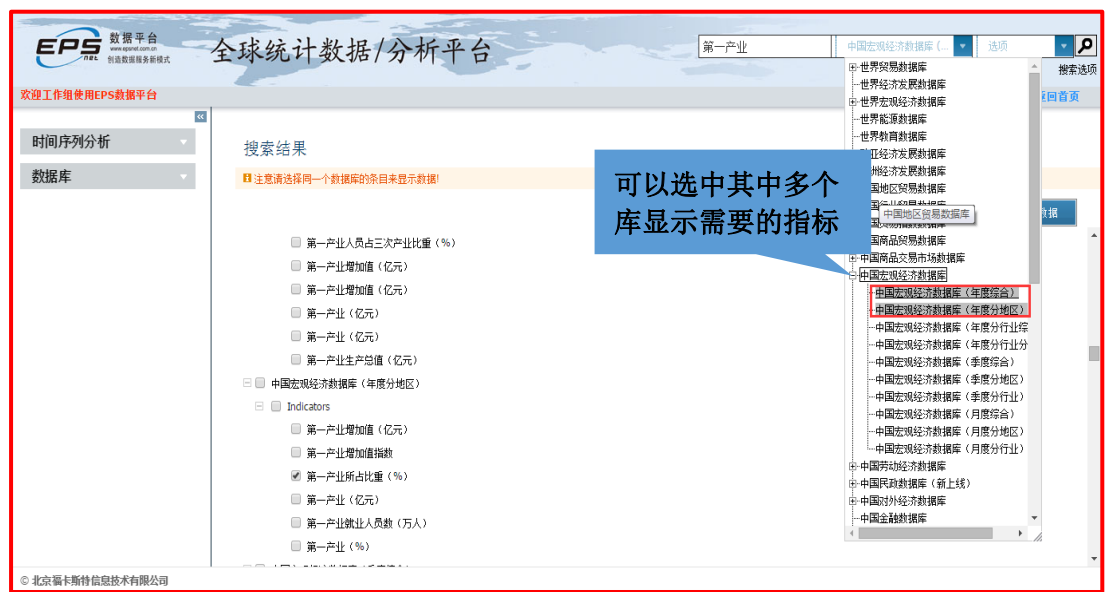

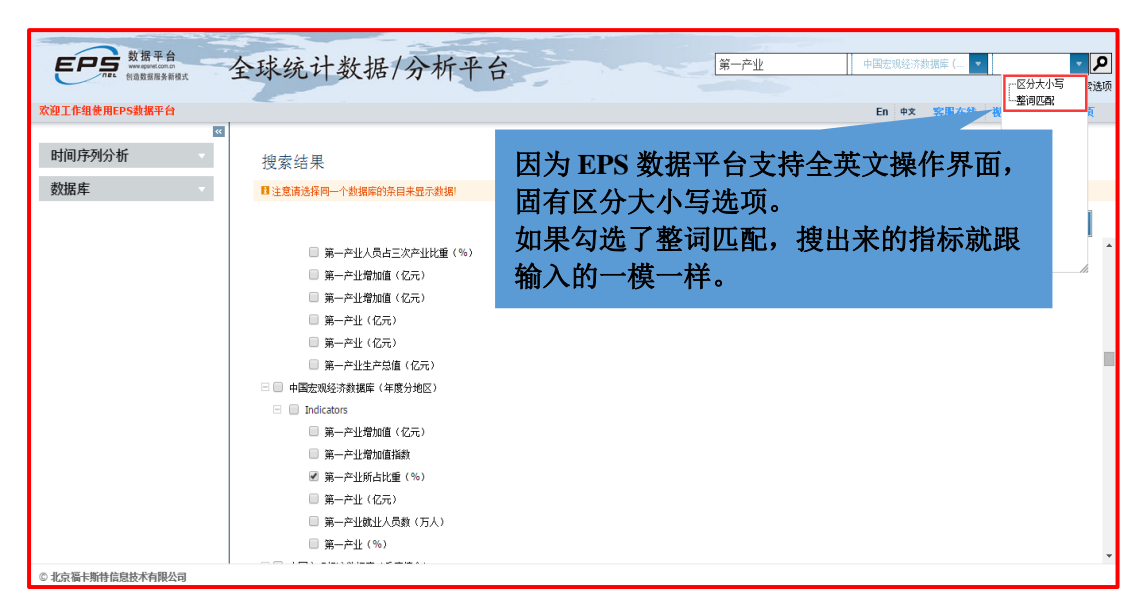

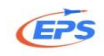

| EPF 数据平台<br>HAREBERHER 全球统计数据/分析平台                      | 第一产业 中国法规经济数据库 (二 • 送场 • 2 ) 数据进行 |
|---------------------------------------------------------|-----------------------------------|
| 欢迎工作组使用EPS数据平台                                          | En 中文 客服在线 视频教程 返回首页              |
|                                                         | <sup>Ⅲ示我推</sup><br>点击显示数据         |
| <ul> <li>□ 第一产业(%)</li> <li>□ 北京福卡斯特信息技术有限公司</li> </ul> |                                   |

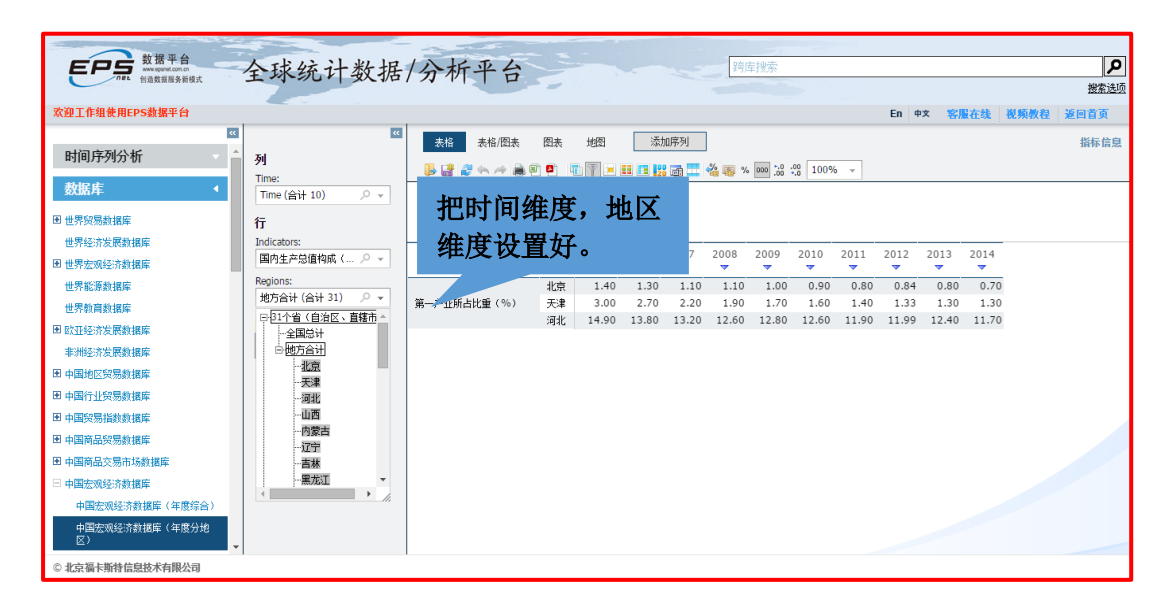

| 数据平台                                                 | 全球统计数据                                            | /分析平台       |                  |                |                   |                   | 跨库排               | 痎                     |                   |               |               |               |                |     | م                   |
|------------------------------------------------------|---------------------------------------------------|-------------|------------------|----------------|-------------------|-------------------|-------------------|-----------------------|-------------------|---------------|---------------|---------------|----------------|-----|---------------------|
| 欢迎工作组使用EPS数据平台                                       |                                                   |             | -                |                |                   |                   |                   |                       |                   |               | En 中文         | 客服者           | E线 视频          | 剩數程 | <u>搜索选项</u><br>返回首页 |
| ▼  む  む  む  む  む  む  む  む  む  む  む  む  む             | <del>《</del><br>列<br>Time:                        | 表格 表格/图表    | 图表<br>[4] [5]    | 地图             | 添加時               | )<br>] 🗖 📲 🗳      | <b>8</b> % 0      | 00 +.0 .00<br>.00 +.0 | 100%              | ¥             |               |               |                |     | 指标信息                |
| 数据库 ◀<br>团世界贸易数据库<br>世界经济发展数据库                       | Time (合计 10)<br>行<br>Indicators: 最后)              | 点击查询按       | 年                | 度分地            | ₹)                |                   |                   |                       |                   |               |               |               |                |     |                     |
| <ul> <li>巴世界宏观经济数据库</li> <li>世界能源数据库</li> </ul>      | Indexes and And And And And And And And And And A | 示数据。        |                  | 2005           | 2006<br>▼<br>1.30 | 2007<br>▼<br>1.10 | 2008<br>▼<br>1.10 | 2009<br>▼<br>1.00     | 2010<br>▼<br>0.90 | 2011<br>•     | 2012<br>•     | 2013<br>•     | 2014<br>• 0.70 |     | Â                   |
| 世界教育数据库<br>图 欧亚级这些属数据库                               | 地方合计(合计)                                          |             | 天津<br>河北         | 3.00<br>14.90  | 2.70<br>13.80     | 2.20<br>13.20     | 1.90<br>12.60     | 1.70<br>12.80         | 1.60<br>12.60     | 1.40<br>11.90 | 1.33<br>11.99 | 1.30<br>12.40 | 1.30<br>11.70  |     |                     |
| 非洲经济发展数据库                                            | 查询                                                |             | 山西<br>内蒙古        | 6.30<br>15.10  | 5.80<br>13.60     | 4.70              | 4.40              | 6.50<br>9.50          | 6.00<br>9.40      | 5.70<br>9.10  | 5.77<br>9.12  | 6.10<br>9.50  | 6.20<br>9.20   |     |                     |
| <ul> <li>■ 中国地区贸易数据库</li> <li>■ 中国行业贸易数据库</li> </ul> |                                                   |             | 20丁<br>吉林<br>田本江 | 11.00          | 10.60             | 10.30             | 9.70              | 9.30<br>13.50         | 12.10             | 12.10         | 11.83         | 8.60<br>11.60 | 11.00          |     |                     |
| 田 中国贸易指数数据库 田 中国商品贸易数据库                              |                                                   |             | 上海               | 0.90           | 0.90              | 0.80              | 0.80              | 0.80                  | 0.70              | 0.70          | 0.63          | 0.60          | 0.50           |     |                     |
| 田中国商品交易市场数据库                                         |                                                   |             | 浙江安徽             | 6.60<br>18.00  | 5.90<br>16.70     | 5.30<br>16.30     | 5.10<br>16.00     | 5.10<br>14.90         | 4.90<br>14.00     | 4.90<br>13.20 | 4.81<br>12.66 | 4.80<br>12.30 | 4.40<br>11.50  |     |                     |
| 中国宏观经济数据库<br>中国宏观经济数据库(年度综合)                         |                                                   |             | 福建<br>江西         | 12.80<br>17.90 | 11.80<br>16.80    | 10.80<br>16.50    | 10.70<br>16.40    | 9.70<br>14.40         | 9.30<br>12.80     | 9.20<br>11.90 | 9.02<br>11.74 | 8.90<br>11.40 | 8.40<br>10.70  |     |                     |
| 中国宏观经济数据库(年度分地<br>区)                                 |                                                   | 第一产业所占比重(%) | 山东<br>河南         | 10.60<br>17.90 | 9.70<br>16.40     | 9.70<br>14.80     | 9.70<br>14.40     | 9.50<br>14.20         | 9.20<br>14.10     | 8.80<br>13.00 | 8.56<br>12.74 | 8.70<br>12.60 | 8.10<br>11.90  |     |                     |
| © 北京福卡斯特信息技术有限公司                                     |                                                   |             |                  |                |                   |                   |                   |                       |                   |               |               |               |                |     |                     |

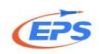

#### 2.2.4.数据处理

#### 2.2.4.1.转置表格

转置表格——满足用户对表格行、列维度自由调整的需求。

方式一:通过转置按钮实现表格转置。

| 数据平台                                                                                                    | 全球统计数据                                                            | /分析平台                                                                            |                                     |                                           | 跨库搜索                              |                                                                                                    |                                                                                                    |                              |                                            |                                            | ٩                                         |
|----------------------------------------------------------------------------------------------------|-------------------------------------------------------------------|----------------------------------------------------------------------------------|-------------------------------------|-------------------------------------------|-----------------------------------|----------------------------------------------------------------------------------------------------|----------------------------------------------------------------------------------------------------|------------------------------|--------------------------------------------|--------------------------------------------|-------------------------------------------|
| 欢迎工作组使用EPS数据平台                                                                                                    |                                                                   |                                                                                  | 击点                                  | 转置                                        | 表格打                               | 安钮                                                                                                    |                                                                                                    | En 中文                        | 客服在线                                       | 视频数程                                       | <u>搜索选项</u><br>返回首页                       |
| □<br>时间序列分析                                                                                                    | ▼列<br>Time:<br>Time (合计 10)                                       | <ul> <li>素縮 素裕/図表 図表</li> <li>▶ 續 梁 ☆ ☆ ● ● ● ●</li> <li>中国宏观经济数据库(4)</li> </ul> | 增<br>了<br>三<br>F度分地区)               | 珈序列<br>20 通 🎞 🔏                           | 88 % ooo .j                       | 0 :00<br>0 :00 100%                                                                                                    |                                                                                                    |                              |                                            |                                            | 指标信息                                      |
| <ul> <li>也不知知我你</li> <li>世界经济发展数据库</li> <li>日世界宏观经济数据库</li> <li>世界能源数据库</li> <li>世界能源数据库</li> <li>世界能源数据库</li> </ul> | 行<br>Indicators:<br>国内生产总值/増加值… ク マ<br>Regions:<br>地方合计(合计 3) ク マ | 国内生产总值/增加值(当年价)(亿                                                                | 2005<br>▼<br>北京 6,969.<br>天津 3,905. | 2006<br>2006<br>2 8,117.78<br>54 4,462.74 | 2007<br>•<br>9,846.81<br>5,252.76 | 2008<br>2008<br>2008<br>2008<br>2008<br>2008<br>2008<br>2008<br>2008<br>2008<br>2008<br>2008<br>2008<br>2008<br>2008<br>2008<br>2008<br>2008<br>2008<br>2008<br>2008<br>2008<br>2008<br>2008<br>2008<br>2008<br>2008<br>2008<br>2008<br>2008<br>2008<br>2008<br>2008<br>2007<br>2008<br>2007<br>2008<br>2007<br>2007<br>200<br>200 | 2009<br>2009<br>200<br>200 | 2010<br>▼ 14,113.58 9,224.46 | 2011<br><b>v</b><br>16,251.93<br>11,307.28 | 2012<br><b>7</b><br>17,879.40<br>12,893.88 | 2013<br>•<br>19,800.81 21<br>14,442.01 15 |
| <ul> <li>E) Forestand</li> <li>图 欧亚经济发展数据库</li> <li>事州经济发展数据库</li> <li>图 中国地区贸易数据库</li> </ul>                        | <b>固定</b> 查询                                                      | 767                                                                              | 河北 10,012.                          | 11 11,467.60                              | 13,607.32                         | 16,011.97                                                                                                    | 17,235.48                                                                                                    | 20,394.26                    | 24,515.76                                  | 26,575.01                                  | 28,442.95 29                              |
| <ul> <li>日 中国行业贸易数据库</li> <li>日 中国贸易指数数据库</li> <li>日 中国商品贸易数据库</li> <li>日 中国商品交易市场数据库</li> </ul>                     |                                                                   |                                                                                  |                                     |                                           |                                   |                                                                                                    |                                                                                                    |                              |                                            |                                            |                                           |
| □ 中国宏观经济数据库<br>中国宏观经济数据库(年度综合)<br>中国宏观经济数据库(年度分地<br>区)                                                               | ,                                                                 | 4                                                                                |                                     |                                           |                                   |                                                                                                    |                                                                                                    |                              |                                            |                                            | ,                                         |
| © 北京福卡斯特信息技术有限公司                                                                                                    |                                                                   |                                                                                  |                                     |                                           |                                   |                                                                                                    |                                                                                                    |                              |                                            |                                            |                                           |

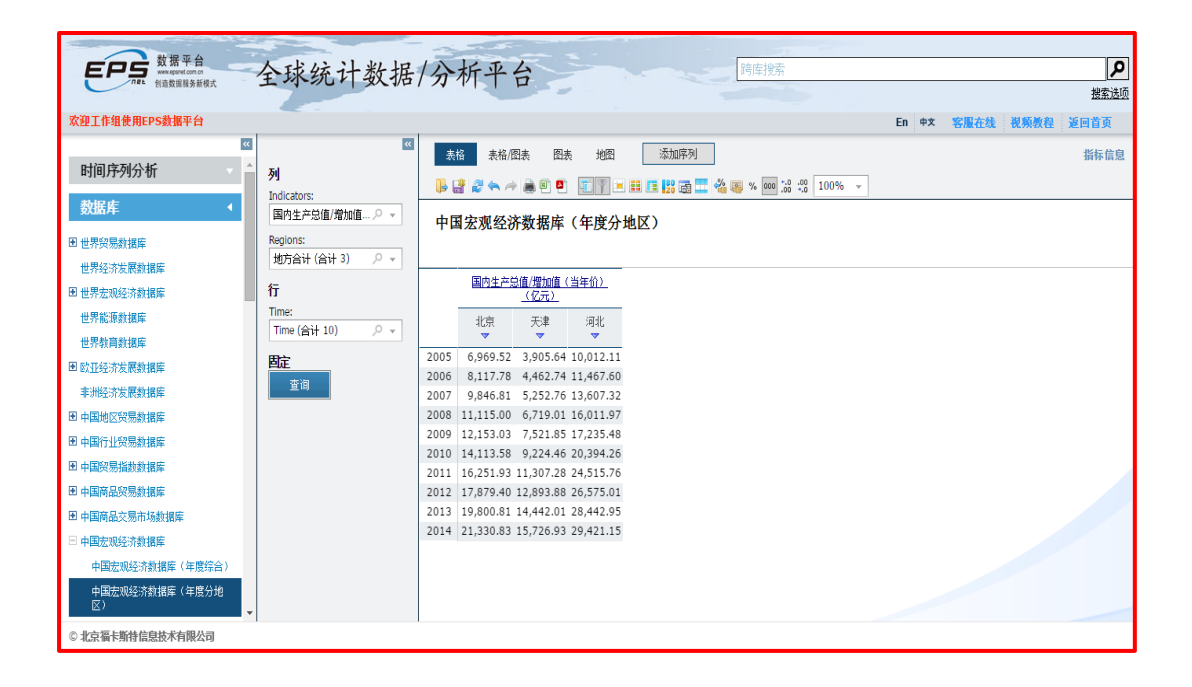

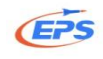

#### 方式二:通过自由拖拽进行表格转置。

| 数据平台<br>westgated.onの<br>例過数規格外紙根式                                       | 全球经计粉坦                               | / 小北亚ム      | ь ж                             |                                   | 跨库搜索                 |                                    |                              |                                    |                                     |                               | /<br><u>搜索选</u>                          |
|--------------------------------------------------------------------------|--------------------------------------|-------------|---------------------------------|-----------------------------------|----------------------|------------------------------------|------------------------------|------------------------------------|-------------------------------------|-------------------------------|------------------------------------------|
| 欢迎工作组使用EPS数据平台                                                           | □□□□□□□□□□□□□□□□□□□□□□□□□□□□□□□□□□□□ | 成四方向箭头      | エ,                              |                                   |                      |                                    |                              | En 中文                              | 客服在线                                | 視频教程                          | 返回首页<br>指标信!                             |
| 时间序列分析 · · · · · · · · · · · · · · · · · · ·                             | <u>列</u><br>Time:<br>Time (合计 10)    | 中国宏观经济数据库(4 | · 度分地区)                         | <b>.</b>                          | ₩ 000 to             | 0 .00<br>00 100%                   | •                            |                                    |                                     |                               |                                          |
| ■世界贸易数据库<br>世界经济发展数据库                                                    | 行<br>KA投tators:<br>国内生产总值/增加值♀ ▼     |             | 2005                            | 2006                              | 2007                 | 2008                               | 2009                         | 2010                               | 2011                                | 2012                          | 2013                                     |
| 日田 世界宏观经济数据库<br>世界能源数据库<br>世界教育数据库                                       | Regions:<br>地方合计(合计 3)   / / マ       |             | ▼<br>北京 6,969.55<br>天津 3,905.64 | 2 8,117.78 4 4,462.74 1 11 467.60 | 9,846.81<br>5,252.76 | 11,115.00<br>6,719.01<br>16,011.07 | 12,153.03 7,521.85 17,225.48 | 14,113.58<br>9,224.46<br>20.304.26 | 16,251.93<br>11,307.28<br>24,515.76 | 17,879.40 12,893.88 26.575.01 | ▼<br>19,800.81<br>14,442.01<br>28,442.05 |
| 田 欧亚经济发展数据库<br>非洲经济发展数据库<br>田 中国地区贸易数据库                                  |                                      |             | ,HAG 10,012.1                   | 11,107.00                         | 13,007.32            | 10,011.37                          | 17233.10                     | 20,001.20                          | 21,515.70                           | 20,575.01                     | 20,112.00                                |
| <ul> <li>田中国行业贸易数据库</li> <li>田中国贸易指数数据库</li> </ul>                       |                                      |             |                                 |                                   |                      |                                    |                              |                                    |                                     |                               |                                          |
| <ul> <li>田中国商品贸易数据库</li> <li>田中国商品交易市场数据库</li> <li>日中国宏观经济数据库</li> </ul> |                                      |             |                                 |                                   |                      |                                    |                              |                                    |                                     |                               |                                          |
| ()                                                                       |                                      |             |                                 |                                   |                      |                                    |                              | -                                  |                                     |                               | •                                        |

| EP5 就 # # # # # # # # # # # # # # # # # #                                                                                                    | 析平台                       |                      |                      | 跨库搜索                 |                       |                       |                       |                        |                        | <b>0</b>                     |
|----------------------------------------------------------------------------------------------------|---------------------------|----------------------|----------------------|----------------------|-----------------------|-----------------------|-----------------------|------------------------|------------------------|------------------------------|
| 欢迎工作组使用EPS数据平台                                                                                                    | 将指标                       | 拖拽到                  | 到固定                  | <b></b> 老栏,          | 当                     | 固                     | En 中文                 | 客服在线                   | 视频教程                   | <u>授至达坝</u><br>返回首页          |
| 町间序列分析 一 列                                                                                                    |                           | 出现-                  | 一条」                  | <b>左线</b> 田          | 时,                    | 公                     |                       |                        |                        | 指标信息                         |
| 数据库 	 Time (合计 10)                                                                                                    |                           | 左键,<br>了周朝           | 这时                   | 可指机                  | 示                     | 贬                     |                       |                        |                        |                              |
| 世界経済发展数据年 17     世界経済发展数据年 Indicators:     田内生产总值/増加値… ク ▼                                                                                                    | 121421                    | 2005                 | 2006                 | 2007                 | 2008                  | 2009                  | 2010                  | 2011                   | 2012                   | 2013                         |
| 世界能源数期库<br>世界能源数期库<br>世界教育教理库<br>世界能源数量                                                                                                    | 北京<br>送值/增加值(当年价)(亿<br>天津 | 6,969.52<br>3,905.64 | 8,117.78<br>4,462.74 | 9,846.81<br>5,252.76 | 11,115.00<br>6,719.01 | 12,153.03<br>7,521.85 | 14,113.58<br>9,224.46 | 16,251.93<br>11,307.28 | 17,879.40<br>12,893.88 | 19,800.81 21<br>14,442.01 15 |
| EV 2015 次長数指定     F 2015 年 2015 日本     F 2015 年 2015 日本     F 2015 日本     F 2015 H     F 2015 H     F 2015 H | 河北                        | 10,012.11            | 11,467.60            | 13,607.32            | 16,011.97             | 17,235.48             | 20,394.26             | 24,515.76              | 26,575.01              | 28,442.95 29                 |
| <ul> <li>11年二回した次が設備年</li> <li>11日本</li> <li>11日本<td></td><td></td><td></td><td></td><td></td><td></td><td></td><td></td><td></td><td></td></li></ul>                                                                                                    |                           |                      |                      |                      |                       |                       |                       |                        |                        |                              |
| <ul> <li>田中国商品交易対指定</li> <li>田中国商品交易市场数据库</li> </ul>                                                                                                    |                           |                      |                      |                      |                       |                       |                       |                        |                        |                              |
| 日 中國宏观经示教振年<br>中國宏观经示教振年(年度结合)<br>中国宏观经示教振年(年度结合)<br>中国宏观经示教振年(年度结构<br>区)                                                                                                    |                           |                      |                      |                      |                       |                       |                       |                        |                        | ,                            |

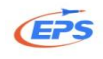

| 使用<br>で<br>数据平台<br>weighter(cons)<br>能設質服务新規式                               | 全球统计数据                                              | /分析平台 商業機需                                                                                                    | <b>ア</b><br>捜索法项 |
|-----------------------------------------------------------------------------|-----------------------------------------------------|----------------------------------------------------------------------------------------------------|------------------|
| 欢迎工作组使用EPS数据平台                                                              |                                                     | En 中文 客服在线 视频频                                                                                                    | 程 返回首页           |
| ◎ 时间序列分析                                                                    | ▲<br><b> 予</b> 月<br>丁ime:                           | <u>表格</u> 素格 四表 地図 承加序列                                                                                                    | 指标信息             |
|                                                                             | Time (合计 10)<br>ク マ<br>行                            | 中国宏观经济数据库(年度分地区)<br>Indicators'国内生产总值/增加值(当年们)(经元)                                                                                                    |                  |
| 世界经济发展数据库<br>图 世界宏观经济数据库<br>世界能源数据库<br>研究教育和课程                              | Negions:<br>地方合计 (合计 3)<br><b>固定</b><br>Indicators: | 2005         2006         2007         2009         2004         2004         2004         2004         2004         2004         2004         2004         2004         2004         2004         2004         2004         2004         2004         2004         2004         2004         2004         2004         2004         2004         2004         2004         2004         2004         2004         2004         2004         2004         2004         2004         2004         2004         2004         2004         2004         2004         2004         2004         2004         2004         2004         2004         2004         2004         2004         2004         2004         2004         2004         2004         2004         2004         2004         2004         2004         2004         2004         2004         2004         2004         2004         2004         2004         2004         2004         2004         2004         2004         2004         2004         2004         2004         2004         2004         2004         2004         2004         2004         2004         2004         2004         2004         2004         2004         2004         2004         < |                  |
| <ul> <li>日、秋戸秋水田中</li> <li>田、欧正经济发展数据库</li> <li>非洲经济发展数据库</li> </ul>        | 国内生产总值/增加值…                                         | 湖北 10,012.11 11,467.60 13,607.32 : 171 ⊻上 八八二 171 座当1二 ●                                                                                                    |                  |
| <ul> <li>□ 中国地区反动数据库</li> <li>☑ 中国行业贸易数据库</li> <li>☑ 中国贸易指数数据库</li> </ul>   |                                                     |                                                                                                    |                  |
| <ul> <li>■ 中国商品贸易数据库</li> <li>■ 中国商品交易市场数据库</li> <li>□ 中国宏玑经济数据库</li> </ul> |                                                     |                                                                                                    |                  |
| 中国宏观经济数据库(年度综合)<br>中国宏观经济数据库(年度分地<br>区)                                     | ,                                                   |                                                                                                    |                  |
| © 北京福卡斯特信息技术有限公司                                                            |                                                     |                                                                                                    |                  |

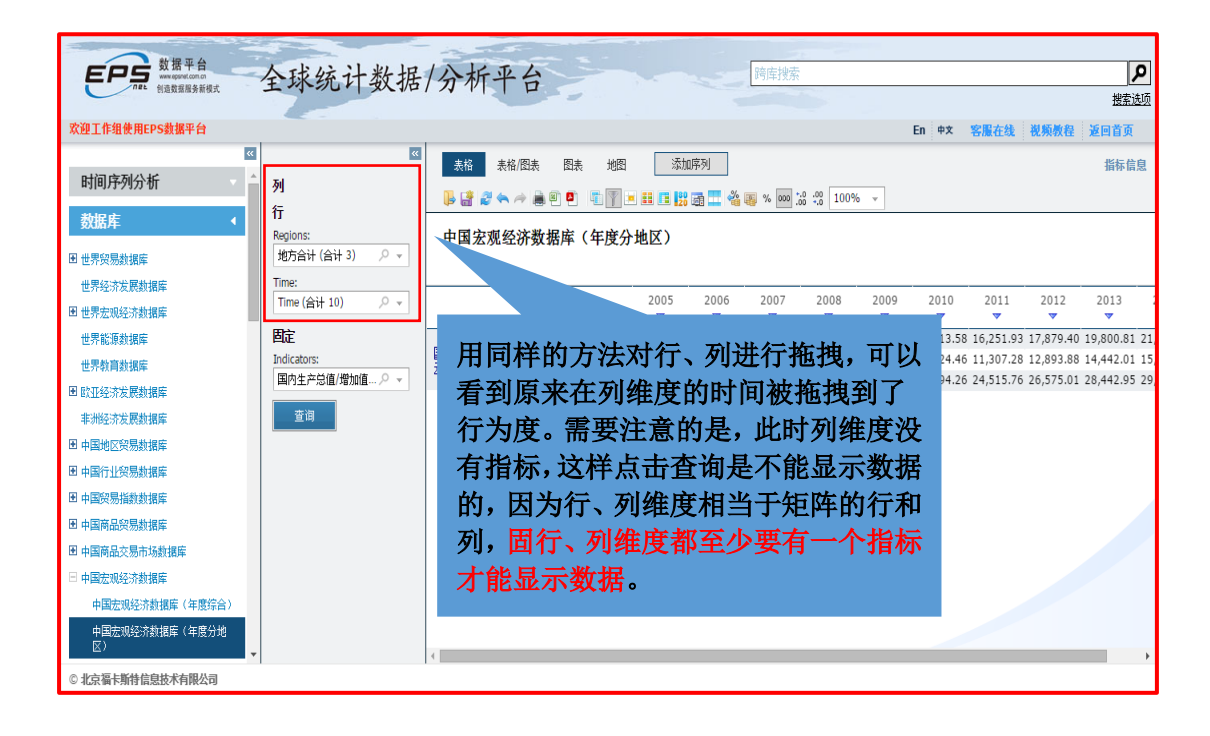

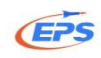

| 数据平台           数据平台           Madda用を用EPS数据平台                            | 全球统计数据                                         | /分析平 将地                            | ☑揹               | 旨标捎                               | 国地到                               | 到列约                               | ŧ                                  |                                    | En 中文                              | 客服在线                                | 視频教程                                | <b>ア</b><br><u>捜索法项</u><br>返回首页              |
|--------------------------------------------------------------------------|------------------------------------------------|------------------------------------|------------------|-----------------------------------|-----------------------------------|-----------------------------------|------------------------------------|------------------------------------|------------------------------------|-------------------------------------|-------------------------------------|----------------------------------------------|
| 。<br>时间序列分析<br>数据库                                                       | ▲ 列           不可         Regions:<br>地方合计(合计3) |                                    | 地图               | 添加<br>11 11 123                   | 序列<br>酒 💶 🔏                       | 🦥 % 🚾 .o                          | 0 .00<br>0 +.0 100%                | ò v                                |                                    |                                     |                                     | 指标信息                                         |
| <ul> <li>田世界贸易数据库</li> <li>世界经济发展数据库</li> <li>田世界短波经济数据库</li> </ul>      | Regions:<br>地方合计 (合计 3)                        | ── <u>, ━∞</u> 观 纪 介 奴 猫 ឝ ( ጝ<br> |                  | 电区)<br>2005<br>▼                  | 2006                              | 2007                              | 2008                               | 2009                               | 2010                               | 2011                                | 2012                                | 2013                                         |
| 世界能源数据库<br>世界教育数据库<br>田 歐亚经济发展数据库                                        | <b>固定</b><br>Indicators:<br>国内生产总值/増加值… の マ    | 国 <u>内生产总值/增加值(当年价)(亿</u><br>元)    | 北京<br>天津<br>河北 : | 6,969.52<br>3,905.64<br>10,012.11 | 8,117.78<br>4,462.74<br>11,467.60 | 9,846.81<br>5,252.76<br>13,607.32 | 11,115.00<br>6,719.01<br>16,011.97 | 12,153.03<br>7,521.85<br>17,235.48 | 14,113.58<br>9,224.46<br>20,394.26 | 16,251.93<br>11,307.28<br>24,515.76 | 17,879.40<br>12,893.88<br>26,575.01 | 19,800.81 21<br>14,442.01 15<br>28,442.95 29 |
| 非洲经济发展数据库<br>图 中国地区贸易数据库<br>图 中国行业贸易数据库                                  | 查询                                             |                                    |                  |                                   |                                   |                                   |                                    |                                    |                                    |                                     |                                     |                                              |
| <ul> <li>田中国贸易指数数据库</li> <li>田中国商品贸易数据库</li> <li>田中国商品交易市场数据库</li> </ul> |                                                |                                    |                  |                                   |                                   |                                   |                                    |                                    |                                    |                                     |                                     |                                              |
| □ 中国宏观经济数据库<br>中国宏观经济数据库(年度综合)<br>中国宏观经济数据库(年度分地<br>反)                   |                                                |                                    |                  |                                   |                                   |                                   |                                    |                                    |                                    |                                     |                                     |                                              |
| © 北京福卡斯特信息技术有限公司                                                         | •                                              |                                    |                  |                                   |                                   |                                   |                                    |                                    |                                    |                                     |                                     | ► F                                          |

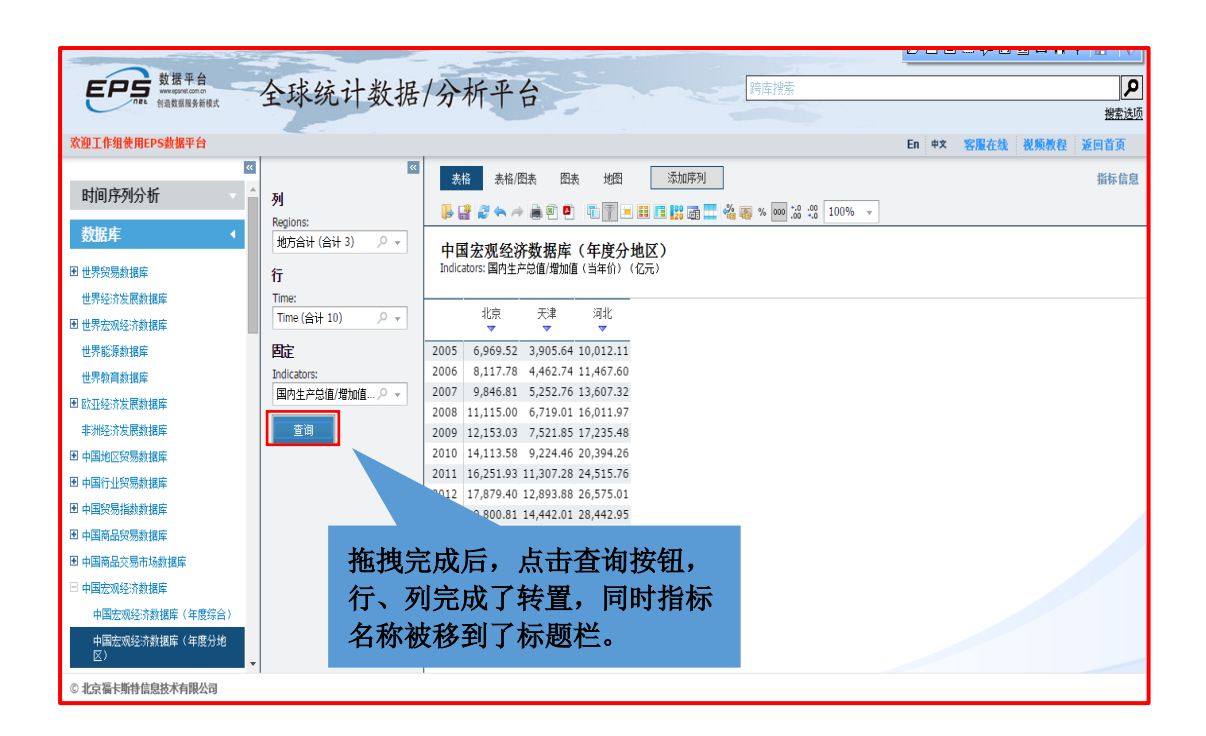

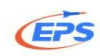

#### 2.2.4.2.数据筛选

我们以筛选掉国内生产总值小于 20000 的地区为例。

数据筛选——帮助用户进一步筛选掉不需要的数据。(筛选逻辑: 当某行或 某列的数据全部满足条件时,就将此行或此列全部筛选掉。)

| EPS 数据平台                                                                    | 全球统计数据/分                        | 析平台                                                                                                    | ٩        |
|-----------------------------------------------------------------------------|---------------------------------|----------------------------------------------------------------------------------------------------|----------|
| net 创造数据服务新模式                                                               | TANGAR                          |                                                                                                    | 紫洗项      |
| 欢迎工作组使用EPS数据平台                                                              |                                 | En 中文 容服在线 视频教程 适回首                                                                                                    | 颌        |
| 时间序列分析                                                                      | ×<br>列<br>Time:                 | <ul> <li>素格 四表 地名 添加序列 掛</li> <li>湯 2 ヘ → ● ● ● ● ● ● ● ● ● ● ● ● ● ● ● ● ● ●</li></ul>                                                                                                    | 际信息      |
| 数据库    ● 世界贸易数据库                                                            | Time (合计 10) クマ<br>杆            | 国宏观经济数据库(年度分地、<br>dicators 国性产组 増加(当本)、パー                                                                                                    |          |
| 世界经济发展数据库<br>图 世界宏观经济数据库                                                    | Regions:<br>地方合计 (合计 31)        | 2005 2006 检索出数据以后,如果只 013 2014                                                                                                    | <b>^</b> |
| 世界能源數据库<br>世界教育数据库                                                          | <b>固定</b><br>Indicators: 天津     | <ul> <li>6,969.52 8,117.78 9</li> <li>3,905.64 4,462.74 5</li> <li>3,905.64 4,462.74 5</li> <li>3,905.64 4,462.74 5</li> <li>3,905.64 4,462.74 5</li> <li>3,905.64 4,462.74 5</li> <li>3,905.64 4,462.74 5</li> </ul>                                                                                                    |          |
| 图 欧亚经济发展数据库<br>非洲经济发展数据库                                                    | 国内王戸忌道/増加道… グ ♥ 利40<br>山西<br>内蒙 | 4,230.53 4,878.61 6<br>话 3,905.03 4,944.25 6 <b>据筛选。</b> 16.50 17,770.19                                                                                                    |          |
| <ul> <li>■ 中国地区贸易数据库</li> <li>■ 中国行业贸易数据库</li> </ul>                        | 江宁吉林黑龙                          | 8,047.26         9,304.52         11         13.22         86.26.58           3,620.27         4,275.12         5,284.69         6,426.10         7,278.75         8,667.58         10,568.83         11,939.24         13,046.40         13,803.14           1         5,513.70         6,211.80         7,104.00         8,314.37         8,587.00         10,368.60         12,582.00         13,661.58         14,454.91         15,039.38 |          |
| <ul> <li>田中国贸易指数数据库</li> <li>田中国商品贸易数据库</li> <li>ロ中国商品で見た見たおきまた</li> </ul>  | 上海<br>江苏<br>浙江                  | <ol> <li>9,247.66 10,572.24 12,494.01 14,069.87 15,046.45 17,165.98 19,195.69 20,181.72 21,818.15 23,567.70</li> <li>18,598.69 21,742.05 26,018.48 30,981.98 34,457.30 41,425.48 49,110.27 54,058.22 59,753.37 65,088.32</li> <li>13,417.68 15,718.47 18,753.73 21,462.69 22,990.35 27,722.31 23,218.85 34,665.33 37,765,88 40,173.03</li> </ol>                                                                                               |          |
| <ul> <li>□ 中国南西父汤市场就提岸</li> <li>□ 中国宏观经济数据库</li> <li>□ 由国宏观经济数据库</li> </ul> | 安徽<br>福建                        | 5,350.17         6,112.50         7,360.92         8,851.66         10,062.82         12,359.33         15,300.65         17,212.05         19,229.34         20,848.75           6,554.69         7,583.85         9,248.53         10,823.01         12,235.33         14,77.12         17,560.18         19,701.78         21,868.49         24,055.76                                                                                      |          |
| 中国宏观经济数据库(年度分地<br>区)                                                        | 山东                              | чизови чедина закониса одината и разлика чити и или и или или или или или или или                                                                                                    |          |
| © 北京福卡斯特信息技术有限公司                                                            |                                 |                                                                                                    |          |

| 使用<br>数据平台<br>Maggilla系統就                                                 | 全球统计数据/                                                       | 分析                                                                                              | P台                                                                                                    |                                                                                                    | 2                                                          | 跨库排                                          | 捜索                                                      |                                                  |                                                  |                                                  |                                                  | ア    |
|---------------------------------------------------------------------------|---------------------------------------------------------------|-------------------------------------------------------------------------------------------------|----------------------------------------------------------------------------------------------------|----------------------------------------------------------------------------------------------------|------------------------------------------------------------|----------------------------------------------|---------------------------------------------------------|--------------------------------------------------|--------------------------------------------------|--------------------------------------------------|--------------------------------------------------|------|
| 欢迎工作组使用EPS数据平台                                                            |                                                               |                                                                                                 |                                                                                                    |                                                                                                    |                                                            |                                              |                                                         |                                                  | En 中文                                            | 客服在线                                             | 视频教育                                             | 返回首页 |
| ≪  时间序列分析  ◆                                                              | ≪<br>列<br>Time:                                               | 表格 🛃                                                                                            | 54/87, 87, 88, 84/88, 84/88, 84/88, 84/88, 85/88, 85/88, 8 | WE 🛛 🛣                                                                                                    | 加序列                                                        | <b>88</b> % 01                               | 00 :00 :00 10                                           | 0% -                                             |                                                  |                                                  |                                                  | 指标信息 |
| 数据库 ◀<br>回世界贸易数据库                                                         | Time (合计 10) P マ                                              | 中国宏观                                                                                            | 经济数据库(年)<br>选设置                                                                                                    | <b></b>                                                                                                    |                                                            | x                                            |                                                         |                                                  |                                                  |                                                  |                                                  |      |
| 世界经济发展额强库<br>图 世界宏观经济数据库<br>世界能源数据库                                       | Indicators:<br>国内生产总值/増加值… ク ▼<br>Regions:<br>地方合计(合计 31) ク ▼ | <ul> <li>- 隐藏0单元</li> <li>- 隐藏2单元</li> <li>- 隐藏主教(</li> <li>- 隐藏非教(</li> <li>- 隐藏满足条</li> </ul> |                                                                                                    | 小于。                                                                                                    | A                                                          | .0:                                          | 2010                                                    | 2011                                             | 2012                                             | 2013                                             | 2014                                             | Î    |
| 世界教育数据库<br>图 欧亚经济发展数据库<br>非洲经济发展数据库                                       | <b>固定</b><br>查询                                               | 无<br>无<br>等于A<br>不等于 A                                                                          | 为筛                                                                                                    | 选条                                                                                                    | 牛                                                          | × 1.48                                       | 9,224.40<br>8 20,394.26<br>1 9,200.86<br>5 11,672.00    | 24,515.76<br>11,237.55<br>14,359.88              | 26,575.01<br>12,112.83<br>15,880.58              | 28,442.95<br>12,665.25<br>16,916.50              | 13,720.93<br>29,421.15<br>12,761.49<br>17,770.19 |      |
| <ul> <li>田 中国地区贸易数据库</li> <li>田 中国行业贸易数据库</li> <li>田 中国贸易指数数据库</li> </ul> |                                                               | 大士A<br>小于 A<br>大士或等于<br>小于或等于<br>A,B之间                                                          | A<br>A                                                                                                    |                                                                                                    |                                                            | .49<br>-J.75<br>17.00                        | 9 18,457.27<br>5 8,667.58<br>0 10,368.60<br>5 17,165.98 | 22,226.70<br>10,568.83<br>12,582.00<br>19,195.69 | 24,846.43<br>11,939.24<br>13,691.58<br>20,181.72 | 27,213.22<br>13,046.40<br>14,454.91<br>21,818.15 | 28,626.58<br>13,803.14<br>15,039.38<br>23,567.70 |      |
| <ul> <li>田中国商品贸易数据库</li> <li>田中国商品交易市场数据库</li> </ul>                      |                                                               | 江苏<br>浙江<br>安徽                                                                                  | 18,598.69 21,742.<br>13,417.68 15,718.<br>5,350.17 6,112.                                                                                                    | 05 26,018.48<br>47 18,753.73<br>50 7,360.92                                                                     | 30,981.98 34<br>21,462.69 22<br>8,851.66 10                | 4,457.30<br>2,990.35<br>0,062.82             | 0 41,425.48<br>5 27,722.31<br>2 12,359.33               | 49,110.27<br>32,318.85<br>15,300.65              | 54,058.22<br>34,665.33<br>17,212.05              | 59,753.37<br>37,756.58<br>19,229.34              | 65,088.32<br>40,173.03<br>20,848.75              |      |
| 日中国宏观经济数据库<br>中国宏观经济数据库(年度综合)<br>中国宏观经济数据库(年度分地<br>区)                     |                                                               | 国内<br>生产<br><u>急値/</u><br>工西<br>増加<br>山东<br>値<br>川南                                             | 6,554.69 7,583.<br>4,056.76 4,820.<br>18,366.87 21,900.<br>10,587.42 12,362.                                                                                                    | 35         9,248.53           53         5,800.25           19         25,776.91           79         15,012.46 | 10,823.01 12<br>6,971.05 7<br>30,933.28 33<br>18,018.53 19 | 2,236.53<br>7,655.18<br>3,896.65<br>9,480.46 | 3 14,737.12<br>8 9,451.26<br>5 39,169.92<br>5 23,092.36 | 17,560.18<br>11,702.82<br>45,361.85<br>26,931.03 | 19,701.78<br>12,948.88<br>50,013.24<br>29,599.31 | 21,868.49<br>14,410.19<br>55,230.32<br>32,191.30 | 24,055.76<br>15,714.63<br>59,426.59<br>34,938.24 |      |
| ○北京福卡斯特信息技术有限公司                                                           |                                                               | <u>(3</u> )))                                                                                   |                                                                                                    | ,-                                                                                                    |                                                            |                                              |                                                         |                                                  |                                                  |                                                  |                                                  | Ŧ    |

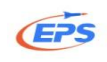

| <b>«</b>                       | 表格 表格/图表 图表 地图 添加序列                                                                                                    | 指标信息 |
|--------------------------------|----------------------------------------------------------------------------------------------------|------|
| 列<br>Time:                     | 🖡 🔐 🖉 🛳 🚧 👼 🔍 📭 🏢 📰 💷 🎇 📷 🎞 🖓 🠺 🚾 🔅 😳 100% 🗸                                                                                                    |      |
| Time (合计 10) の マ<br>行          | 中国宏观经济数据库(年度分地区)<br>Indicators:国内生产总值/增加值(当年价)(亿元)                                                                                                    |      |
| Regions:<br>地方合计 (合计 31) 🛛 🖉 👻 | ▼ 数据第选设置 参数 A 选择 20000,目的 <sup>2013</sup>                                                                                                    |      |
| 固定                             | ✓ 隐藏空单元格 是要筛选掉小于 20000 的 500.56                                                                                                    |      |
| Indicators:<br>国内生产总值/增加值… 🔎 👻 | <sup>370.16</sup><br>腺素病足術的単元格<br>301.41                                                                                                    |      |
| 查询                             | 40         7         .01         9,200.86         11,237.55         12,112.83         12,602.24           A:         20000         \$         0         9,740.25         11,672.00         14,359.88         15,880.58         16,832.38 |      |
|                                | 应用         取消         清除         18,457.27         22,226.70         24,846.43         27,077.65           10         7,278.75         8,667.58         10,568.83         11,939.24         12,981.46                                    |      |
| L                              | <u> 悪心上 4,/50.60 5,513.70 6,211.80 /,104.00 8,314.</u> 37 8,587.00 10,368.60 12,582.00 13,691.58 14,382.93                                                                                                    |      |
|                                | 上海 8,072.83 9,247.66 10,572.24 12,494.01 14,069.87 15,046.45 17,165.98 19,195.69 20,181.72 21,602.12                                                                                                    |      |
|                                | 江苏 15,003.60 18,598.69 21,742.05 26,018.48 30,981.98 34,457.30 41,425.48 49,110.27 54,058.22 59,161.75                                                                                                    |      |
|                                | 浙江    11,648.70 13,417.68 15,718.47 18,753.73 21,462.69 22,990.35 27,722.31 32,318.85 34,665.33 37,568.49                                                                                                    |      |
|                                | 安徽 4,759.32 5,350.17 6,112.50 7,360.92 8,851.66 10,062.82 12,359.33 15,300.65 17,212.05 19,038.87                                                                                                    |      |
|                                | 福建 5,763.35 6,554.69 7,583.85 9,248.53 10,823.01 12,236.53 14,737.12 17,560.18 19,701.78 21,759.64                                                                                                    |      |
|                                | 近西 3,456.70 4,056.76 4,820.53 5,800.25 6,971.05 7,655.18 9,451.26 11,702.82 12,948.88 14,338.50                                                                                                    |      |
|                                | 山东 15,021.84 18,366.87 21,900.19 25,776.91 30,933.28 33,896.65 39,169.92 45,361.85 50,013.24 54,684.33                                                                                                    |      |
|                                | 河南 8,553.79 10,587.42 12,362.79 15,012.46 18,018.53 19,480.46 23,092.36 26,931.03 29,599.31 32,155.86                                                                                                    |      |
|                                | 渊北 5,633.24 6,590.19 7,617.47 9,333.40 11,328.92 12,961.10 15,967.61 19,632.26 22,250.45 24,668.49                                                                                                    |      |
|                                | 納用   5,641.94 6,596.10 7,688.67 9,439.60 11,555.00 13,059.69 16,037.96 19,669.56 22,154.23 24,501.67                                                                                                    | -    |

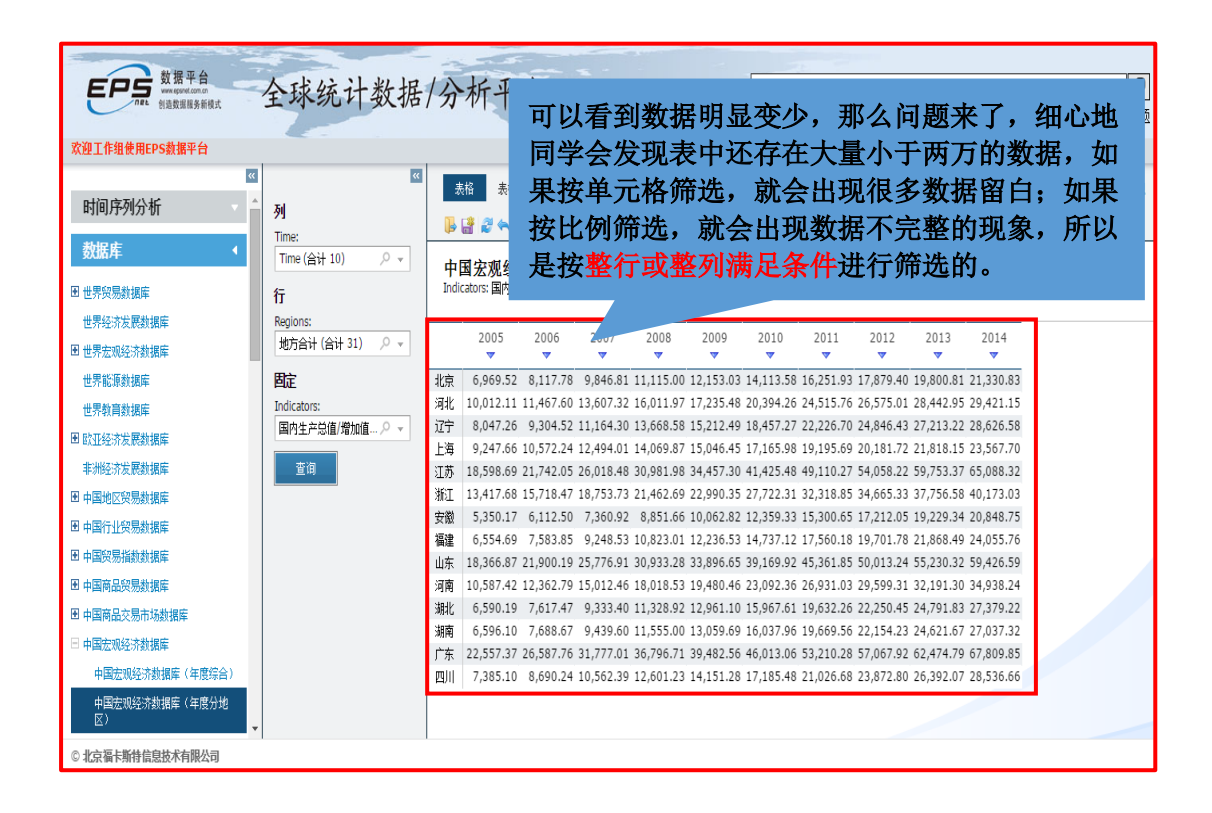

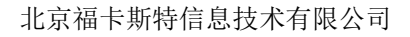

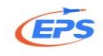

| <b>一一一</b> 数据平台                        | 人北江北北田                |                                                                                                    | 0    |
|----------------------------------------|-----------------------|----------------------------------------------------------------------------------------------------|------|
| www.epset.com.on<br>fileL<br>创造数据服务新模式 | 全球统计数据                | 分析平台                                                                                                   | 宇宙の  |
| <b>欢迎丁作组使用FPS</b> 裁据平台                 |                       | Fn 由文 空間左後 遊話所約                                                                                        | 派回者百 |
|                                        |                       |                                                                                                    | 200X |
| 时间 皮利公托 个                              | -                     | 表格 表格/图表 图表 地图 添加序列                                                                                    | 指标信息 |
| #1[4]71-7471-01                        | 9Y                    |                                                                                                    |      |
| 数据库    ◆                               | Time:<br>Time (合计 10) | 由国家和经济教报度(在度合地区) 若想还原数据,点击筛                                                                            |      |
| ■ 世界贸易数据库                              | 行                     | Indicators: 国内生产总值/增加值(当年价)(亿元) 选按钮。呼出对话框。                                                             |      |
| 世界经济发展数据库                              | Regions:              |                                                                                                    |      |
| ■ 世界宏观经济数据库                            | 地方合计(合计 31) 🛛 🗸 👻     | · 爾哈爾爾爾爾爾爾爾爾爾爾爾爾爾爾爾爾爾爾爾爾爾爾爾爾爾爾爾爾爾爾爾爾爾爾爾                                                                |      |
| 世界能源数据库                                | 固定                    |                                                                                                    |      |
| 世界教育数据库                                | Indicators:           | 河北 個版兩定余仟的半元格 94.26 2 94.21.15                                                                         |      |
| 围欧亚经济发展新维度                             | 国内生产总值/増加值… 🔎 👻       | 57.2 22,226.70 24,846.43 27,213.22 28,626.58                                                           |      |
| 北湖林湾华丽教博店                              | 本海                    | <u>H</u> A: 20000 ♀ B: 0 ♀ 5.98 19,195.69 20,181.72 21,818.15 23,567.70                                |      |
| 中別经济发展数据库                              | <u>E</u> II           | 25.48 49,110.2/ 54,058.22 59,/53.3/ 65,088.32                                                          |      |
| 图 中国地区贸易数据库                            |                       |                                                                                                    |      |
| ■ 中国行业贸易数据库                            |                       | 標準 6,554,69,7,583,85,9,248,53,10,823,01,12,236,53,14,737,12,17,560,18,19,701,78,21,868,49,24,055,76    |      |
| ▶ 中国贸易指数数据库                            |                       | 山东 18.366.87 21.900.19 25.776.91 30.933.28 33.896.65 39.169.92 45.361.85 50.013.24 55.230.32 59.426.59 |      |
| 田中国商品贸易数据库                             |                       | 河南 10,587.42 12,362.79 15,012.46 18,018.53 19,480.46 23,092.36 26,931.03 29,599.31 32,191.30 34,938.24 |      |
| 图 中国商品交易市场教棋座                          |                       | 渊北 6,590.19 7,617.47 9,333.40 11,328.92 12,961.10 15,967.61 19,632.26 22,250.45 24,791.83 27,379.22    |      |
|                                        |                       | 漏南 6,596.10 7,688.67 9,439.60 11,555.00 13,059.69 16,037.96 19,669.56 22,154.23 24,621.67 27,037.32    |      |
|                                        |                       | 广东 22,557.37 26,587.76 31,777.01 36,796.71 39,482.56 46,013.06 53,210.28 57,067.92 62,474.79 67,809.85 |      |
| 中国宏观经济数据库(年度综合)                        |                       | 四川 7,385.10 8,690.24 10,562.39 12,601.23 14,151.28 17,185.48 21,026.68 23,872.80 26,392.07 28,536.66   |      |
| 中国宏观经济数据库(年度分地<br>区)                   |                       |                                                                                                    |      |
| © 北京福卡斯特信息技术有限公司                       |                       |                                                                                                    |      |
|                                        |                       |                                                                                                    |      |

## 2.2.4.3.高亮显示

高亮显示——通过对数据进行颜色标识,帮助用户突出显示需要的数据。

|                                        | *           | 長格 表格/             | 图表 图表        | 曳 地图                   | 添加                   | 喀列         |                                       |             |           |               | 指标信息 |
|----------------------------------------|-------------|--------------------|--------------|------------------------|----------------------|------------|---------------------------------------|-------------|-----------|---------------|------|
| 列                                      | I.          | 📑 🥔 👟 e            | -            | T 🝸 📃                  |                      | ā <u>%</u> | · · · · · · · · · · · · · · · · · · · | .0 .00 100% | 6 U       |               | _    |
| Time (合计 10)                           |             | 国会机场               | 这新起房         | (左座八                   | ₩ IZ )               |            | 话高                                    | 亮显示         | 图标        | ,呼出对ì         | 话    |
| 行                                      | - T<br>Indi | 国本成纪<br>cators:国内生 | 产总值/增加值      | ( <b>牛皮刀</b><br>(当年价)( | " <b>地区)</b><br>(亿元) | 椎          | Ē,条                                   | 件选择         | 大于        | 某个参数          | ,    |
| Regions:                               | 🥫 高亮显       | 示设置                |              |                        |                      | 劳          | 教设                                    | 定 200       | 00. i     | <b>分置单元</b> 相 | 各    |
| 地方合计 (合计 31) 🛛 🔎 🗸                     | 条件:         |                    |              |                        |                      | 商          | 而在                                    | 占击应         | 。<br>田    |               | -    |
| 固定                                     | 大于A         |                    |              |                        |                      | 129        | ~ L, , , , ,                          | ла Ц Ст     |           |               |      |
| Indicators:                            | A: 20000    | ]                  | *<br>*       | B: 0                   |                      | 4          | 4                                     | 22,226.70   | 24,846.43 | 3 27,077.65   |      |
| 国内生产总值/增加值 🔎 🧃                         | 格式:         |                    |              |                        |                      |            | 165.98                                | 19,195.69   | 20,181.72 | 2 21,602.12   |      |
| 杏洵                                     | 单元格背景:      |                    | Ŧ            | 字体大小: 9                | ]\$                  | 颜色:        | 425.48                                | 49,110.27   | 54,058.2  | 2 59,161.75   |      |
|                                        | ☑加粗         |                    | □ <u>下划线</u> |                        |                      |            | 727.12                                | 32,318.85   | 34,005.3  | 3 37,568.49   |      |
|                                        |             |                    |              | 应用                     | 即消                   | 清除         | 169.92                                | 45.361.85   | 50.013.2  | 4 54.684.33   |      |
|                                        |             |                    |              |                        | -54/17               |            | 092.36                                | 26,931.03   | 29,599.3  | 1 32,155.86   |      |
|                                        | 湖北          | 6,590.19           | 7,617.47     | 9,333.40 1             | 11,328.92            | 12,961.10  | 15,967.61                             | 19,632.26   | 22,250.4  | 5 24,668.49   |      |
|                                        | 湖南          | 6,596.10           | 7,688.67     | 9,439.60               | 11,555.00            | 13,059.69  | 16,037.96                             | 19,669.56   | 22,154.2  | 3 24,501.67   |      |
|                                        | 广东          | 22,557.37          | 26,587.76    | 31,777.01 3            | 36,796.71            | 39,482.56  | 46,013.06                             | 53,210.28   | 57,067.93 | 2 62,163.97   |      |
|                                        | 四川          | 7,385.10           | 8,690.24     | 10,562.39              | 12,601.23            | 14,151.28  | 17,185.48                             | 21,026.68   | 23,872.8  | 0 26,260.77   |      |
|                                        |             |                    |              |                        |                      |            |                                       |             |           |               |      |
|                                        |             |                    |              |                        |                      |            |                                       |             |           |               |      |
|                                        |             |                    |              |                        |                      |            |                                       |             |           |               |      |
|                                        |             |                    |              |                        |                      |            |                                       |             |           |               |      |
| < <>> <<>> <<>> <<>> <<>> <<>> <<>> << |             |                    |              |                        |                      |            |                                       |             |           |               |      |

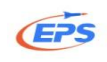

| <u>«</u>           | 表        | 格表格/图      | 3表 图表     | 地图        | 添加序列                   |           |                                       |                          |           |           | 指标  | 信息 |
|--------------------|----------|------------|-----------|-----------|------------------------|-----------|---------------------------------------|--------------------------|-----------|-----------|-----|----|
| 列<br>Time:         | <b> </b> | 🛃 😂 🔶 🦂    | i 🖉 🎽     | t 7 🗉 i   | 20                     | - 🏰 🐺 %   | · · · · · · · · · · · · · · · · · · · | 据篮语                      | 和高点       | 家显示两      | i个  |    |
| Time (合计 10) 🛛 🗸 👻 | 中国       | 国宏观经济      | 教据库       | (年度分出     | (区)                    |           | T:                                    | 品加全                      | 6日月       | 正並小が      | 7 保 |    |
| 行                  | Indic    | ators:国内生产 | ≥总值/增加值   | (当年价)(亿   | 元)                     |           | マション                                  | 了粉垢                      | 尼的宫東      | な社        |     |    |
| Regions:           |          |            |           |           |                        |           | KI                                    |                          | 目の一日日     | E II •    |     |    |
| 地方合计 (合计 31) 🖉 👻   |          | 2005       | 2006      | 2007      | 2008                   | 2009      | 2010                                  | ▼                        | 2012      | 2013      |     |    |
| 固定                 | 河北       | 10,012.11  | 11,467.60 | 13,607.32 | 16,011.97              | 17,235.48 | 20,394.2                              | 5 <b>24,515.76</b>       | 26,575.01 | 28,301.41 |     |    |
| Indicators:        | 辽宁       | 8,047.26   | 9,304.52  | 11,164.30 | 13,668.58              | 15,212.49 | 18,457.2                              | 7 22,226.70              | 24,846.43 | 27,077.65 |     |    |
| 国内生产总值/增加值 🔎 👻     | 上海       | 9,247.66   | 10,572.24 | 12,494.01 | 14,069.87              | 15,046.45 | 17,165.9                              | 8 19,195.69              | 20,181.72 | 21,602.12 |     |    |
|                    | 江苏       | 18,598.69  | 21,742.05 | 26,018.48 | 30,981.98              | 34,457.30 | 41,425.4                              | 3 49,110.27              | 54,058.22 | 59,161.75 |     |    |
| <br>               | 浙江       | 13,417.68  | 15,718.47 | 18,753.73 | <mark>21,462.69</mark> | 22,990.35 | 27,722.3                              | l 32,318.85              | 34,665.33 | 37,568.49 |     |    |
|                    | 福建       | 6,554.69   | 7,583.85  | 9,248.53  | 10,823.01              | 12,236.53 | 14,737.13                             | 2 17,560.18              | 19,701.78 | 21,759.64 |     |    |
|                    | 山东       | 18,366.87  | 21,900.19 | 25,776.91 | 30,933.28              | 33,896.65 | 39,169.93                             | 2 45,361.85              | 50,013.24 | 54,684.33 |     |    |
|                    | 河南       | 10,587.42  | 12,362.79 | 15,012.46 | 18,018.53              | 19,480.46 | 23,092.3                              | 5 <mark>26,931.03</mark> | 29,599.31 | 32,155.86 |     |    |
|                    | 湖北       | 6,590.19   | 7,617.47  | 9,333.40  | 11,328.92              | 12,961.10 | 15,967.6                              | 1 19,632.26              | 22,250.45 | 24,668.49 |     |    |
|                    | 湖南       | 6,596.10   | 7,688.67  | 9,439.60  | 11,555.00              | 13,059.69 | 16,037.9                              | 5 19,669.56              | 22,154.23 | 24,501.67 |     |    |
|                    | 厂东       | 22,557.37  | 26,587.76 | 31,777.01 | 36,796.71              | 39,482.56 | 46,013.0                              | 5 53,210.28              | 57,067.92 | 62,163.97 |     |    |
|                    | ШЛ       | 7,385.10   | 8,690.24  | 10,562.39 | 12,601.23              | 14,151.28 | 17,185.4                              | 8 21,026.68              | 23,872.80 | 26,260.77 |     |    |
|                    |          |            |           |           |                        |           |                                       |                          |           |           |     |    |
|                    |          |            |           |           |                        |           |                                       |                          |           |           |     |    |
|                    |          |            |           |           |                        |           |                                       |                          |           |           |     |    |
|                    |          |            |           |           |                        |           |                                       |                          |           |           |     |    |
|                    |          |            |           |           |                        |           |                                       |                          |           |           |     | _  |

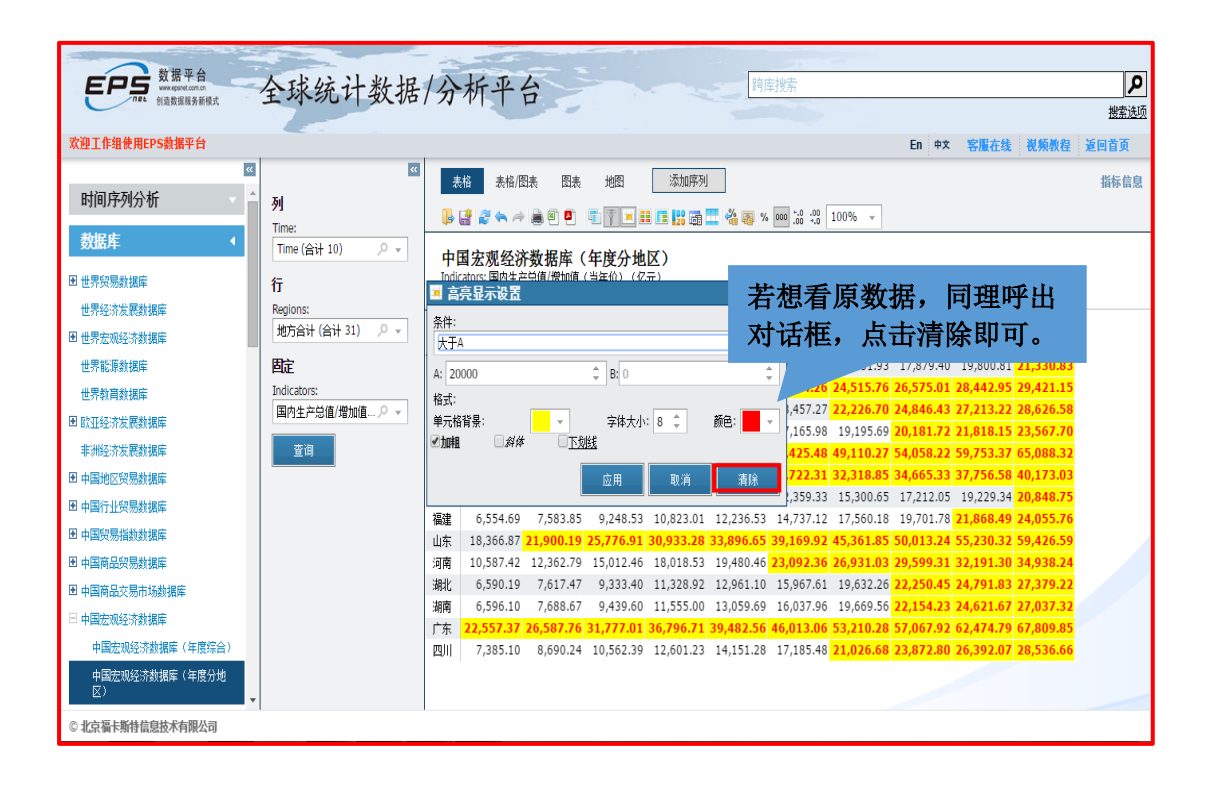

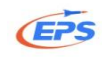

## 2.2.4.4.条件样式

条件样式——通过四等分颜色标识法、三等分、五等分图标标识法,帮助用 户直观的区分数据大小。

| <b>EPS</b> 数据平台<br>www.supert.com.com | 全球统计数据           | 分          | 沂平台       |           |           | -                                        | -         | 跨库搜索      |           |           |           |           | ٩         |
|---------------------------------------|------------------|------------|-----------|-----------|-----------|------------------------------------------|-----------|-----------|-----------|-----------|-----------|-----------|-----------|
|                                       |                  |            | -         |           |           |                                          |           |           |           |           |           |           | 搜索选项      |
| 欢迎工作组使用EPS数据平台                        |                  |            |           |           |           | 点击                                       | 条件        | 样式        | ;按钮       | E         | n 中文 🎙    | 客服在线      | 視频教程 返回首页 |
| *                                     | <u>«</u>         | 売格         |           | 表 图表      | 地图        |                                          | 224       |           |           |           |           |           | 指标信息      |
| 时间序列分析                                | 列                |            |           |           |           |                                          |           |           | 00        |           |           |           |           |
| 2540 d+                               | Time:            | - ŀ 🔮      | 2 🔦 🎮     | ۲ ۵ 🛤     |           | 11 II II II II II II II II II II II II I | 1 🎞 📽 🖷   | % 000 .00 | *.0 100%  | Ŧ         |           |           |           |
|                                       | Time (合计 10) の マ | 中国         | 宏观经济      | 数据库 (     | 年度分析      | (X                                       |           |           |           |           |           |           |           |
| ■ 世界贸易数据库                             | 行                | Indicat    | ors:国内生产  | 总值/增加值    | (当年价)(イ   | 2元)                                      |           |           |           |           |           |           |           |
| 世界经济发展数据库                             | Regions:         |            |           |           |           |                                          |           |           |           |           |           |           |           |
| ■ 世界宏观经济教掘库                           | 地方合计(合计 31) 🔎 👻  |            | 2005      | 2006      | 2007      | 2008                                     | 2009      | 2010      | 2011      | 2012      | 2013      | 2014      | ^         |
|                                       | 周定               | ~~ *       |           |           |           |                                          |           |           |           |           |           |           |           |
| 出来教育教育的                               | Indicators:      | 吉林         | 3,620.27  | 4,275.12  | 5,284.69  | 6,426.10                                 | 7,278.75  | 8,667.58  | 10,568.83 | 11,939.24 | 13,046.40 | 13,803.14 |           |
| 世齐敬甫剡援库                               | 国内生产总值/增加值… ♀ ▼  | 黒ル江<br>ト海  | 9 247 66  | 10 572 24 | 12 404 01 | 14 069 87                                | 15 046 45 | 17 165 98 | 10 105 60 | 20 181 72 | 21 818 15 | 23 567 70 |           |
| ▶ 欧亚经济发展数据库                           |                  | 江苏         | 18,598.69 | 21.742.05 | 26.018.48 | 30.981.98                                | 34,457.30 | 41,425,48 | 49.110.27 | 54.058.22 | 59.753.37 | 65.088.32 |           |
| 非洲经济发展数据库                             | 查询               | 浙江         | 13,417.68 | 15,718.47 | 18,753.73 | 21,462.69                                | 22,990.35 | 27,722.31 | 32,318.85 | 34,665.33 | 37,756.58 | 40,173.03 |           |
| 團 中国地区贸易数据库                           |                  | 安徽         | 5,350.17  | 6,112.50  | 7,360.92  | 8,851.66                                 | 10,062.82 | 12,359.33 | 15,300.65 | 17,212.05 | 19,229.34 | 20,848.75 |           |
| 圏 中国行业贸易数据库                           |                  | 福建         | 6,554.69  | 7,583.85  | 9,248.53  | 10,823.01                                | 12,236.53 | 14,737.12 | 17,560.18 | 19,701.78 | 21,868.49 | 24,055.76 |           |
| 團 中国贸易指数数据库                           |                  | 江西         | 4,056.76  | 4,820.53  | 5,800.25  | 6,971.05                                 | 7,655.18  | 9,451.26  | 11,702.82 | 12,948.88 | 14,410.19 | 15,714.63 |           |
| 图 市国商品的复数据库                           |                  | 山东         | 18,366.87 | 21,900.19 | 25,776.91 | 30,933.28                                | 33,896.65 | 39,169.92 | 45,361.85 | 50,013.24 | 55,230.32 | 59,426.59 |           |
|                                       |                  | 河南         | 10,587.42 | 12,362.79 | 15,012.46 | 18,018.53                                | 19,480.46 | 23,092.36 | 26,931.03 | 29,599.31 | 32,191.30 | 34,938.24 |           |
| 即 中国商品交易市场数据库                         |                  | 湖北         | 6,590.19  | 7,617.47  | 9,333.40  | 11,328.92                                | 12,961.10 | 15,967.61 | 19,632.26 | 22,250.45 | 24,/91.83 | 27,379.22 |           |
| □ 中国宏观经济数据库                           |                  | ) 明用<br>亡在 | 22 557 37 | 26 587 76 | 31 777 01 | 36 796 71                                | 39 482 56 | 46.013.06 | 53 210 28 | 57 067 92 | 62 474 79 | 67 809 85 |           |
| 中国宏观经济数据库(年度综合)                       |                  | 广西         | 3,984.10  | 4,746.16  | 5,823.41  | 7,021.00                                 | 7,759.16  | 9,569.85  | 11,720.87 | 13,035.10 | 14,449.90 | 15,672.89 |           |
| 中国宏观经济数据库(年度分地                        |                  | 海南         | 897.99    | 1,044.91  | 1,254.17  | 1,503.06                                 | 1,654.21  | 2,064.50  | 2,522.66  | 2,855.54  | 3,177.56  | 3,500.72  |           |
| <u>()</u>                             |                  | 重庆         | 3,467.72  | 3,907.23  | 4,676.13  | 5,793.66                                 | 6,530.01  | 7,925.58  | 10,011.37 | 11,409.60 | 12,783.26 | 14,262.60 |           |
| © 北京福卡斯特信息技术有限公司                      |                  |            |           |           |           |                                          |           |           |           |           |           |           |           |

| 数据平台<br>Windputedonce<br>制造数服券系統式    | 全球统计数据                        | 分析平台                                                                                     | [詞度授索<br>数素達                                                                                                    |
|--------------------------------------|-------------------------------|------------------------------------------------------------------------------------------|----------------------------------------------------------------------------------------------------|
| 欢迎工作组使用EPS数据平台                       |                               |                                                                                          | En 中文 客服在线 视频教程 返回首页                                                                                             |
| ≪ 时间序列分析 ◆ ^                         | ×<br>列                        | 表格 表格/图表 图表 地图 添加序列                                                                      | 系统提供四分位色调和三                                                                                                    |
| 数据库                                  | ime:<br>Time (合计 10) ク マ<br>行 | 中国宏观经济数据底(年度分地区)<br>条件样式                                                                 | 等分/五等分图标两种条件                                                                                                    |
| 世界经济发展数据库                            | Regions:                      | 色调: 图标                                                                                   | 样式。您可以单独使用也可                                                                                                    |
| ■ 世界宏观经济数据库                          | 地方合计(合计 31) 🔎 👻               |                                                                                          | 以一起搭配使用。                                                                                                    |
| 世界能源数据库<br>世界教育数据库                   | 首定<br>Indicators:             | 📕 📕 และสาราสา และสาราสา                                                                  | 0, 22,582.00 13,691.58 14,454.91 15,039.38                                                                       |
| ■ 欧亚经济发展数据库                          | 国内生产总値/増加値… 2 ▼               |                                                                                          | 7,165.98 19,195.69 20,181.72 21,818.15 23,567.70                                                                 |
| 非洲经济发展数据库<br>图 由国地区贸易数据库             | 查询                            |                                                                                          | 7,722.31 32,318.85 34,655.33 37,756.58 40,173.03                                                                 |
| ■ 中国行业贸易数据库                          |                               | 确定 取消 清除                                                                                 | 4,737.12 17,560.18 19,701.78 21,868.49 24,055.76                                                                 |
| 團 中国贸易指数数据库                          |                               | 18,366.87 21,900.19 25,776.91 30,933.28 33,896                                           | 9,451.26 11,702.82 12,948.88 14,410.19 15,714.63<br>5.65 39,169.92 45,361.85 50,013.24 55,230.32 59,426.59       |
| 田中国商品贸易数据库                           |                               | a 10,587.42 12,362.79 15,012.46 18,018.53 19,480                                         | 0.46 23,092.36 26,931.03 29,599.31 32,191.30 34,938.24                                                           |
| 田中国商品交易市场数据库                         |                               | 12. 12. 12. 12. 12. 12. 12. 12. 12. 12.                                                  | 1.10 15,967.61 19,632.26 22,250.45 24,791.83 27,379.22<br>9.69 16.037.96 19.669.56 22.154.23 24.621.67 27.037.32 |
| 日 甲國宏規经济数据库<br>由国家加绍注制提序 (左摩综合)      |                               | 东 22,557.37 26,587.76 31,777.01 36,796.71 39,482                                         | 2.56 46,013.06 53,210.28 57,067.92 62,474.79 67,809.85                                                           |
| 中国宏观经济数据库(年度综合)<br>中国宏观经济数据库(年度分地    |                               | 西 3,984.10 4,746.16 5,823.41 7,021.00 7,759<br>南 897.99 1,044.91 1,254.17 1,503.06 1,654 | ).16 9,569.85 11,720.87 13,035.10 14,449.90 15,672.89<br>4.21 2,064.50 2,522.66 2,855.54 3,177.56 3,500.72       |
| <ul> <li>○ 北京福卡斯特信息技术有限公司</li> </ul> |                               | 夫 3,467.72 3,907.23 4,676.13 5,793.66 6,530                                              | 0.01 7,925.58 10,011.37 11,409.60 12,783.26 14,262.60                                                            |

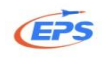

| 数据平台<br>www.www.con.o<br>創造数道服务結構式<br>全                                                             | 球统计数据/                                   | 分析                             | 平台                                           | â                                               |                                                 |                                                 |                                                  | 跨库搜索                                             |                                                  |                                                  | _ 1                                              | erstell J. 63 <sup>1</sup> Mil 47 M                      | an i Ma        |
|----------------------------------------------------------------------------------------------------|------------------------------------------|--------------------------------|----------------------------------------------|-------------------------------------------------|-------------------------------------------------|-------------------------------------------------|--------------------------------------------------|--------------------------------------------------|--------------------------------------------------|--------------------------------------------------|--------------------------------------------------|----------------------------------------------------------|----------------|
| X型工作组使用EPS级格平台        时间序列分析     ▲       数据库     ▲                                                  | 図<br>剤<br>Îime:<br>Time (合计 10) _ ク マ    | 表格<br>● 🔮 🕯<br>中国宏             | 表格/图:<br>2 ◆ ♪<br>2 ◆ ♪                      | 表 図表<br>■ ■ ■ ■                                 | 地图<br>電子 =<br>( 年度分報                            | 添加哼<br>11 11 11 11 11 11 11 11 11 11 11 11 11   | 洌<br>1 🗮 🔏 i                                     | 可じ据プ                                             | と<br>して<br>た<br>し<br>し<br>し<br>し                 | 目了名                                              | ☆ **                                             | 北较数                                                      | 程 : <b>这</b> 回 |
| 田世界贸易数据库         1           世界经济发展数据库         F           田世界宏观经济数据库         F                     | 亍<br>kegions:<br>地方合计(合计 31)             | Indicators:                    | 2005<br>マ                                    | 2006<br>マ                                       | (当年价)(·<br>2007<br>▼                            | 之元)<br>2008<br>マ                                | 2009                                             | 2010<br>▼                                        | 2011                                             | 2012                                             | 2013                                             | 2014                                                     |                |
| 世界能源数据库<br>世界軟育数据库<br>田 欧亚经济发展数据库                                                                   | 記定 P<br>ndicators: ユ<br>国内生产总値/増加値… クマ 厚 | 内蒙古 3<br>辽宁 8<br>吉林 3<br>黑龙江 5 | 3,905.03<br>8,047.26<br>3,620.27<br>5,513.70 | 4,944.25<br>9,304.52<br>4,275.12<br>6,211.80    | 6,423.18<br>11,164.30<br>5,284.69<br>7,104.00   | 8,496.20<br>13,668.58<br>6,426.10<br>8,314.37   | 9,740.25<br>15,212.49<br>7,278.75<br>8,587.00    | 11,672.00<br>18,457.27<br>8,667.58<br>10,368.60  | 14,359.88<br>22,226.70<br>10,568.83<br>12,582.00 | 15,880.58<br>24,846.43<br>11,939.24<br>13,691.58 | 16,916.50<br>27,213.22<br>13,046.40<br>14,454.92 | 0 17,770.19<br>2 28,626.58<br>0 13,803.14<br>1 15,039.38 |                |
| 非洲经济发展数据库<br>图中国地区贸易数据库<br>图中国行业贸易数据库                                                               |                                          | 上海 9<br>工苏 18<br>折江 13<br>安徽 5 | 9,247.66<br>8,598.69<br>3,417.68<br>5,350.17 | 10,572.24<br>21,742.05<br>15,718.47<br>6,112.50 | 12,494.01<br>26,018.48<br>18,753.73<br>7,360.92 | 14,069.87<br>30,981.98<br>21,462.69<br>8,851.66 | 15,046.45<br>34,457.30<br>22,990.35<br>10,062.82 | 17,165.98<br>41,425.48<br>27,722.31<br>12,359.33 | 19,195.69<br>49,110.27<br>32,318.85<br>15,300.65 | 20,181.72<br>54,058.22<br>34,665.33<br>17,212.05 | 21,818.1<br>59,753.3<br>37,756.5<br>19,229.3     | 5 23,567.70<br>7 65,088.32<br>8 40,173.03<br>4 20,848.75 |                |
| <ul> <li>1 中国贸易指数数据库</li> <li>1 中国商品贸易数据库</li> <li>2 中国商品交易市场数据库</li> <li>3 中国商品で気易市场数据库</li> </ul> | 着<br>こ<br>日<br>ろ                         | 福建 6<br>工西 4<br>山东 18<br>河南 10 | 5,554.69<br>4,056.76<br>8,366.87<br>0,587.42 | 7,583.85<br>4,820.53<br>21,900.19<br>12,362.79  | 9,248.53<br>5,800.25<br>25,776.91<br>15,012.46  | 10,823.01<br>6,971.05<br>30,933.28<br>18,018.53 | 12,236.53<br>7,655.18<br>33,896.65<br>19,480.46  | 14,737.12<br>9,451.26<br>39,169.92<br>23,092.36  | 17,560.18<br>11,702.82<br>45,361.85<br>26,931.03 | 19,701.78<br>12,948.88<br>50,013.24<br>29,599.31 | 21,868.49<br>14,410.19<br>55,230.33<br>32,191.30 | 9 24,055.76<br>9 15,714.63<br>2 59,426.59<br>0 34,938.24 |                |
| □ 中編広端经济鉄道库<br>中国宏观经济鉄道库(年度综合)<br>中国宏观经济鉄道库(年度分地<br>区)                                              | א<br>ז<br>ו                              | 胡北 6<br>胡南 6<br>广东 22<br>广西 3  | 5,590.19<br>5,596.10<br>2,557.37<br>3,984.10 | 7,617.47<br>7,688.67<br>26,587.76<br>4,746.16   | 9,333.40<br>9,439.60<br>31,777.01<br>5,823.41   | 11,328.92<br>11,555.00<br>36,796.71<br>7,021.00 | 12,961.10<br>13,059.69<br>39,482.56<br>7,759.16  | 15,967.61<br>16,037.96<br>46,013.06<br>9,569.85  | 19,632.26<br>19,669.56<br>53,210.28<br>11,720.87 | 22,250.45<br>22,154.23<br>57,067.92<br>13,035.10 | 24,791.8<br>24,621.6<br>62,474.7<br>14,449.9     | 3 27,379.22<br>7 27,037.32<br>9 67,809.85<br>0 15,672.89 |                |

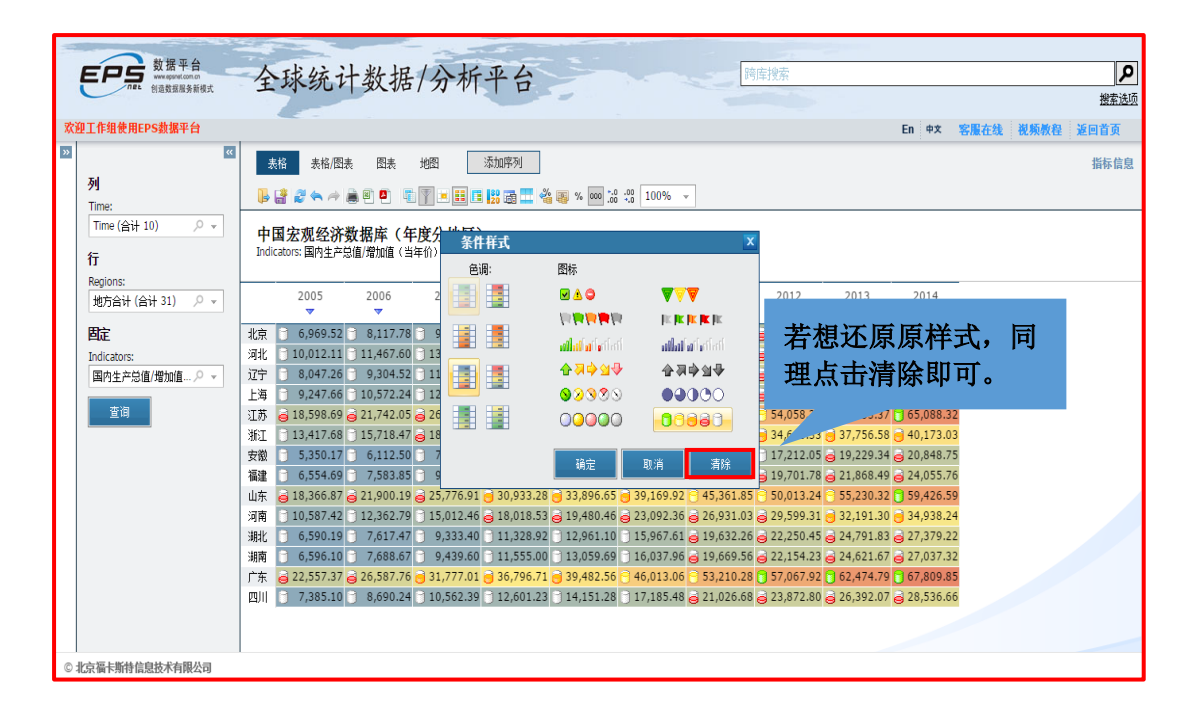

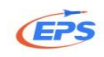

## 2.2.4.5.合并计算

合并计算——内置强大的计算功能,帮助用户减少数据数学运算时间,提高 工作效率。

| 数据平台<br>West sport con on<br>物識数編系新蔵式                                                                                                    | 全球统计数据                                                | /分                           | 析平                                                                                                    | 台                                                                                                    |                                                                                                    |                                                                                                    | 1                                                                                                    | 跨库搜索                                                                                                    | <u><u></u><br/><u></u></u>                                                                                                    |                                                                                                    |                                                                                                    |                                                                                                    |      | <b>ア</b><br>援索选项 |
|----------------------------------------------------------------------------------------------------|-------------------------------------------------------|------------------------------|----------------------------------------------------------------------------------------------------|----------------------------------------------------------------------------------------------------|----------------------------------------------------------------------------------------------------|----------------------------------------------------------------------------------------------------|----------------------------------------------------------------------------------------------------|----------------------------------------------------------------------------------------------------|----------------------------------------------------------------------------------------------------|----------------------------------------------------------------------------------------------------|----------------------------------------------------------------------------------------------------|----------------------------------------------------------------------------------------------------|------|------------------|
| 欢迎工作组使用EPS数据平台                                                                                                    |                                                       |                              |                                                                                                    |                                                                                                    |                                                                                                    |                                                                                                    |                                                                                                    |                                                                                                    |                                                                                                    |                                                                                                    | En 中文                                                                                                    | 客服在线                                                                                                    | 視频教程 | 返回首页             |
| ≪<br>时间序列分析 ◆                                                                                                    | ব্ব<br>কৃ <b>়া</b><br>Time:                          | *<br>•                       | 格 表格<br>2 2 🔦 /                                                                                                    | (8), 8)<br>• 1, 8)<br>• 1, 8)                                                                                                    | 表 地图                                                                                                    | 添加<br>- = = <mark>- = =</mark> =                                                                                                    | u序列<br>3 📾 💶 🐴                                                                                                    | 🏹 % 000                                                                                                    | *.0 .00<br>.00 *.0 1                                                                                                    | 00% 👻                                                                                                    |                                                                                                    |                                                                                                    |      | 指标信息             |
|                                                                                                    | Time (合计 10) ク マ<br>行<br>Regions:<br>地方合计 (合计 31) ク マ | 中臣<br>Indica                 | <b>国宏观经</b><br>ators: 国内生<br>2005                                                                                                   | <b>济数据库</b><br>产总値/増加(<br><br>2006                                                                                                    | (年度分<br>值(当年价)<br>2007                                                                                                    | <b>地区)</b><br>(亿元)<br>2008                                                                                                    | 点击                                                                                                    | 合主                                                                                                    | 针                                                                                                    | 算功食                                                                                                    | 比按钥                                                                                                    | 1_                                                                                                    |      |                  |
| <ul> <li>□ 世示宏文は会介預措備</li> <li>□ 世示宏文は会介預措備</li> <li>□ 設工任応方发展対損席</li> <li>□ 設工任応方发展対損席</li> <li>□ 中国時位交易数損席</li> <li>□ 中国時位交易数損席</li> <li>□ 中国時位交易素損損席</li> <li>□ 中国時日公気局市场対損席</li> <li>□ 中国商品交易市场封損席</li> <li>□ 中国医交叉经力動損席</li> <li>□ 中国宏双経済教損席</li> <li>□ 中国宏双経済教損席</li> </ul> | 固定<br>Indicators:<br>国内生产总値/増加値… ク ×<br>重调            | 北河辽上江浙安福山河湖湖广四京北宁海苏江徽建东南北南东川 | 6,969.52 10,012.11 8,047.26 9,247.66 18,598.69 13,417.68 5,350.17 6,554.69 18,366.87 10,587.42 6,590.19 6,596.10 22,557.37 7,385.10 | ₹<br>8,117.78<br>11,467.60<br>9,304.52<br>10,572.24<br>21,742.05<br>21,742.05<br>21,900.19<br>12,362.79<br>7,618.67<br>26,587.76<br>8,690.24 | 9,846.81<br>13,607.32<br>11,164.30<br>12,494.01<br>26,018.48<br>18,753.73<br>7,360.92<br>9,248.53<br>25,776.91<br>15,012.46<br>9,333.40<br>9,439.60<br>31,777.01<br>10,562.39 | 11,115.00<br>16,011.97<br>13,668.58<br>14,069.87<br>30,981.98<br>21,462.09<br>8,851.66<br>10,823.01<br>30,933.28<br>18,018.53<br>11,328.92<br>11,555.00<br>36,796.71<br>12,601.23 | 2,153.03<br>17,235.48<br>15,212.49<br>15,046.45<br>34,457.30<br>10,062.82<br>12,236.53<br>33,896.65<br>19,480.46<br>12,961.10<br>13,059.69<br>39,482.56<br>14,151.28 | 14,113.5<br>20,394.2<br>18,457.2<br>17,165.9<br>41,425.4<br>27,722.3<br>12,359.3<br>14,737.1<br>39,169.9<br>23,092.3<br>15,967.6<br>16,037.9<br>46,013.0<br>17,185.4 | <ul> <li>8 16,251.</li> <li>6 24,515.</li> <li>7 22,226.</li> <li>8 19,195.</li> <li>8 49,110.</li> <li>1 32,318.</li> <li>3 15,300.</li> <li>2 17,560.</li> <li>2 17,560.</li> <li>2 45,361.</li> <li>6 26,931.</li> <li>1 19,632.</li> <li>6 19,669.</li> <li>6 53,210.</li> <li>8 21,026.</li> </ul> | <ul> <li>93 77,879,4</li> <li>76 26,575,0</li> <li>70 24,8464</li> <li>90,181,7</li> <li>27 54,058,2</li> <li>85 34,665,3</li> <li>55 77,212,0</li> <li>18 19,701,7</li> <li>75 50,013,2</li> <li>20,259,3</li> <li>20,259,3</li> <li>22,250,4</li> <li>22,250,4</li> <li>22,250,4</li> <li>22,250,4</li> <li>22,250,4</li> <li>22,250,4</li> <li>22,250,4</li> <li>22,250,4</li> <li>23,872,8</li> </ul> | <ul> <li>v</li> <li>v</li></ul> | 21,330.83<br>29,421.15<br>28,626.58<br>23,567.70<br>65,088.32<br>40,173.03<br>20,848.75<br>24,055.76<br>59,426.59<br>34,938.24<br>27,037.32<br>67,809.85<br>28,536.66 |      |                  |
| © 北京福卡斯特信息技术有限公司                                                                                                    |                                                       |                              |                                                                                                    |                                                                                                    |                                                                                                    |                                                                                                    |                                                                                                    |                                                                                                    |                                                                                                    |                                                                                                    |                                                                                                    |                                                                                                    |      |                  |

| を下す。<br>数据平台<br>新聞の間ののの<br>物面数間の系統後式                                                                                                    | 全球统计数据                                                                            | 告/分析平台                                                                                                    |                                                              | 跨库搜索                                                |                                                                                                    | <b>ア</b><br>援索选项 |
|----------------------------------------------------------------------------------------------------|-----------------------------------------------------------------------------------|----------------------------------------------------------------------------------------------------|--------------------------------------------------------------|-----------------------------------------------------|----------------------------------------------------------------------------------------------------|------------------|
| 欢迎工作组使用EPS数据平台                                                                                                    |                                                                                   |                                                                                                    |                                                              |                                                     | Fn 由文 安阳左外 谢新唐和 近                                                                                                    | 回首页              |
| 时间序列分析         ▲           数据库         ▲           日 世界贸易数据库         ■                                                                                      | 列<br>Time:<br>Time (合计 10) ・ ・<br>行                                               | □ 合并计算设置                                                                                                    | <b>按列:</b><br>○总和<br>□平均数<br>□最小值<br>□最大值<br>□素交数日           | 系统點<br>十种计<br>需要的                                   | 状认按行、 列各提供二<br>十算方法, 只需勾选上<br>9计算方法点击应用                                                                                                    | 指标信息             |
| 世界经济发展到推挥<br>田 世界左次经济散推库<br>世界私源教育教推库<br>田 欧亚纶亦发展教推库<br>事刊经济发展教推库<br>田 中国新过度等最考推库<br>田 中国新过度等最考推库<br>田 中国新过度等最考推库<br>田 中国的复数推荐                              | Regions:<br>地方合计 (合计 31) ク ×<br><b>時在</b><br>Indicators:<br>国内生产总值/増加值- ク ×<br>変词 | → 24日<br>→ 公式<br>中位式<br>一方差<br>一杯差差<br>「構造<br>一編度<br>一級差<br>一級差<br>一子方和<br>一子方相<br>一子方相<br>一子方相<br>一子方相<br>一<br>中位式<br>一方差<br>一<br>「<br>一<br>「<br>一<br>一<br>一<br>一<br>一<br>一<br>一<br>一<br>一<br>一<br>一<br>一<br>一 |                                                              | 即可。<br>2<br>2<br>5<br>5                             | 17,879.40 19,800.81 21,330.83<br>515.76 26,575.01 28,442.95 29,421.15<br>226.70 24,846.43 27,213.22 28,626.58<br>195.69 20,181.72 21,818.15 23,567.70<br>110.27 54,058.22 59,753.37 65,088.32<br>318.85 34,655.33 37,756.58 40,173.03<br>300.65 17,212.05 19,229.34 20,848.75<br>560.18 19,701.78 21,868.49 24,055.76<br>361.85 500.124 25,23.03 25,94.26.59 |                  |
| <ul> <li>田園商品会完最批准库</li> <li>中国商品交易市场批批库</li> <li>中国宏观经济款批库(年度综合)</li> <li>中国宏观经济款批库(年度综合)</li> <li>中国宏观经济款批库(年度分地区)</li> <li>● 和云云规经济款批库(年度分地区)</li> </ul> |                                                                                   | 空信徒の処理                                                                                                    | 应用 取消<br>777.01 36.796.71 39.482<br>562.39 12.601.23 14,151. | <u>清除</u><br>.56 46,013.06 53,<br>.28 17,185.48 21, | ,931.03 29,599.31 32,191.30 34,938.24<br>,632.26 22,250.45 24,791.83 27,379.22<br>,669.56 22,154.23 24,621.67 27,037.32<br>,210.28 57,067.29 62,474.79 67,809.85<br>,026.68 23,872.80 26,392.07 28,536.66                                                                                                    |                  |

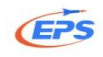

|                                            |          | -           |            |            |             |               |            |                                        |            |            |            |                  |     |
|--------------------------------------------|----------|-------------|------------|------------|-------------|---------------|------------|----------------------------------------|------------|------------|------------|------------------|-----|
| 支持 数据平台                                    | - 12 1   | - 1 - 1     | 7121       | 1.5.1      |             |               |            | 0大++++++++++++++++++++++++++++++++++++ |            |            |            |                  |     |
| ・<br>www.epsnet.com.cn<br>创造数据服务新模式<br>1   | 全球约      | <b>充计数</b>  | 居/分7       | <b>沂半台</b> |             |               |            | 門库搜索                                   |            |            |            | Like a           |     |
| -                                          | 7        |             |            |            |             |               |            |                                        |            |            |            | 摆                | 索选项 |
| 欢迎工作组使用EPS数据平台                             |          |             |            |            |             |               |            |                                        |            | En 中文      | 客服在线       | 视频数程 返回首         | 页   |
|                                            |          |             | 101-1- 144 |            | - o mir mul |               |            |                                        |            |            |            | in the           |     |
| 时间序列分析                                     | 表拍       | 表恰/因表       | 因表 12      | 121 XAV    | 加序列         |               |            |                                        |            |            |            | 這怀               | 偏息  |
| H11-1717-173-101                           | 🛛 🖡 🛃    | 2 🔶 🔿 🚊     | e 🖪 🖷 🍸    |            | i 📰 🔜 🦉     | % 000 *.0 .00 | 100% -     |                                        |            |            |            |                  |     |
| 数据库    ◀                                   |          |             |            |            |             |               |            |                                        |            |            |            |                  | _   |
|                                            | 中国       | 宏观经济数       | 据库(年度      | 分地区)       |             |               |            |                                        |            |            |            |                  |     |
| 田世界贸易数据库                                   | Indicat  | ors: 国内生产总值 | /瑁加值(当年化   | 1) (亿元)    |             |               |            |                                        |            |            |            |                  |     |
| 世界经济发展数据库                                  | <u> </u> |             |            |            |             |               |            |                                        |            |            |            |                  |     |
| ■ 世界宏观经济数据库                                |          | 2005        | 2006       | 2007       | 2008        | 2009          | 2010       | 2011                                   | 2012       | 2013       | 2014       | 方差               |     |
|                                            | 北古       | 6.969.52    | 8.117.78   | 9.846.81   | 11.115.00   | 12.153.03     | 14,113,58  | 16.251.93                              | 17.879.40  | 19.800.81  | 21.330.83  | 24.438.855.11    |     |
|                                            | ind)(    | 10.012.11   | 11.467.60  | 13.607.32  | 16.011.97   | 17.235.48     | 20.394.26  | 24,515,76                              | 26,575.01  | 28,442,95  | 29,421,15  | 51,139,588,85    |     |
| 世齐朝甫飘瑞库                                    | 订宁       | 8.047.26    | 9,304.52   | 11.164.30  | 13.668.58   | 15,212,49     | 18,457.27  | 22,226.70                              | 24,846.43  | 27,213.22  | 28,626.58  | 56,725,554.09    |     |
| ■ 欧亚经济发展数据库                                | 上海       | 9,247.66    | 10,572.24  | 12,494.01  | 14,069.87   | 15,046.45     | 17,165.98  | 19,195.69                              | 20,181.72  | 21,818.15  | 23,567.70  | 23,448,041.59    |     |
| 非洲经济发展数据库                                  | 江苏       | 18,598.69   | 21,742.05  | 26,018.48  | 30,981.98   | 34,457.30     | 41,425.48  | 49,110.27                              | 54,058.22  | 59,753.37  | 65,088.32  | 266,780,843.49   |     |
| ● 中国地区贸易教据库                                | 浙江       | 13,417.68   | 15,718.47  | 18,753.73  | 21,462.69   | 22,990.35     | 27,722.31  | 32,318.85                              | 34,665.33  | 37,756.58  | 40,173.03  | 88,974,809.95    |     |
| 图 中国行业92月教报序                               | 安徽       | 5,350.17    | 6,112.50   | 7,360.92   | 8,851.66    | 10,062.82     | 12,359.33  | 15,300.65                              | 17,212.05  | 19,229.34  | 20,848.75  | 31,344,293.35    |     |
|                                            | 福建       | 6,554.69    | 7,583.85   | 9,248.53   | 10,823.01   | 12,236.53     | 14,737.12  | 17,560.18                              | 19,701.78  | 21,868.49  | 24,055.76  | 37,692,167.79    |     |
| ■ 中国贸易指数数据库                                | 山东       | 18,366.87   | 21,900.19  | 25,776.91  | 30,933.28   | 33,896.65     | 39,169.92  | 45,361.85                              | 50,013.24  | 55,230.32  | 59,426.59  | 201,856,579.17   |     |
| ■ 中国商品贸易数据库                                | 河南       | 10,587.42   | 12,362.79  | 15,012.46  | 18,018.53   | 19,480.46     | 23,092.36  | 26,931.03                              | 29,599.31  | 32,191.30  | 34,938.24  | 72,019,670.40    |     |
| 田 中国商品交易市场数据库                              | 湖北       | 6,590.19    | 7,617.47   | 9,333.40   | 11,328.92   | 12,961.10     | 15,967.61  | 19,632.26                              | 22,250.45  | 24,791.83  | 27,379.22  | 54,765,889.23    |     |
| - 中国中期经济教师店                                | 湖南       | 6,596.10    | 7,688.67   | 9,439.60   | 11,555.00   | 13,059.69     | 16,037.96  | 19,669.56                              | 22,154.23  | 24,621.67  | 27,037.32  | 52,888,119.65    |     |
|                                            | 广东       | 22,557.37   | 26,587.76  | 31,777.01  | 36,796.71   | 39,482.56     | 46,013.06  | 53,210.28                              | 57,067.92  | 62,474.79  | 67,809.85  | 239,013,426.17   |     |
| 中国宏观经济数据库(年度综合)                            | 四川       | 7,385.10    | 8,690.24   | 10,562.39  | 12,601.23   | 14,151.28     | 17,185.48  | 21,026.68                              | 23,872.80  | 26,392.07  | 28,536.66  | 57,242,082.26    |     |
| 中国宏观经济数据库(年度分地                             | 总和       | 199,206.34  | 232,815.33 | 279,736.28 | 333,313.96  | 365,303.69    | 437,041.99 | 521,441.11                             | 576,551.84 | 634,345.32 | 684,349.42 | 1,439,914,681.50 |     |
| ×)                                         | 平均值      | 6,426.01    | 7,510.17   | 9,023.75   | 10,752.06   | 11,783.99     | 14,098.13  | 16,820.68                              | 18,598.45  | 20,462.75  | 22,075.79  | 46,448,860.69    |     |
| avascript:ToggleNavigation('DataSources'); |          |             |            |            |             |               |            |                                        |            |            |            |                  |     |

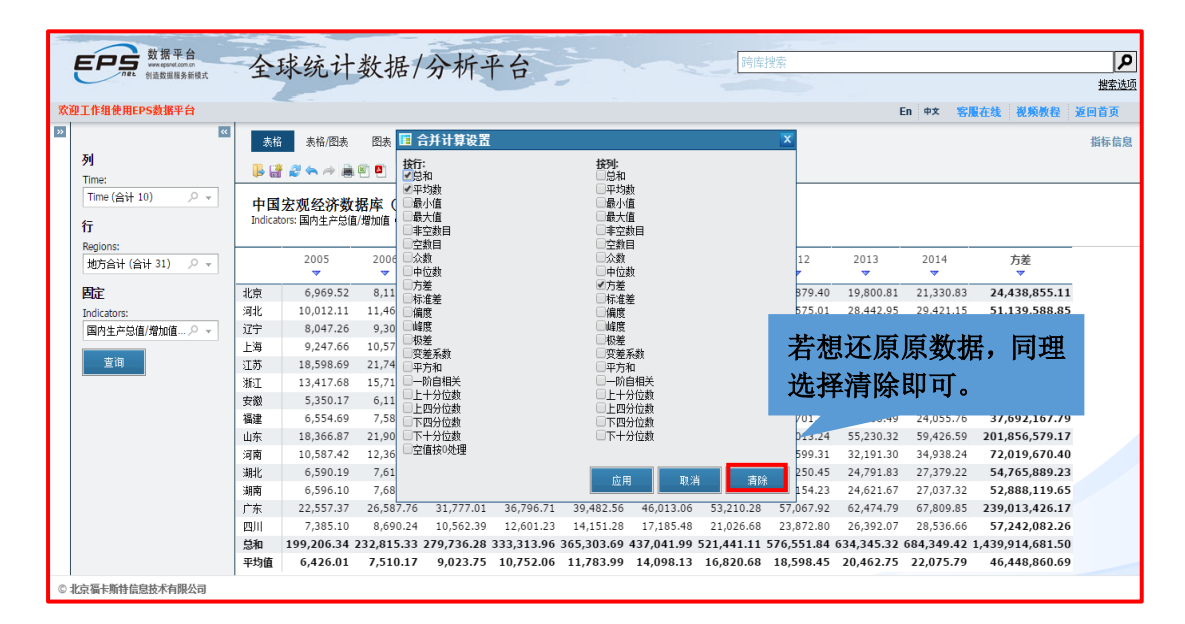

2.2.5.可视化处理

2.2.5.1.图形展示

多样化图形展示——各种类型图表,满足用户多样化的数据展示形式需求。

我们以全国 2004-2013 年进出口贸易状况分析为例

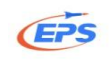

| <u>«</u>                       | 表格 表格/图表    | 長 图表      | 添加图       | 郭列        |           |                 |           |            |            | 指标         | 信息  |
|--------------------------------|-------------|-----------|-----------|-----------|-----------|-----------------|-----------|------------|------------|------------|-----|
| 列<br>Timo:                     | 🖡 🛃 🖉 👟 🦂 i |           | b 🝸 🖃 🗉   |           | 🛄 🚜 👜     | % 000 .00 .00 % | 100% -    | ]          |            |            |     |
| Time (合计 10)                   | 中国宏观经济      | 数据库(      | 年度综合      | •)        |           |                 |           | ,          |            |            |     |
| 行                              |             |           |           |           |           |                 |           |            |            |            |     |
| Indicators:<br>後物进出口人民币总… /2 ▼ |             | 2004      | 2005      | 2006      | 2007      | 2008            | 2009      | 2010       | 2011       | 2012       | 2   |
| 固定                             | 出口总额 (亿元)   | 49,103.30 | 62,648.10 | 77,597.20 | 93,563.60 | 100,394.94      | 82,029.69 | 107,022.84 | 123,240.60 | 129,359.25 | 137 |
| 查询                             | 进口总额(亿元)    | 46,435.80 | 54,273.70 | 63,376.86 | 73,300.10 | 79,526.53       | 68,618.37 | 94,699.30  | 113,161.40 | 114,800.96 | 121 |
|                                | 进出口差额(亿元)   | 2,667.50  | 8,374.40  | 14,220.30 | 20,263.50 | 20,868.41       | 13,411.32 | 12,323.54  | 10,079.20  | 14,558.29  | 16  |
|                                |             |           |           |           |           |                 |           |            |            |            |     |

#### (1) 柱状图

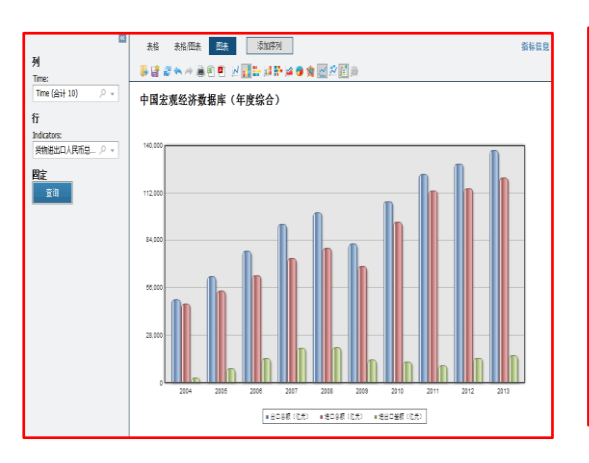

## (2) 折线图

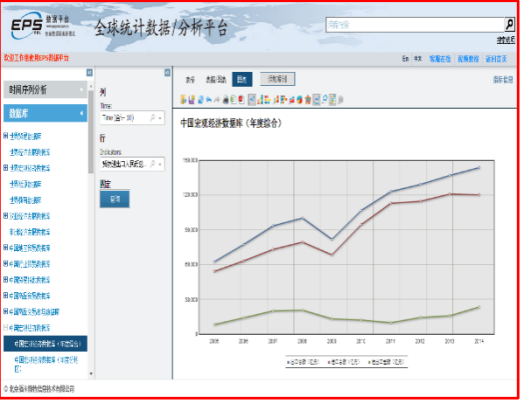

#### (3) 条形图

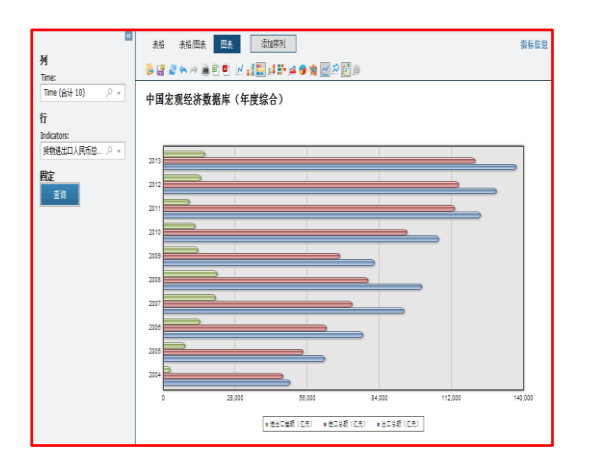

#### (4) 堆积柱形图

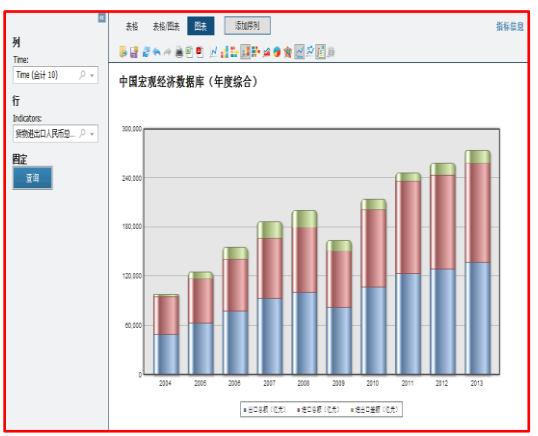

网址: www.epsnet.com.cn 传真: 010-85786020

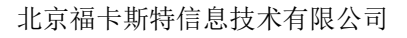

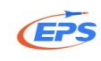

#### (5) 堆积条形图

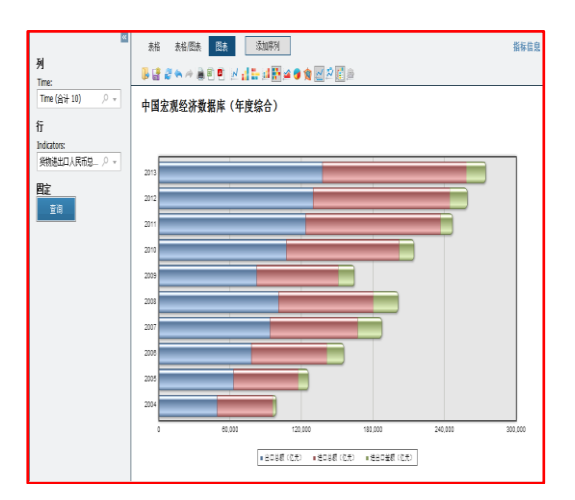

#### (6) 面积图

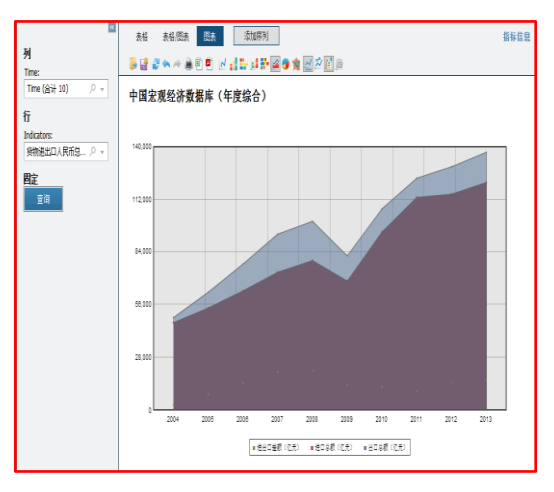

#### (7) 饼图

#### (8) 雷达图

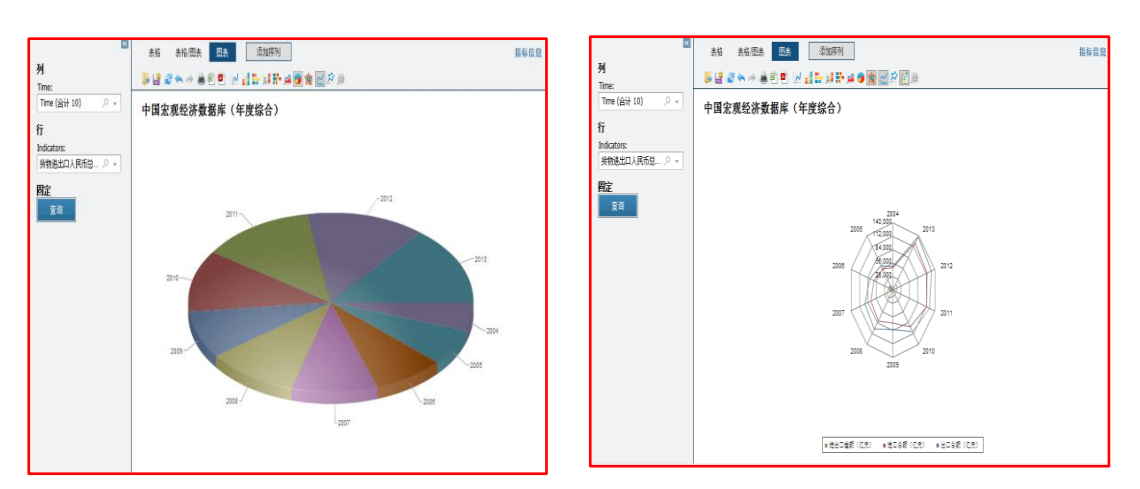

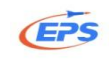

#### 自定义图表

| <u></u>                                            | <u>また また/探ま 原本 活動度列</u><br>商 図本 25章                                                                                             | ×.                                     | 指标信息 |
|----------------------------------------------------|----------------------------------------------------------------------------------------------------|----------------------------------------|------|
| 列                                                  | 2 8 A K B                                                                                                    |                                        |      |
| Time:                                              | 图表名称::                                                                                                    | 序列选择"进出口差额(亿                           |      |
| Time (合计 10) / / · · · · · · · · · · · · · · · · · |                                                                                                    | 二、中国大型大型大型                             |      |
| 行                                                  | 图表类型:                                                                                                    | 无 <i>厂</i> ,序列尖望远挥折线图,<br>目时包准签二收点,上去点 |      |
| Indicators:                                        | Mixed chart ~                                                                                                    | 问时勾选弗—坐你, 点 击 应                        |      |
| 後物进出口人民而总 /2 → 1                                   | ●炫彩柱状填充                                                                                                    | 用。                                     |      |
| 固定                                                 | 序列:                                                                                                    |                                        |      |
| <b>\$10</b>                                        | 进出口差额(亿元)                                                                                                    |                                        |      |
| 2.0                                                | manufacture and advantage                                                                                                    |                                        |      |
|                                                    | 序列类型 推线的 → MRAL_全称相上的应应                                                                                                    |                                        |      |
|                                                    | 线条颜色                                                                                                    | 0.5                                    |      |
|                                                    | 填充类型 纯色 ▼ 填充颜色                                                                                                    | - 透明度 0 ↓                              |      |
|                                                    | <ul> <li>視問:</li> <li>背景颜色 ▼ 202示网格线</li> <li>每菱:</li> <li>显示数据标签 Arel ▼ 大小 8 ↓</li> <li>問例:</li> <li>22示四例 底部 ▼ 2边框</li> </ul> | <u>应用</u> 取消                           |      |

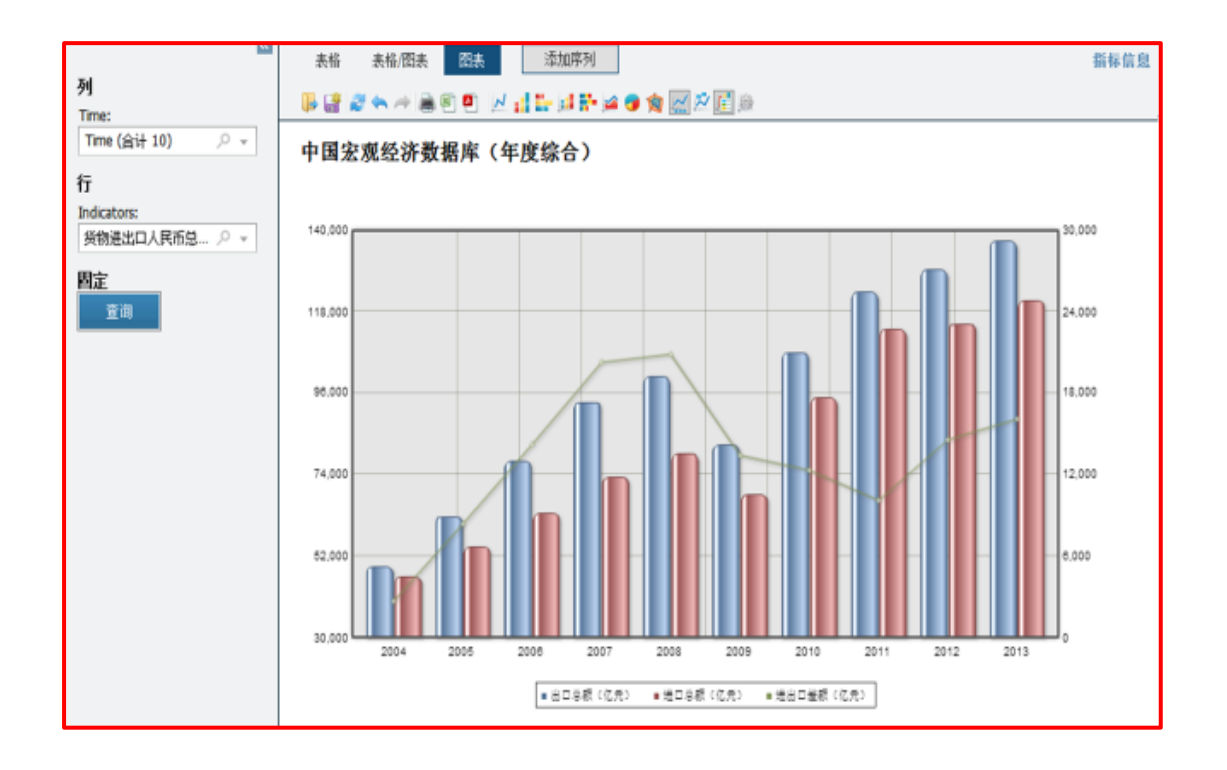

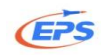

## 2.2.5.2.数字地图

数字地图——帮助用户通过地图上不同区域颜色的深浅变化,直观的看出某 一指标在全国不同省份以及全球不同国家和地区的情况。

我们以 2013 年各省税收收入情况分析为例。

如果想用数字地图功能,数据库必须满足是分地区数据库或分国家的全球类数据库。

| 500 数据平台                                                                                   | - | 人北北北北田                         | INT       |                                           |            |                        | · · · · · · · · · · · · · · · · · · · | φ. <del>j.</del>                     |                         |                         |                         |                        | 0                       |
|--------------------------------------------------------------------------------------------|---|--------------------------------|-----------|-------------------------------------------|------------|------------------------|---------------------------------------|--------------------------------------|-------------------------|-------------------------|-------------------------|------------------------|-------------------------|
| www.spont.com.on<br>创造数据服务新模式                                                              |   | 全球统计数据                         | /分初       | 176                                       |            |                        | [15]1#1                               | RAR                                  |                         |                         |                         |                        | 大変の                     |
| 欢迎工作组使用EPS数据平台                                                                             |   |                                |           |                                           |            |                        |                                       |                                      |                         | En 中文                   | 客服在线                    | 视频教程                   | 返回首页                    |
| 时间序列分析                                                                                     | ~ | <b></b>                        | 表格        | 表格/图表 图表                                  | 地图         | 添加序列                   |                                       |                                      |                         |                         |                         |                        | 指标信息                    |
| 数据库     ◀                                                                                  |   | Time:<br>Time (合计 10)          | 中国安       | ◎ ◇ ◇ ▲ ◎ ■ ■                             |            | 日本杯                    | - 44h (72) '                          | ···································· | 0% -                    |                         |                         |                        |                         |
| 田世界贸易数据库                                                                                   |   | 行                              | 1 1 2     | .//u-==01 <b>3X 1</b> 0/ <del>-</del> - ( | ·~ +       | 于化型于                   | - HE BI                               | 切肥                                   |                         |                         |                         |                        |                         |
| 世界经济发展数据库<br>图 世界宏观经济数据库                                                                   |   | Indicators:<br>国内生产总值/増加值… の マ |           |                                           |            | 2005                   | 2006                                  | 2007                                 | 2008                    | 2009                    | 2010                    | 2011                   | 2012                    |
| 世界能源数据库<br>#男約宣称 <b>据</b> 库                                                                |   | Regions:<br>31个省(自治区、直 /       | 国内生产总     | 值/增加值(当年价)(亿                              | 全国总计<br>北京 | 184,937.37<br>6,969.52 | 216,314.43<br>8,117.78                | 265,810.31<br>9,846.81               | 314,045.43<br>11,115.00 | 340,902.81<br>12,153.03 | 401,512.80<br>14,113.58 | 473,104.05             | 518,942.11<br>17,879.40 |
| 回 欧亚经济发展数据库                                                                                |   | 距                              | <u>π)</u> |                                           | 天津<br>河北   | 3,905.64<br>10,012.11  | 4,462.74<br>11,467.60                 | 5,252.76<br>13,607.32                | 6,719.01<br>16,011.97   | 7,521.85<br>17,235.48   | 9,224.46<br>20,394.26   | 11,307.28<br>24,515.76 | 12,893.88<br>26,575.01  |
| 非洲经济发展数据库<br>▶ 中国地区贸易数据库                                                                   |   | 里用                             |           |                                           |            |                        |                                       |                                      |                         |                         |                         |                        |                         |
| ▶ 中国行业贸易数据库                                                                                |   |                                |           |                                           |            |                        |                                       |                                      |                         |                         |                         |                        |                         |
| <ul> <li>中国安易指数数据库</li> <li>中国商品贸易数据库</li> </ul>                                           |   | 上海场雪声的                         | 新         |                                           |            |                        |                                       |                                      |                         |                         |                         |                        |                         |
| 田 中国商品交易市场数据库                                                                              | 2 | 元処件而安心                         | 剱         |                                           |            |                        |                                       |                                      |                         |                         |                         |                        |                         |
| <ul> <li>中国な現なご教園中</li> <li>中国宏現経済数据库(年度综合)</li> <li>中国宏現経済数据库(年度分増</li> <li>区)</li> </ul> | • |                                | 4         |                                           |            |                        |                                       |                                      |                         |                         |                         |                        | •                       |
| © 北京福卡斯特信息技术有限公司                                                                           |   |                                |           |                                           |            |                        |                                       |                                      |                         |                         |                         |                        |                         |

| 使<br>で<br>新<br>数据<br>平台<br>戦<br>部<br>の<br>の<br>の<br>の<br>の<br>の<br>の<br>の<br>の<br>の<br>の<br>の<br>の | 全球统计数据                               | /分析平台 。 」 」 」 」 」 」 」 」 」 」 」 」 」 」 」 」 」 」        | ノノノノノノノノノノノノノノノノノノノノノノノノノノノノノノノノノノノノノノ |
|----------------------------------------------------------------------------------------------------|--------------------------------------|----------------------------------------------------|----------------------------------------|
| 欢迎工作组使用EPS数据平台                                                                                     |                                      | En 中文 客履在线 视频数程 j                                  | 返回首页                                   |
| ≪<br>时间序列分析 ← ▲<br>数据库 ←                                                                           | ≪<br>地区<br>Regions:<br>地方合计(合计31) クマ |                                                    | 指标信息                                   |
| 田世界贸易数据库                                                                                           | 固定                                   | Indicators: 国内生产总值/增加值(当年价)(亿元); Time: 2013        |                                        |
| 世界经济发展数据库                                                                                          | Indicators:                          |                                                    |                                        |
| 團 世界宏观经济数据库                                                                                        | 国内生产总值/增加值 /2 →                      |                                                    |                                        |
| 世界能源数据库                                                                                            | Time:                                |                                                    |                                        |
| 巴介铁用数据库<br>图 秋耳40次光屏数据序                                                                            |                                      |                                                    |                                        |
| 1 1 1 1 1 1 1 1 1 1 1 1 1 1 1 1 1 1 1                                                              |                                      |                                                    |                                        |
| ▶ 中国地区贸易数据库                                                                                        |                                      |                                                    |                                        |
| ▶ 中国行业贸易数据库                                                                                        |                                      |                                                    |                                        |
| ▶ 中国贸易指数数据库                                                                                        |                                      | ♪ ₱ 11092.19                                       |                                        |
| • 中国商品贸易数据库                                                                                        |                                      | ), 11092.19 3j 21368.71<br>), 21368.71 3j 31645.23 |                                        |
| 團 中国商品交易市场数据库                                                                                      |                                      | y, 31645.23 B) 41921.75                            |                                        |
| □ 中国宏观经济数据库                                                                                        |                                      | ₩,41921.75 ¥) 52198.27                             |                                        |
| 中国宏观经济数据库(年度综合)                                                                                    |                                      | x - 52196.2/                                       |                                        |
| 中国宏观经济数据库(年度分地<br>区)                                                                               |                                      |                                                    |                                        |
| © 北京福卡斯特信息技术有限公司                                                                                   |                                      |                                                    |                                        |

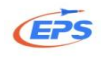

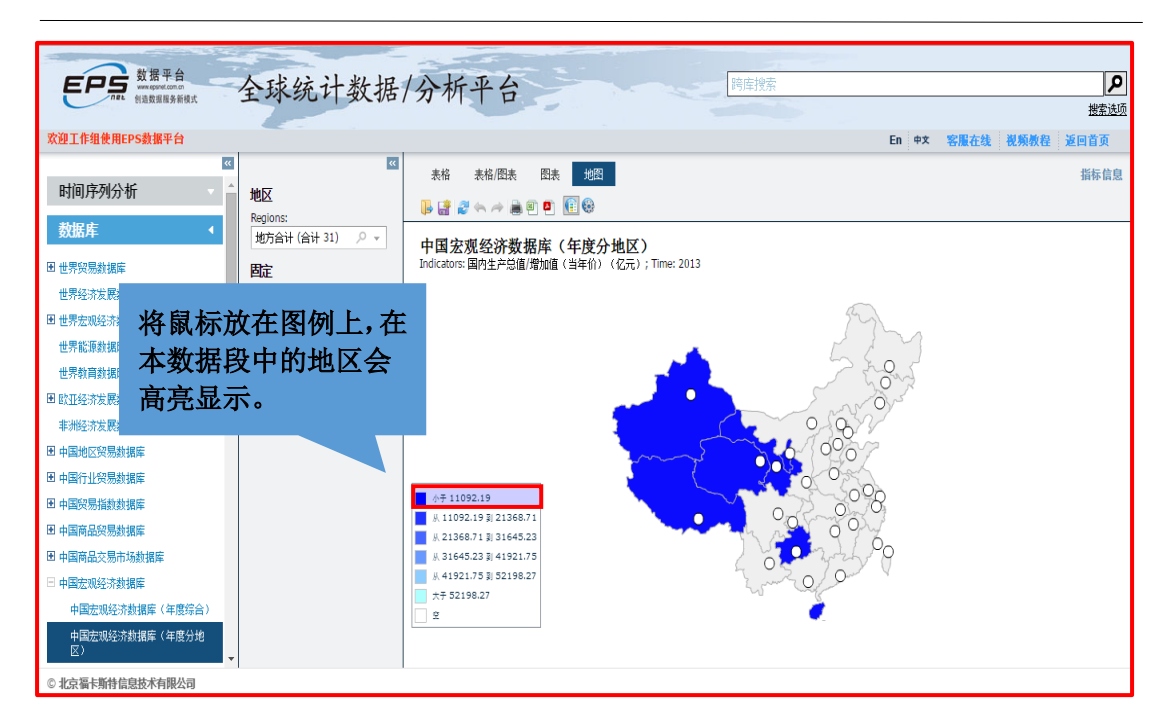

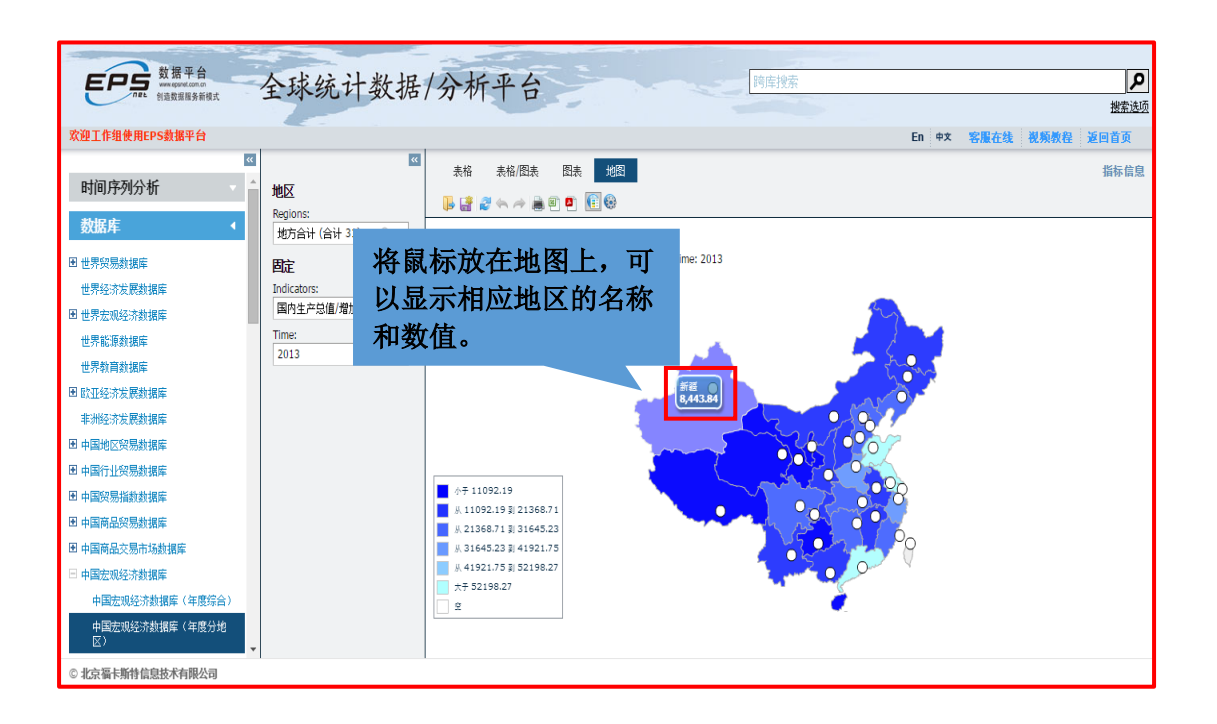

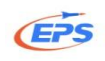

| ₩<br>地区<br>Radiost      | 表格 表格/图表 四表 地図 指标(                                | 信息 |
|-------------------------|---------------------------------------------------|----|
| 地方合计(合计 31) 🔎 👻         | 中国安观经济教展底(年度分地区)                                  |    |
| 固定                      | Indicators: 税幣 地图属性                               |    |
| Indicators:<br>税收收入(亿元) |                                                   |    |
| Time:                   |                                                   |    |
|                         | 设置计算方法: 35性 · · · · · · · · · · · · · · · · · · · |    |
|                         | 开始颜色:                                             |    |
|                         | 点开地图属性,用户可以                                       |    |
|                         | 根据需求更改设置计算                                        |    |
|                         | ▲/テ 1020.9 ● 方法,间隔数、起始颜色、                         |    |
|                         | ■ 9.1970.34<br>9.2919.74<br>9.2919.74             |    |
|                         | 4.3869.14                                         |    |
|                         | □ <del>大</del> 7 4918.5<br>□ 全                    |    |

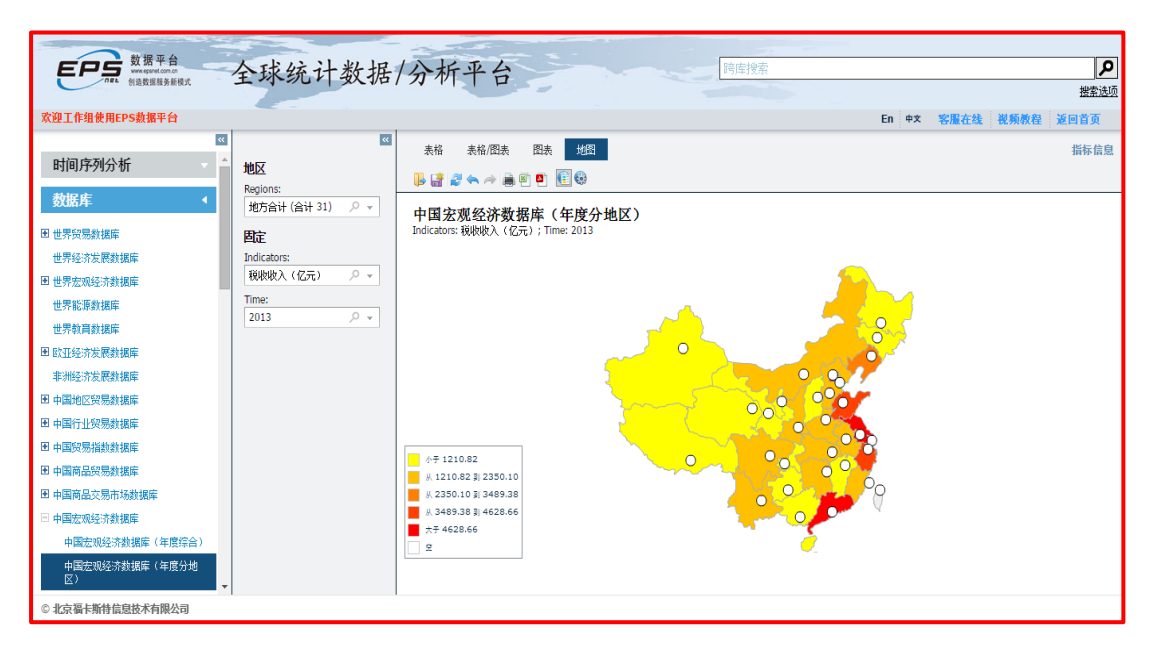

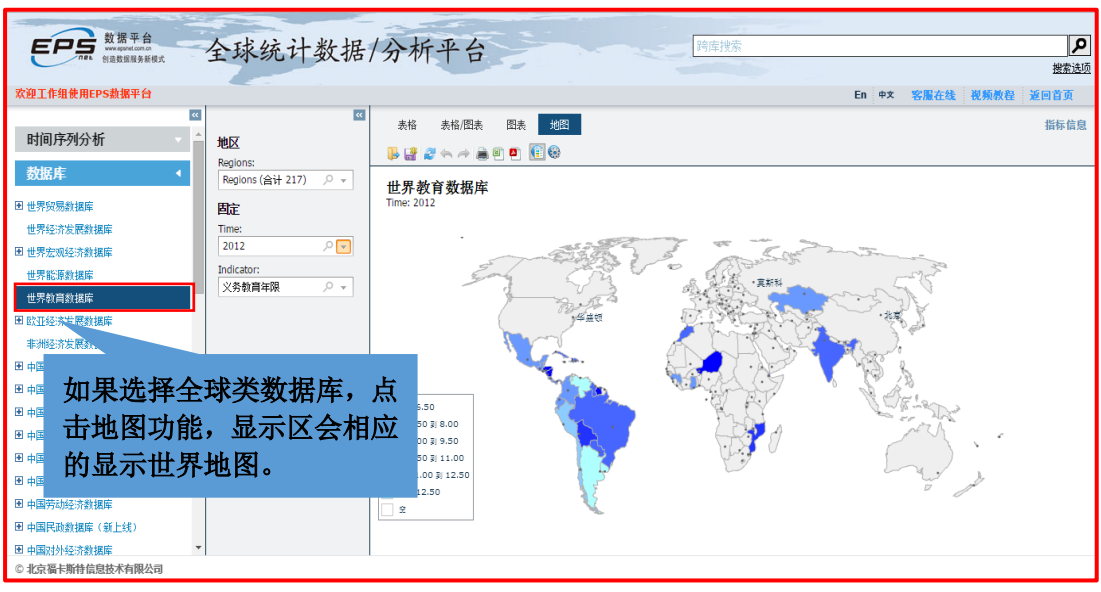

31 地址:北京市海淀区知春路9号坤讯大厦3层302室(100191) 电话:010-85786020/6021

网址: www.epsnet.com.cn 传真: 010-85786020

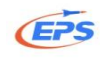

## 2.2.6.数据下载

数据下载——提供 Excel、PDF、RTF (word 兼容格式)、JPG 等多种下载格式,满足用户对不同数据导出格式的需求。

我们以导出 2004 年-2013 年北京市税收收入为例。

| EPFs 数据平台<br>Wagwalana<br>Maggagashit 全球统计:                                                                                                    | 数据/分析平台 商店搜索                                                                                                    | <b>ア</b><br>物素法项                                                                                     |
|----------------------------------------------------------------------------------------------------|----------------------------------------------------------------------------------------------------|----------------------------------------------------------------------------------------------------|
| 欢迎工作组使用EPS数据平台                                                                                                    | En                                                                                                    | 中文 客服在线 视频教程 返回首页                                                                                    |
| 次建工作報使用EPS數集半台       支加定床     列       支加定床     列       支加定床     可       支加定床     可       世界段為找編集     可       世界段方发展数据集     回       世界段方发展数据集     現地收入(亿元)       Regions:     北京       世界和自然環境     固定       宣询     宣询 | Image: Constraint of the state of the state of the s | <ul> <li>◆末 客爆花线 视频视程 逐回首页<br/>指标信息</li> <li>2013 2014<br/>▼ ▼</li> <li>3,514.52 3,861.29</li> </ul> |
| 中国法规经济数据库<br>中国法规经济数据库(年度综合)<br>中国法规经济数据库(年度分台)<br>区) ④ 北京蜀卡斯特信息技术有限公司                                                                                                    |                                                                                                    |                                                                                                    |

| を行った。<br>数据平台<br>※※のないののの<br>他自然国際多新技术  | 全球统计数据                          | /分析平台                                                                      | 詞库搜索                                                     | ア    |
|-----------------------------------------|---------------------------------|----------------------------------------------------------------------------|----------------------------------------------------------|------|
| 欢迎工作组使用EPS数据平台                          |                                 |                                                                            | En 中文 客服在线 视频数程                                          | 返回首页 |
| 时间序列分析     ←       数据库        0 世界短馬航船库 | ≪<br>列<br>Time:<br>Time (合计 10) | <ul> <li>表格 表格 (图表)</li> <li>● ● ● ● ● ● ● ●</li> <li>中国宏观经济数据/</li> </ul> | 如果勾选"图表导出为图片",那么<br>导出的图表为图片,如果不勾选,修<br>改数据时图表也会跟着改变。当然也 | 指标信息 |
| 世界经济发展数据库                               | Indicators:                     |                                                                            | 可以供出 Free1 对因素再改样式和额                                     |      |
| 圕 世界宏观经济数据库                             | 税收收入(亿元) 🔎 👻                    |                                                                            | 可以相助Excel利图农史以什氏和颜                                       |      |
| 世界能原数据库                                 | Regions:                        | 税收收入(亿元) 北京                                                                | 色。这里以个勾选为例。                                              |      |
| 世界教育数据库                                 |                                 | XLS文件导出选项                                                                  |                                                          |      |
| 团 欧亚经济发展数据库<br>非洲经济发展数据库                |                                 | 1:<br>長格<br>羽李                                                             |                                                          |      |
| 田中国地区贸易数据库                              |                                 | 320<br>图表导出为图片                                                             |                                                          |      |
| 團 中国行业贸易数据库                             |                                 |                                                                            | 福金 取消                                                    |      |
| 團 中国贸易指数数据库                             |                                 | 1                                                                          |                                                          |      |
| ▶ 中国商品贸易数据库                             |                                 |                                                                            |                                                          |      |
| 图 中国商品交易市场数据库                           |                                 |                                                                            |                                                          |      |
| □ 中国宏观经济数据库                             |                                 |                                                                            |                                                          |      |
| 中国宏观经济数据库(年度综合)<br>中国宏观经济数据库(年度分地<br>区) |                                 |                                                                            |                                                          |      |
| © 北京福卡斯特信息技术有限公司                        |                                 |                                                                            |                                                          |      |

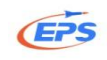

| A  |            | < 🗸                       | fx     | 数据来》   | 源:国家统    | 计局,由E    | PS整理。    |          |          |          |          |          |   |
|----|------------|---------------------------|--------|--------|----------|----------|----------|----------|----------|----------|----------|----------|---|
|    | ٨          | B                         | C      | D      | F        | F        | G        | н        | 1        | .1       | K        |          | м |
|    | 数据来源:国家统计局 | <b><i><b>BEPS</b></i></b> | 整理。    | 0      | -        |          | 0        |          |          | 5        | K        | -        |   |
|    |            |                           |        |        |          |          |          |          |          |          |          |          |   |
|    |            |                           |        |        |          |          |          |          |          |          |          |          |   |
|    |            |                           |        |        |          |          |          |          |          |          |          |          |   |
|    |            |                           |        |        |          |          |          |          |          |          |          |          |   |
| 1  |            |                           |        |        |          |          |          |          |          |          |          |          |   |
| 2  |            |                           | 2004   | 2005   | 2006     | 2007     | 2008     | 2009     | 2010     | 2011     | 2012     | 2013     |   |
| 3  | 税收收入(亿元)   | 北京                        | 744.49 | 919.21 | 1,117.15 | 1,435.67 | 1,775.58 | 1,913.97 | 2,251.59 | 2,854.63 | 3,124.75 | 3,514.52 |   |
| 4  |            |                           |        |        |          |          |          |          |          |          |          |          |   |
| 5  |            |                           |        |        |          |          |          |          |          |          |          |          |   |
| 6  |            |                           |        |        |          |          |          |          |          |          |          |          |   |
| 7  |            |                           |        |        |          |          |          |          |          |          |          |          |   |
| 8  |            |                           |        |        |          |          |          |          |          |          |          |          |   |
| 10 |            |                           |        |        |          |          |          |          |          |          |          |          |   |
| 11 |            |                           |        |        |          |          |          |          |          |          |          |          |   |
| 12 |            |                           |        |        |          |          |          |          |          |          |          |          |   |
| 13 |            |                           |        |        |          |          |          |          |          |          |          |          |   |
| 14 |            |                           |        |        |          |          |          |          |          |          |          |          |   |
| 15 |            |                           |        |        |          |          |          |          |          |          |          |          |   |
| 16 |            |                           |        |        |          |          |          |          |          |          |          |          |   |
| 17 |            |                           |        |        |          |          |          |          |          |          |          |          |   |
| 10 |            |                           |        |        |          |          |          |          |          |          |          |          |   |
| 20 |            |                           |        |        |          |          |          |          |          |          |          |          |   |
| 21 |            |                           |        |        |          |          |          |          |          |          |          |          |   |
| 22 |            |                           |        |        |          |          |          |          |          |          |          |          |   |
| 23 |            |                           |        |        |          |          |          |          |          |          |          |          |   |
|    |            | 副表                        | +      |        |          |          |          |          |          |          |          | : 4      |   |

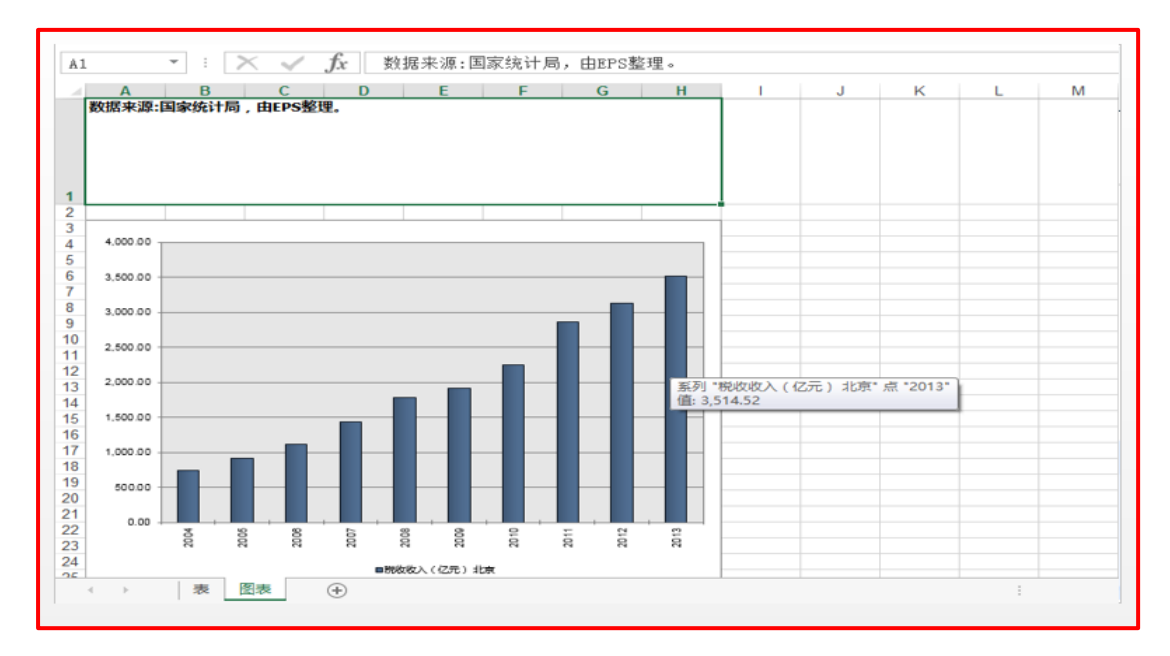

| XI 🗖  | 5.0                | ⇒÷         |              |          |                          |         |            |          | 中国宏观组      | ፩济数据库 (  | 年度分地区    | 榕亷] slx. (     | 模式] - Excel |         |      |     |    |                                       |                                                          | ? 📧 -                | - 0   | ×  |
|-------|--------------------|------------|--------------|----------|--------------------------|---------|------------|----------|------------|----------|----------|----------------|-------------|---------|------|-----|----|---------------------------------------|----------------------------------------------------------|----------------------|-------|----|
| 文件    | 开始                 | 插入         | 页            | 国布局      | 公式                       | 数据 审    | 阅 视图       |          |            |          |          |                |             |         |      |     |    |                                       |                                                          |                      |       | 登录 |
| 間に    | 剪切<br>复制 -<br>「格式刷 | Arial<br>B | τ <u>υ</u> - | 88 •     | * 10 *<br>& * <u>A</u> * | A A     | = = =      | ≫ - E    | 自动换行 合并后居中 | 常规       | % * 5    | ▼<br>8 .\$% 条件 | 上 表格格       | ● ●元格样3 | 武 插入 | 影   | 格式 | ∑ 自动求和<br>▼ 埴充 <del>-</del><br>◆ 清除 - | ▲<br>【<br>】<br>】<br>】<br>】<br>】<br>】<br>】<br>】<br>】<br>】 | <b>計</b><br>5. 查找和选择 |       |    |
| 剪贴板   | ξ r <sub>a</sub>   |            |              | 字体       |                          | G.      |            | 对齐方式     |            | G.       | 数字       | G.             | 样           | đ       |      | 单元格 |    |                                       | 编辑                                                       |                      |       | ~  |
| DE    | Ŧ                  | : 3        | × J          | fr       |                          |         |            |          |            |          |          |                |             |         |      |     |    |                                       |                                                          |                      |       |    |
|       |                    |            |              | Ja       |                          |         | -          |          |            |          |          |                |             |         |      |     |    |                                       |                                                          | 0                    | -     | -  |
| 数据来   | A<br>k源:国家/        | 东计局        | BEPS         | 必理.      | D                        | E       | F          | G        | Н          |          | J        | К              | L           | M       | N    | 0   | P  | Q                                     | R                                                        | S                    |       | ٦Ĥ |
| 1     |                    |            |              | 2004     | 2005                     | 2006    | 2007       | 2008     | 2009       | 2010     | 2011     | 2012           | 2013        |         |      |     |    |                                       |                                                          |                      |       | -  |
| 3 税收收 | (亿元                | )          | 北京           | 1,744.49 | 9 919.21                 | 1,117.1 | 5 1,435.67 | 1,775.58 | 1,913.97   | 2,251.59 | 2,854.63 | 3,124.75       | 3,514.52    |         |      |     |    |                                       |                                                          |                      |       |    |
| 4     |                    |            |              |          |                          |         |            |          |            |          |          |                |             |         |      |     |    |                                       |                                                          |                      |       | -  |
| 6     |                    |            |              |          |                          |         |            |          |            |          |          |                |             |         |      |     |    |                                       |                                                          |                      |       |    |
| 7     |                    |            |              |          |                          |         |            |          |            |          |          |                |             |         |      |     |    |                                       |                                                          |                      |       | -  |
| 9     |                    |            |              |          |                          |         |            |          |            |          |          |                |             |         |      |     |    |                                       |                                                          |                      |       |    |
| 10    |                    |            |              |          |                          |         |            |          |            |          |          |                |             |         |      |     |    |                                       |                                                          |                      |       | -  |
| 12    |                    |            |              |          |                          |         |            |          |            |          |          |                |             |         |      |     |    |                                       |                                                          |                      |       |    |
| 13    |                    |            |              |          |                          |         |            |          |            |          |          |                |             |         |      |     |    |                                       |                                                          |                      |       | -  |
| 15    |                    |            |              |          |                          |         |            |          |            |          |          |                |             |         |      |     |    |                                       |                                                          |                      |       | -  |
| 16    |                    |            |              |          |                          |         |            |          |            |          |          |                |             |         |      |     |    |                                       |                                                          |                      |       | _  |
| 18    |                    |            |              |          |                          |         |            |          |            |          |          |                |             |         |      |     |    |                                       |                                                          |                      |       | -  |
| 19    |                    |            |              |          |                          |         |            |          |            |          |          |                |             |         |      |     |    |                                       |                                                          |                      |       |    |
| 21    |                    | _          |              |          |                          |         |            |          |            |          |          |                |             |         |      |     |    |                                       |                                                          |                      |       |    |
|       | 3                  | ŧ.         | 副表           | $\oplus$ |                          |         |            |          |            |          |          |                | : [         | (       |      |     |    |                                       |                                                          |                      | •     | 4  |
| 就绪 🛅  | 1                  |            |              |          |                          |         |            |          |            |          |          |                |             |         |      |     |    | # D                                   | <u> </u>                                                 | -                    | -+ 10 | 0% |

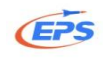

|                               |                        | 中国宏观                                             | 经济数据库(年度分地区)ふ          | ds [兼容模式] - Excel                                                                                                    |                                              | ? 🖻 – 🗗 🗙                               |
|-------------------------------|------------------------|--------------------------------------------------|------------------------|----------------------------------------------------------------------------------------------------|----------------------------------------------|-----------------------------------------|
| 文件 开始 插入 页                    | 面布局 公式 数据 审            | 间视图                                              |                        |                                                                                                    |                                              | 豆求                                      |
| 於 第切<br>配 复制 ↓<br>私贴<br>◆ 格式刷 | - 10 - A A A           | ■ 三 = ※・ ■ 自动换行<br>■ 三 三 ● 任 ■ 合并后居 <sup>4</sup> | 文本<br>中 • 学 • % • \$\$ | ◆<br>※<br>※<br>※<br>#<br>※<br>※<br>#<br>※<br>※<br>#<br>…<br>※<br>※<br>※<br>…<br>※<br>…<br>※<br>…<br>※<br>…<br>…<br>…<br>…<br>…<br>…<br>…<br>…<br>…<br>…<br>…<br>…<br>… | ▲ 日本 (1) (1) (1) (1) (1) (1) (1) (1) (1) (1) | ▲ ● ● ● ● ● ● ● ● ● ● ● ● ● ● ● ● ● ● ● |
| 影响饭 G                         | 学体 5                   | 2577535                                          | 5、 数字                  | G 样式                                                                                                    | 単元格                                          | 393日 <b>^</b>                           |
| A1 * : 🗙 🗸                    | / fx 数据来源:国家统          | 计局,由EPS整理。                                       |                        |                                                                                                    |                                              | ~                                       |
| A B                           | C D E                  | F G H                                            | I J                    | K L M N                                                                                                    | O P Q                                        | R S T A                                 |
| 1                             | 将数据                    | 进行修改<br>2007 2008 2009                           | 2010 2011 2            | 2012 2013                                                                                                    |                                              |                                         |
| 3 税收收入(亿元) 北京                 | 744.49 919.21 1,117.15 | 1,435.67 1,775.58 1,913.97                       | 2,251.59 2,854.63 3,   | 124.75 3,514.52                                                                                                    |                                              |                                         |
| 4                             |                        |                                                  |                        |                                                                                                    |                                              |                                         |
| 6                             |                        |                                                  |                        |                                                                                                    |                                              |                                         |
| 7                             |                        |                                                  |                        |                                                                                                    |                                              |                                         |
| 8                             |                        |                                                  |                        |                                                                                                    |                                              |                                         |
| 10                            |                        |                                                  |                        |                                                                                                    |                                              |                                         |
| 11                            |                        |                                                  |                        |                                                                                                    |                                              |                                         |
| 12                            |                        |                                                  |                        |                                                                                                    |                                              |                                         |
| 14                            |                        |                                                  |                        |                                                                                                    |                                              |                                         |
| 15                            |                        |                                                  |                        |                                                                                                    |                                              |                                         |
| 17                            |                        |                                                  |                        |                                                                                                    |                                              |                                         |
| 18                            |                        |                                                  |                        |                                                                                                    |                                              |                                         |
| 19                            |                        |                                                  |                        |                                                                                                    |                                              |                                         |
| 21                            |                        |                                                  |                        |                                                                                                    |                                              |                                         |
| ∢ → 表 图表                      | +                      |                                                  |                        | ÷ •                                                                                                    |                                              |                                         |

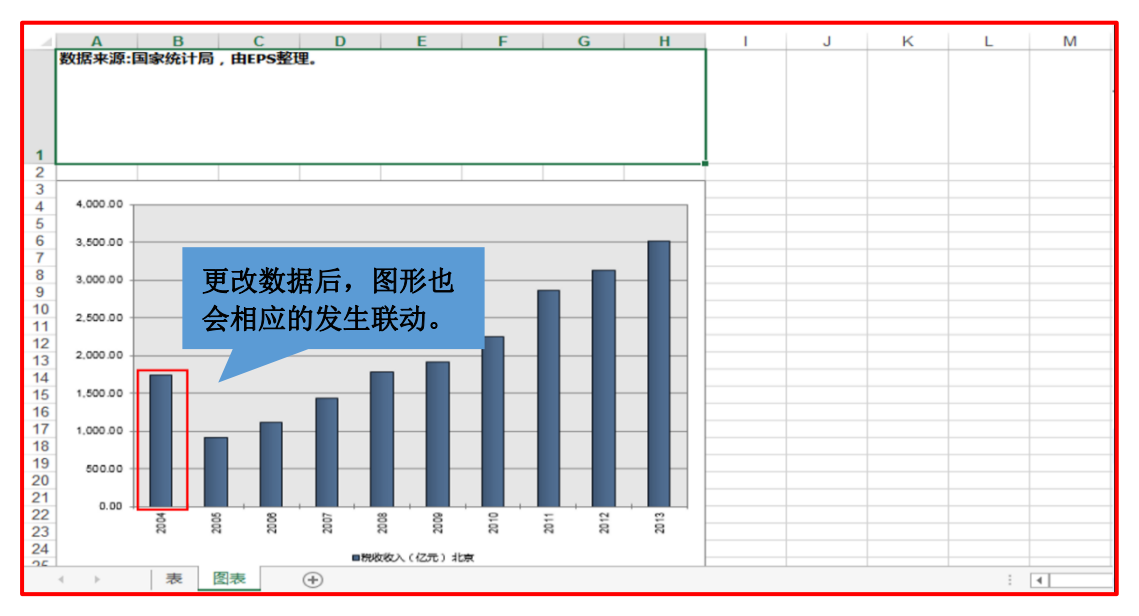

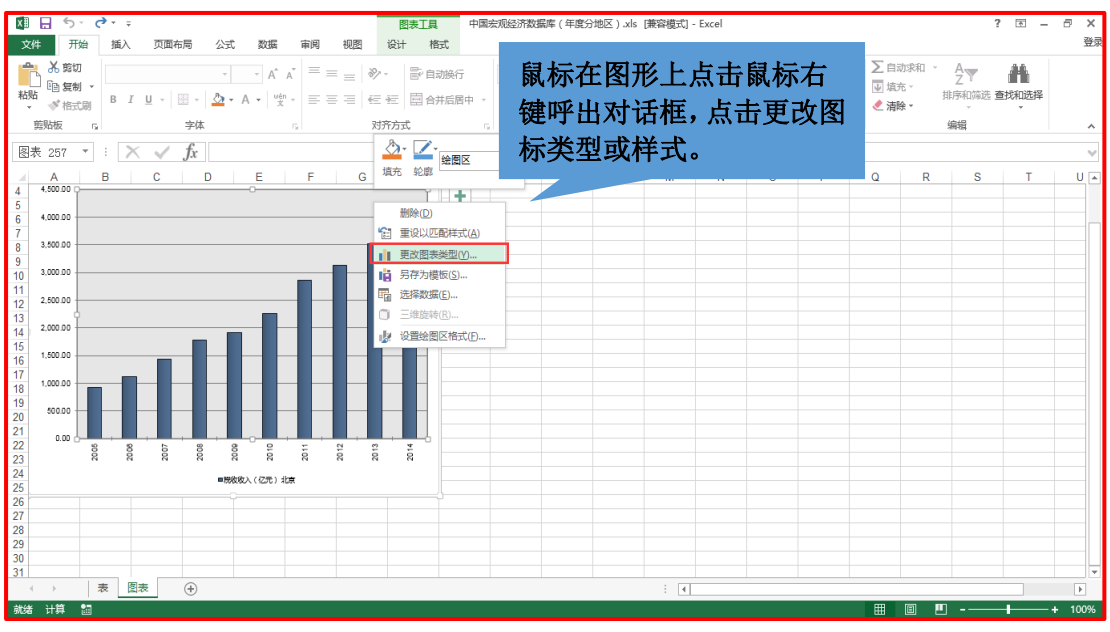

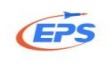

| B I D - C - C - C - C - C - C - C - C - C -                                                                                                    |                                                                                                    |                                                                    |                                    |
|----------------------------------------------------------------------------------------------------|----------------------------------------------------------------------------------------------------|--------------------------------------------------------------------|------------------------------------|
| <pre>virtual virtual v</pre> |                                                                                                    | 中国宏观经济数据库(年雄分地区).xls [兼督模式] - Excel                                | ? I – I X<br>##                    |
| 13       200000       0       0       0       0       0       0       0       0       0       0       0       0       0       0       0       0       0       0       0       0       0       0       0       0       0       0       0       0       0       0       0       0       0       0       0       0       0       0       0       0       0       0       0       0       0       0       0       0       0       0       0       0       0       0       0       0       0       0       0       0       0       0       0       0       0       0       0       0       0       0       0       0       0       0       0       0       0       0       0       0       0       0       0       0       0       0       0       0       0       0       0       0       0       0       0       0       0       0       0       0       0       0       0       0       0       0       0       0       0       0       0       0       0       0       0       0       0<                                                                                                    | 文件     开始     施入     页面布局     公式     数据     再阅     相照     402     公计     相定       ●     小     小     小     小     小     小     小     小     小     中国の       ●     ●     ●     ●     ●     ●     ●     ●     ●     ●     ●     ●     ●     ●     ●     ●     ●     ●     ●     ●     ●     ●     ●     ●     ●     ●     ●     ●     ●     ●     ●     ●     ●     ●     ●     ●     ●     ●     ●     ●     ●     ●     ●     ●     ●     ●     ●     ●     ●     ●     ●     ●     ●     ●     ●     ●     ●     ●     ●     ●     ●     ●     ●     ●     ●     ●     ●     ●     ●     ●     ●     ●     ●     ●     ●     ●     ●     ●     ●     ●     ●     ●     ●     ●     ●     ●     ●     ●     ●     ●     ●     ●     ●     ●     ●     ●     ●     ●     ●     ●     ●     ●     ●     ●     ●     ●     ●     ●     ●     ● |                                                                    | 登録<br>「「注意: 査好代选择<br>」<br>S T U () |
|                                                                                                    | 13<br>14<br>15<br>15<br>15<br>15<br>15<br>15<br>15<br>15<br>15<br>15                                                                                                    | ■<br>■<br>■<br>■<br>■<br>■<br>■<br>■<br>■<br>■<br>■<br>■<br>■<br>■ | 的强大<br>因为<br>IPS 所                 |

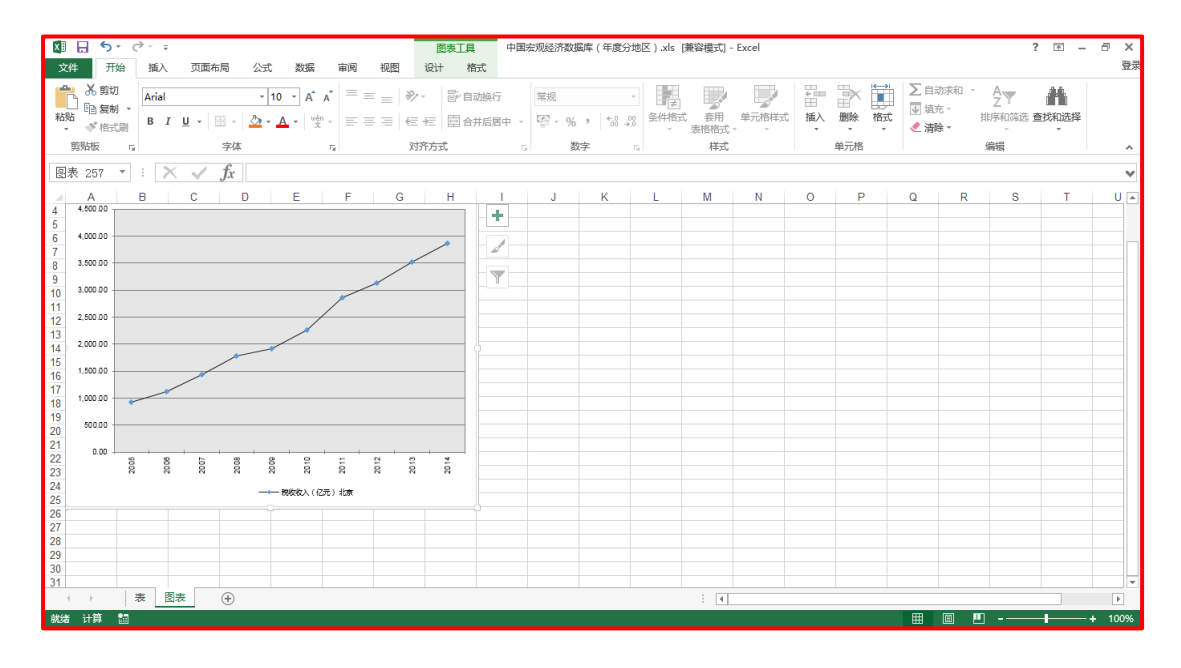

## 2.2.7.分析预测功能

#### 2.2.7.1.80/20分析

80/20分析——通过80/20原理,帮助用户在课题研究中快速找到主要影响因素。

我们以旅游赚取外汇的主要省份的分析为例

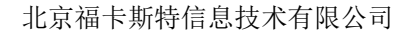

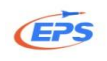

| ×                | #         | 時格 表  | 格/图表 图    | 表 地图 添        | 加序列           | 指标信息 |
|------------------|-----------|-------|-----------|---------------|---------------|------|
| 列                |           | -     |           |               |               |      |
| Time:            | <b>I</b>  | 🛃 💞 🦘 | · 🥂 😹 🗉 💆 | ] " [] = = [] |               |      |
| 2013 ,0 -        | <u></u> њ | 国安加尔  | 以这新起的     | (任度公仲区)       | —<br>—        |      |
| 行                |           |       |           | (十及力地区)       |               |      |
| Indicators:      | <u> </u>  |       |           |               |               |      |
| 各地区国际旅游(外… ∽ マ   |           |       | 2013      |               | 点击 80/20 分析按钮 |      |
| Regions:         |           | 北京    | 4.794.68  |               |               |      |
| 地方合计 (合计 31) 🔍 🗸 |           | 天津    | 2,591,28  |               |               |      |
| 用合               |           | 河北    | 585.78    |               |               |      |
| 自正               |           | 山西    | 822.68    |               |               |      |
| 查询               |           | 内蒙古   | 962.29    |               |               |      |
|                  |           | 辽宁    | 3,477,14  |               |               |      |
|                  |           | 吉林    | 552.37    |               |               |      |
|                  |           | 黒龙江   | 604.36    |               |               |      |
|                  |           | 上海    | 5.244.70  |               |               |      |
|                  |           | 江苏    | 2.379.89  |               |               |      |
|                  |           | 浙江    | 5,392,93  |               |               |      |
|                  |           | 安徽    | 1,660,42  |               |               |      |
|                  | 各地        | 福建    | 4,573,38  |               |               |      |
|                  | 区国际院      | 江西    | 525.08    |               |               |      |
|                  | 游         | 山东    | 2,731.20  |               |               |      |
|                  | (外        | 河南    | 659.98    |               |               |      |
|                  | 12) 收入    | 湖北    | 1,218.92  |               |               |      |
|                  | (百        | 湖南    | 822.69    |               |               |      |

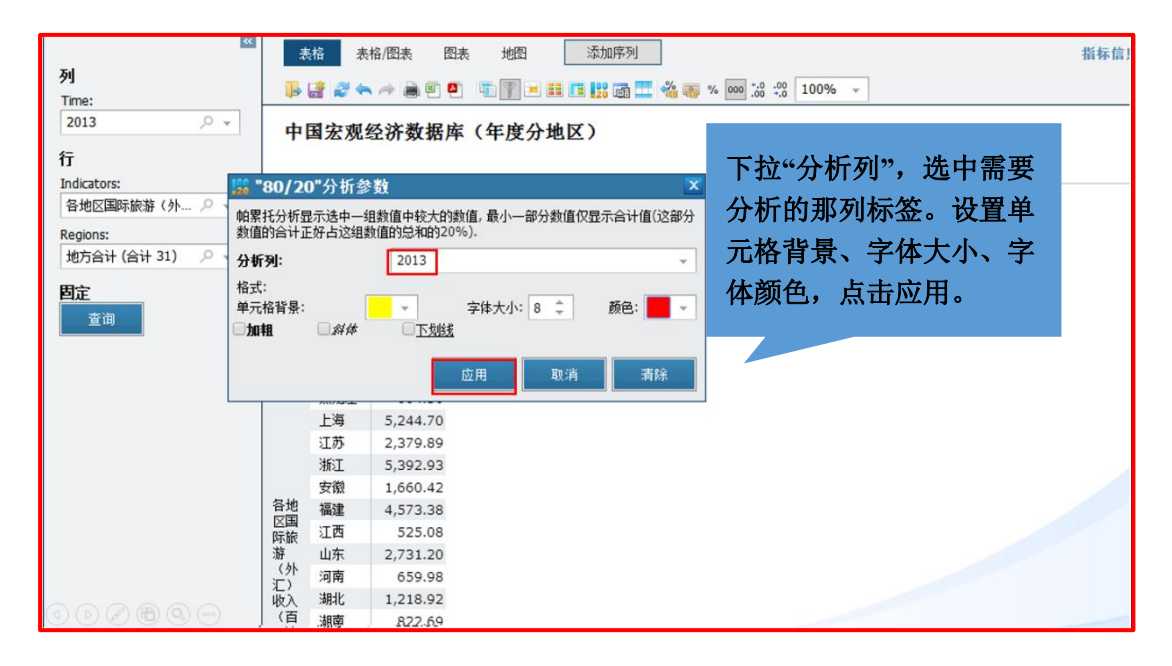

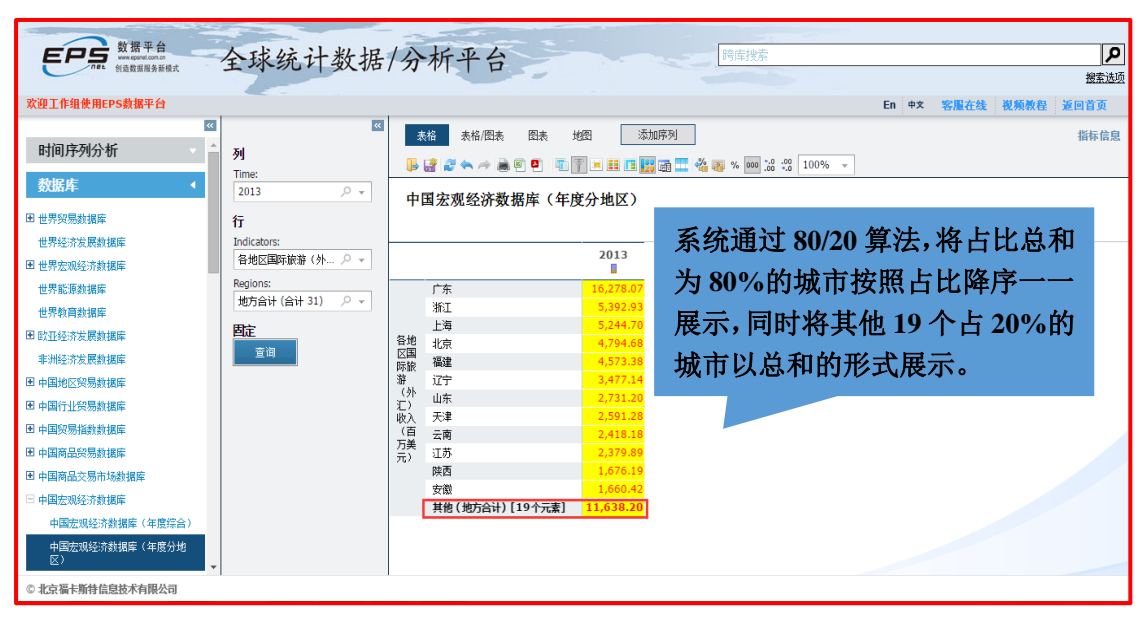

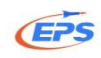

#### 2.2.7.2.分析预测

分析预测——参考了 SAS、SPSS、Eviews 等的设计理念,提供多种分析模型, 通过平台内嵌的方式,大大简化参数设置,帮助用户能够更加简单的分析平台内 找到的数据。

我们以克强指数为例

克强指数 = 用电量增长率×40% + 中长期贷款余额增长率×35% + 铁路 货运量增长率×25%

| <u></u><br>列          | 表格 表格/图表 图表   | 添加序列          | ]<br>• []]    | % 000 °,0 -00 100% |                |                | 指标信息    |
|-----------------------|---------------|---------------|---------------|--------------------|----------------|----------------|---------|
| Time:<br>Time (合计 10) | 北京社会发展数据库     | (全市)          |               |                    | ÷              |                |         |
| Indicator:            |               |               | 位系            | 出指你归,              |                |                |         |
| Indicator (숨计 4) 🖉 👻  |               | 2004          | 击分            | 析预测按钮              | <b>H</b> . 7   | 2008           | 20(     |
| 固定                    | 地区生产总值(亿元)    | 6,060.30      | 6,969.50      | 7,861.00           | 9,846.80       | 11,115.00      | 12      |
| 查询                    | 北京地区用电量(亿千瓦时) | 451.70        | 570.50        | 618.99             | 667.00         | 689.70         |         |
|                       | 铁路            | 1,959.00      | 1,976.00      | 1,956.00           | 1,925.00       | 1,733.00       | 1       |
|                       | 中长期段款         | 75,064,194.00 | 86,323,536.00 | 111,427,818.00     | 122,176,147.00 | 146,884,951.00 | 211,637 |
|                       |               |               |               |                    |                |                |         |

系统推荐多种常用的建模方法,由于各个量的增长率国家并没有统计,所以 我们需要自定义新变量。

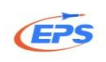

| **               |                    |
|------------------|--------------------|
| 建模               |                    |
| 方法:              | 序列列表:              |
| 定义新变量 👻 👻        | □所有序列              |
| 定义新变量            | □S0: 地区生产总值(亿元)    |
| 统计描述             |                    |
| 线性回归             | □ 52: 秋前           |
| 指颈半 <u>常</u><br> |                    |
| ARIMA            | 添加 编辑 删除 清除        |
| 计算相关系数           |                    |
|                  |                    |
| 导方差怀特(White)检验   |                    |
| 残差自相关Godfrey:准则  |                    |
| L4               |                    |
|                  |                    |
|                  | 计 进入分析预测界面,系统提供 11 |
|                  |                    |
|                  | □ 种建模方法, 选择定义新变量,  |
|                  |                    |
|                  | 然后点击添加按钮。          |
|                  |                    |
|                  |                    |
|                  |                    |
|                  |                    |
|                  |                    |
|                  |                    |
|                  |                    |
|                  |                    |
|                  |                    |

设置方法如下图

| ≪<br>建模<br>方法:<br>定义新度里 ~                                                                                                    | 序列列表:         所有序列         S0:地区生产总值(亿元)         S1:北京地区用电里(亿千瓦时)         S2:扶猫         S3:中长期段款         添加       编辑         開电里增长率[S1]         标识符:         S4         计算方法:         國本時         四才動       自然动動 | 首先选择基序列 S1:北京地区用电量,<br>再点击增长率,系统会通过算法,将国<br>家统计的指标转化为增长率,最后再将<br>名称命名为用电量增长率。点击确定,<br>系统会生成新的序列 S4。 |
|----------------------------------------------------------------------------------------------------|----------------------------------------------------------------------------------------------------|----------------------------------------------------------------------------------------------------|
| <ul> <li>○ </li> <li>○ </li> <li>Ø </li> <li>Ø </li> <li></li></ul> | ● 週代室<br>● 週代室<br>● 用户自定义函数                                                                                                    | <b>确定</b> 取消                                                                                        |

| 建模     |                                        |
|--------|----------------------------------------|
| 方法:    | 序列列表:                                  |
| 定义新安量  |                                        |
| an the | □51:北方地区田町県(化土芝村)<br>□51:北方地区田市県(化土芝村) |
|        | □52: 扶路                                |
|        | 53: 中长期投款                              |
|        | 同地區增大率(3-1)<br>- S5: 纳路按运量增长率[S2]      |
|        | S6:中长期投散余额增长率[53]                      |
|        | 5/1 GDP加大车[30]                         |
|        | 添加 编辑 删除 清除                            |
|        |                                        |
|        |                                        |
|        |                                        |
|        |                                        |
|        |                                        |
|        |                                        |
|        |                                        |
|        |                                        |
|        |                                        |
|        |                                        |
|        |                                        |
|        |                                        |
|        |                                        |
|        |                                        |
|        |                                        |

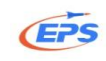

#### 用自定义函数编辑克强指数公式

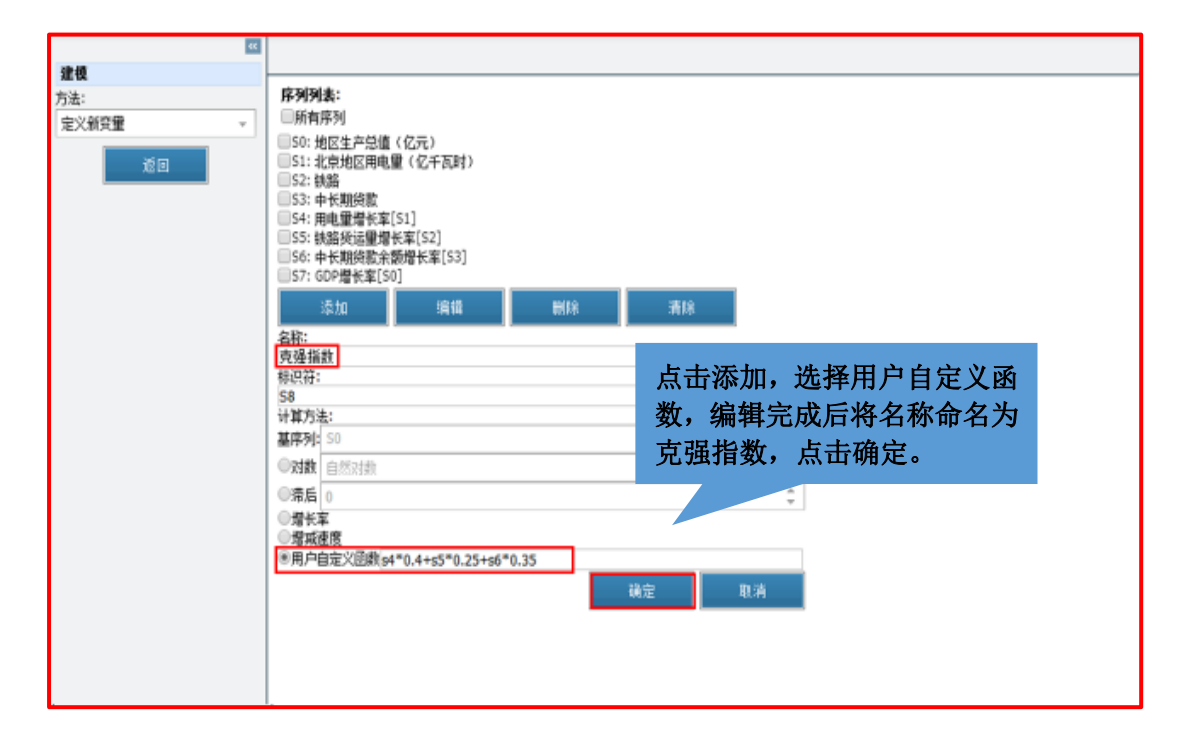

#### 建模方法选择统计描述

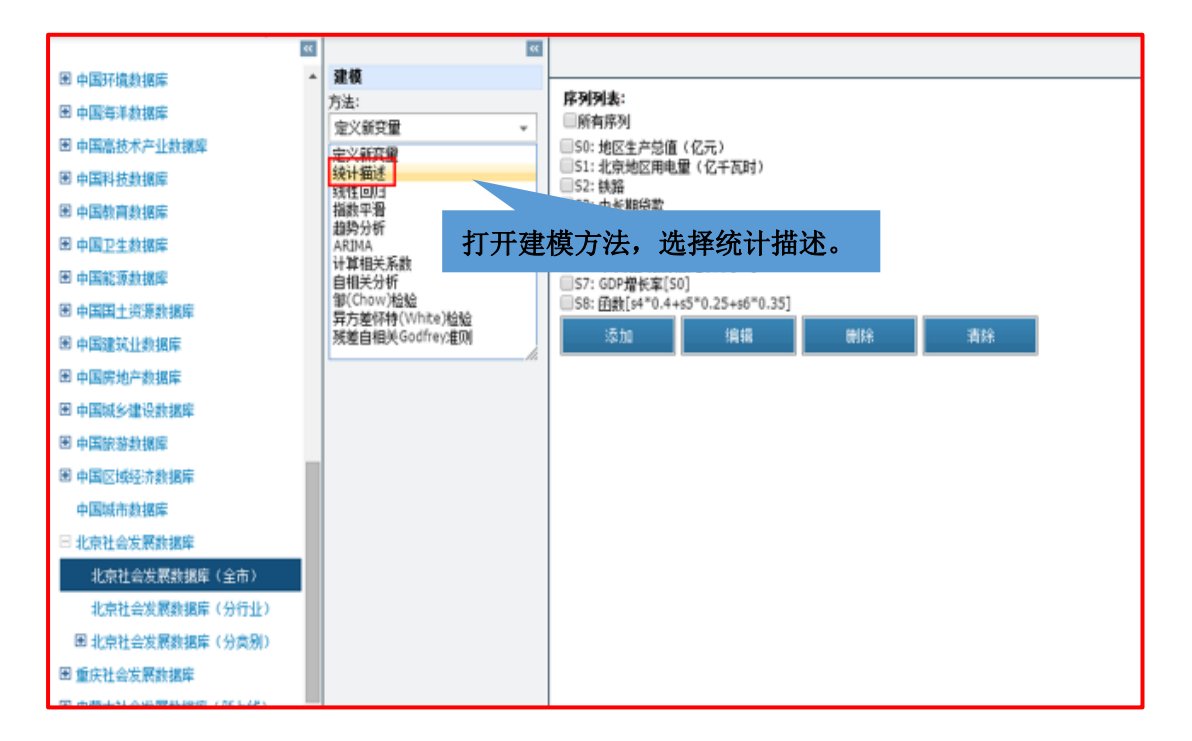

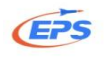

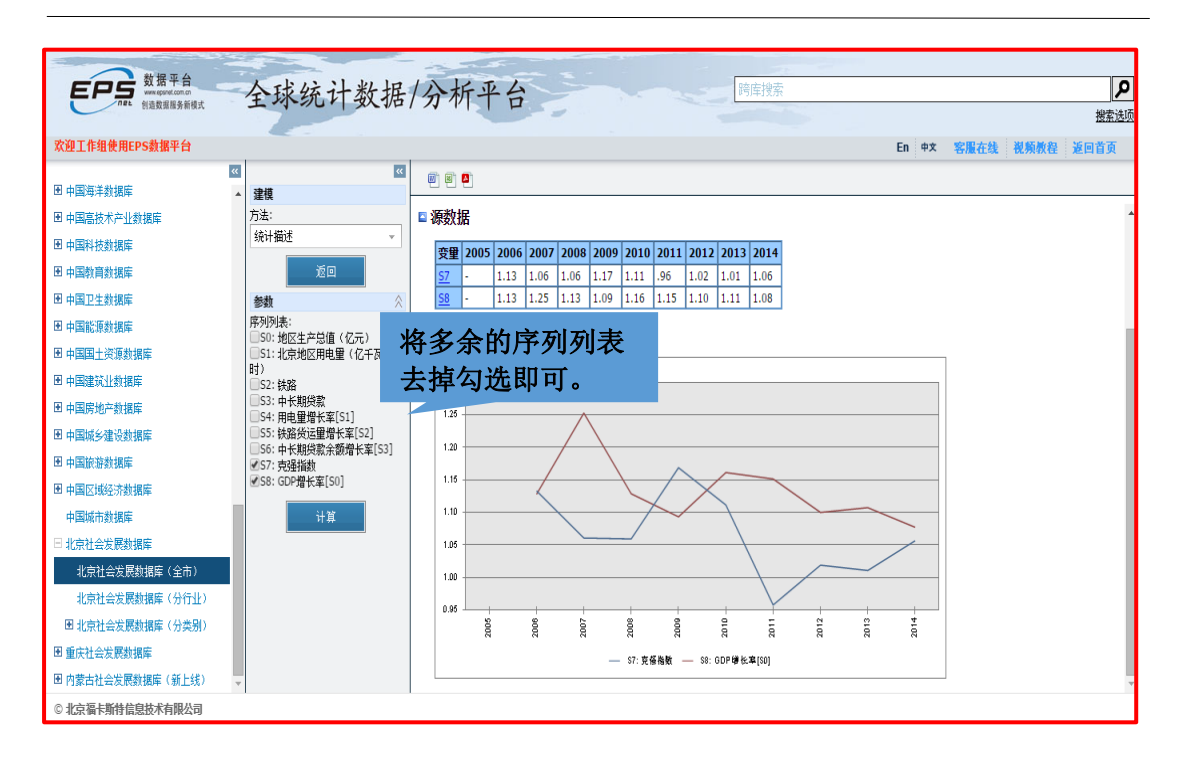

#### 2.2.7.3.时间序列

时间序列分析——满足用户将不同数据库中的指标放在同一个功能区中做 研究的需求,即为跨行业,跨领域的课题(交叉学科)研究提供服务。

我们以猪粮比价为例

将需要讲究的跨领域指标添加到时间序列中

| 54               | 表格              | 8格/图表           | 图表    | 地图        |       | 动序列   |       |       |       |       |        |        | 指标信息 |
|------------------|-----------------|-----------------|-------|-----------|-------|-------|-------|-------|-------|-------|--------|--------|------|
| 99<br>Time:      | 🖡 🛃 🦧 4         | -               | 0     | T 7 .     |       |       | TV .  | ±.1   | -1-1- |       | ·      |        |      |
| Time (合计 10) 🖉 👻 | 山田安容            | 品成才             | ****  | 4据底       | (釉描)  | (All  | 位     | 条出    | 指你    | 后息    | 山      |        |      |
| 行                | Regions: 全国     | 田(AC)4<br>平均(注8 | 3)    | አ ነነበ /ተኮ | 1114  | ar. / | 称     | 加序    | 列扬    | 钮。    |        |        |      |
| Indicators:      |                 |                 |       |           |       |       |       |       |       |       |        |        |      |
| 急病本(元) 🔎 👻       |                 |                 | 2005  | 2006      | 2007  | 2008  | 2009  | 2010  | 2011  | 2012  | 2013   | 2014   |      |
| Classify:<br>王米  | <u> 总成本 (元)</u> | 玉米              | 44.65 | 46.90     | 51.68 | 55.58 | 62.21 | 67.89 | 78.91 | 91.55 | 101.07 | 103.86 |      |
| 周定               |                 |                 |       |           |       |       |       |       |       |       |        |        |      |
| Regions:         |                 |                 |       |           |       |       |       |       |       |       |        |        |      |
| 全国平均(注8) 🔎 👻     |                 |                 |       |           |       |       |       |       |       |       |        |        |      |
| 查询               |                 |                 |       |           |       |       |       |       |       |       |        |        |      |
|                  |                 |                 |       |           |       |       |       |       |       |       |        |        |      |
|                  |                 |                 |       |           |       |       |       |       |       |       |        |        |      |
|                  |                 |                 |       |           |       |       |       |       |       |       |        |        |      |
|                  |                 |                 |       |           |       |       |       |       |       |       |        |        |      |
|                  |                 |                 |       |           |       |       |       |       |       |       |        |        |      |
|                  |                 |                 |       |           |       |       |       |       |       |       |        |        |      |
|                  |                 |                 |       |           |       |       |       |       |       |       |        |        |      |
|                  |                 |                 |       |           |       |       |       |       |       |       |        |        |      |

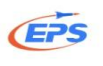

| 図<br>Time:<br>Time (会计 10)                                                      | 未結     未結     法協問表     送     添加序列       ● 望 ② 今 / # ● ● 電 圖 ● 電 圖 ● 車 正 歸 函 豆 魯 圖 % 回 湯 為 100% ~       中国农产品成本收益数据库(种植业)       Regions: 全国平均 (注8) | 指标值息 |
|---------------------------------------------------------------------------------|----------------------------------------------------------------------------------------------------|------|
| Indicators:<br>気成本(元) クッ<br>Classify:<br>玉米 クッ<br>間定<br>Regions:<br>全国平均(注8) クッ | 2005 2006 2007 2008 2009 2010 2011 2012 2013 2014<br>信息 系统显示时间序列添 91.55 101.07 103.86<br>〕 时间件列添加成功,点击确定。                                         |      |
|                                                                                 |                                                                                                    |      |

#### 添加完成后进入时间序列功能区

|                       | 80 (K)                   | 表格 表            | ·格/图表 图表 地图 添加序                     | 9I]       | ٦         |
|-----------------------|--------------------------|-----------------|-------------------------------------|-----------|-----------|
| 时间序列分析                | 列                        |                 |                                     |           | . 6       |
| 数据库                   | Time:                    |                 |                                     |           | 10        |
| 田世界贸易数据库<br>世界经济发展数据库 | 将序列添加完成后,在<br>据库选项区找到时间序 | 中国农产<br>数<br>列  | 品成本收益数据库(饲养业)<br><sup>平均(注25)</sup> | 2005 2    | 00        |
| 图 世界宏观经济数据库           | 分析按钮, 占击进λ,              |                 | Mai ded al elde au la est           |           | *         |
| 世界能速数据库               |                          | 出售价格            | 散発生猪(注4)                            | 366.46 39 | 21.       |
| 世界教育数据库               |                          | 00              | 3.現主張(1/33)(注3)<br>勤善生後(注4)         | 387.75 39 | 91.<br>49 |
| 国 較亚经济发展数据库           | 固定                       | <u> 总成本 (元)</u> | (注す)<br>規模生活(但結社会国平均值)(注5)          | 354.07 34 | 48        |
| 非洲经济发展数据库             | Regions:                 |                 |                                     | 004107 04 |           |
| 困 中国地区贸易数据库           | 至国平均(注25) > ↓            |                 |                                     |           |           |
| 田中国行业贸易数据库            | 查询                       |                 |                                     |           |           |
| 图 中国贸易指数数据库           |                          |                 |                                     |           |           |
| 图 中国商品贸易数据库           |                          |                 |                                     |           |           |
| 图 中国商品交易市场数据库         |                          |                 |                                     |           |           |
| 图 中国宏观经济数据库           |                          |                 |                                     |           |           |
| 图 中国劳动经济数据库           |                          |                 |                                     |           |           |
| 图 中国对外经济数据库           |                          |                 |                                     |           |           |
| 中国金融数据库               |                          |                 |                                     |           |           |
| 🗷 中国固定资产投资数据库         | -                        | 4               |                                     |           |           |
| © 北京福卡斯特信息技术有限公司      | 0                        |                 |                                     |           |           |

#### 北京福卡斯特信息技术有限公司

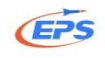

| <b>EPS</b> 数据平台<br>Narsasser 全球统计数据                                                                                                    | /分析平台 []]]59]                                              | 新<br>新<br>授<br>業<br>進度                                                                                                    |
|----------------------------------------------------------------------------------------------------|------------------------------------------------------------|----------------------------------------------------------------------------------------------------|
| 欢迎工作组使用EPS数据平台                                                                                                    |                                                            | En 中文 客服在线 视频教程 返回首页                                                                                                    |
| 回行列分析         回行列分析         回行列分析         回行列分析         描标目录           諸桃比伯         原列         平         第           数据库         第         第         第         第           数据库         第         第         第         第           第         第         第         第         第           第         第         第         第         第           第         第         第         第         第           1         1         1         1         1           第         第         第         第         1         1           1         年         1         1         1         1           1         第         第         1         1         1           1         第         第         1         1         1         1           1         第         第         1         1         1         1         1         1           1         第         第         1         1         1         1         1         1         1         1         1         1         1         1         1         1         1         1 <td< th=""><th>按住 Ctr1 键不放,用鼠标<br/>选中需要的指标,然后再<br/>按住鼠标左键不放将指标<br/>拖拽到右边空白处。</th><th>2009       2010       2011       2012         552       4593       38659       26753       27         561       0.4587       46855       41747       30         512       4462       5003       21767       23         502       24.224       46.25       39.69       35         82.01       93.62       106.07       111       13         52.21       67.86       78.61       91.55</th></td<> | 按住 Ctr1 键不放,用鼠标<br>选中需要的指标,然后再<br>按住鼠标左键不放将指标<br>拖拽到右边空白处。 | 2009       2010       2011       2012         552       4593       38659       26753       27         561       0.4587       46855       41747       30         512       4462       5003       21767       23         502       24.224       46.25       39.69       35         82.01       93.62       106.07       111       13         52.21       67.86       78.61       91.55 |
| © 北京福卡斯特信息技术有限公司                                                                                                    |                                                            |                                                                                                    |

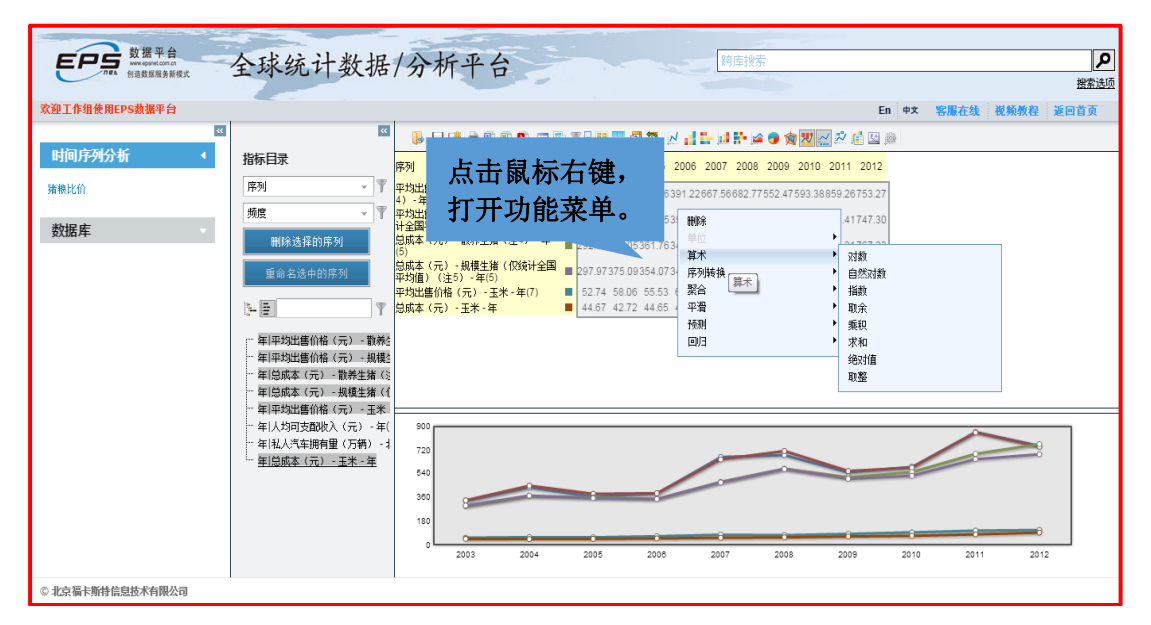

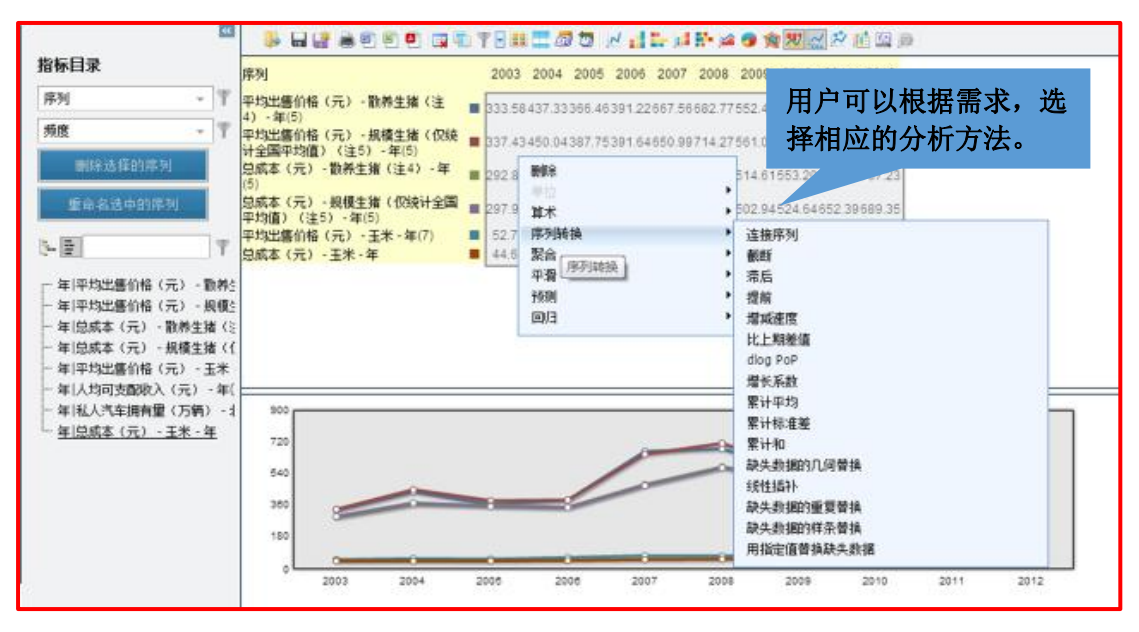

42 地址:北京市海淀区知春路9号坤讯大厦3层302室(100191) 电话:010-85786020/6021

网址: www.epsnet.com.cn 传真: 010-85786020

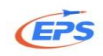

## 3.特色售后服务

客服在线、数据定制、视频教程、案例分析

### 3.1.客服在线

如果在使用的过程中遇到问题(操作、网络、搜索指标),可以通过客服在 线快速解决问题。

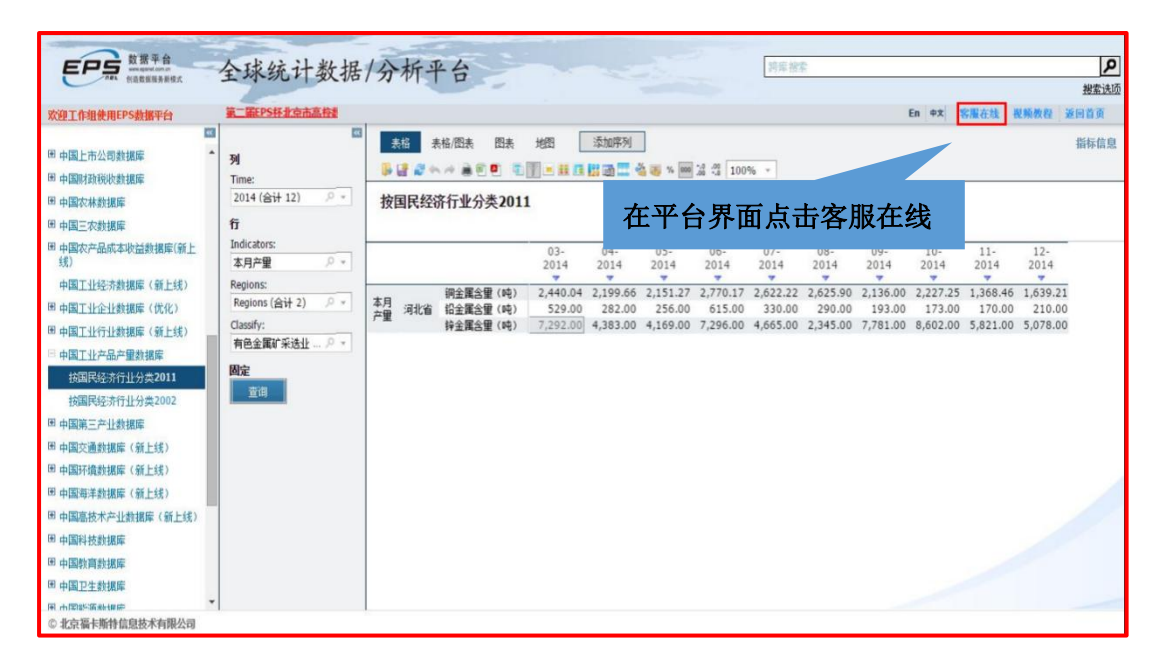

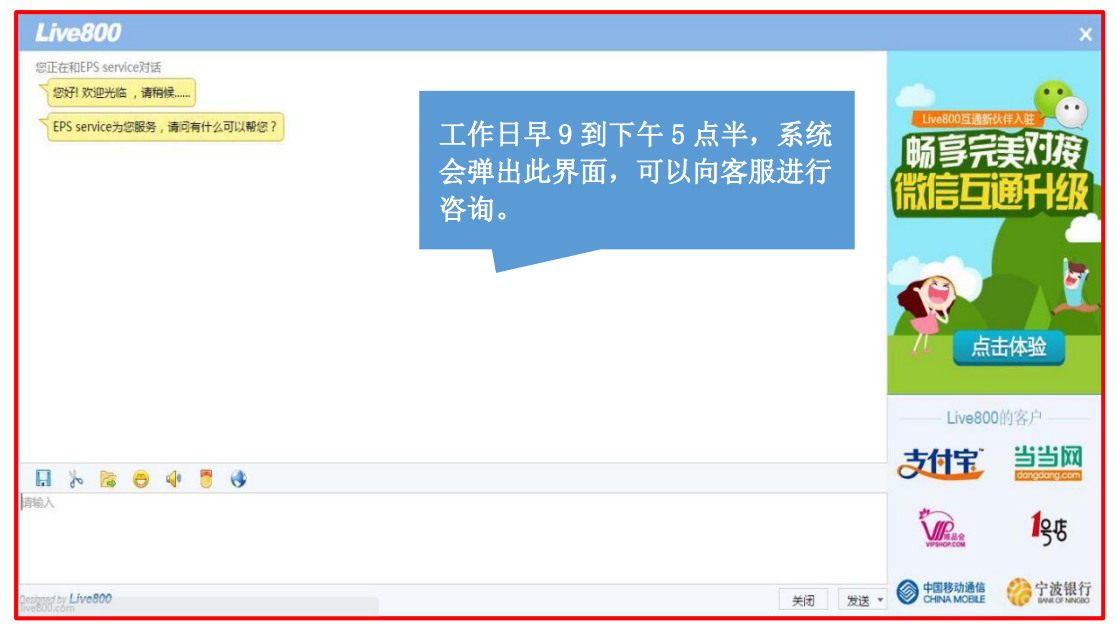

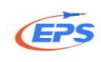

| Live800        |                          |                   |              |
|----------------|--------------------------|-------------------|--------------|
| 请留言,我们会尽快给您回复! |                          |                   |              |
| * 姓名:          | 在节假日或者非上班时间,可            | Live800互通新        |              |
| * 手机号码:        | 以给客服留言,填与您的联系<br>方式,上班后, | 物导元               | 実知後          |
| * 电子邮件:        | 积极为您解惑答疑。                |                   |              |
| * 学校:          |                          |                   |              |
| * 学院或专业:       |                          |                   |              |
| 留言内容           |                          | T 点               | 击体验          |
|                |                          | Live800           | )的客户 ———     |
|                |                          | 支付宅               | 当当网          |
|                |                          | *                 | congoong.com |
|                |                          | <b>WPSHOP.COM</b> | 号店           |
|                | 关闭 确定                    | ○ 中国移动通信          | 宁波银行         |

## 3.2.数据定制

为进一步的服务于教学与科研,不断提升服务品质,EPS 数据平台向广大用 户提供数据定制服务,满足用户进行课题研究和论文写作过程中对数据的需求。 有数据定制需求的用户请按要求填写相关信息,我们的数据服务人员将会尽快与 您联系,并确定您的具体需求。

由于 EPS 每天都将接收到大量的数据定制申请,因此,根据数据定制的内容 不同我们将会在 3-7 天反馈数据定制结果。另外,若用户需求的数据量比较大或 需要进行加工处理,我们将会收取一定的费用,实际费用将根据具体情况进行确 定。

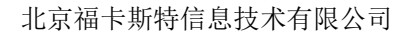

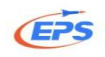

| ★建工作場使用#P\$数据年台 ₩ ************************************                                                                                                    | ■ ■ ■ ■ ■ ■ ■ ■ ■ ■ ■ ■ ■ ■ ■ ■ ■ ■ ■                           | 様   | ## #<br>■ <b>* *</b> *<br>国民经 | <sup>4/田表</sup> 四末<br>☆ ▲ 回 <sup>1</sup> ■<br>济行业分类201 | 11                                        | 教加序列<br>128 画 🎞 🕯                         | 5 <b>15</b> 1 2                           | 在 EI<br>面点                                | <sup>┣■</sup> #X<br>PS 数打<br>击返           | 居平台<br>可首页                            | 。<br>引<br>界<br>〔。            | 新存信息                                  |
|----------------------------------------------------------------------------------------------------|-----------------------------------------------------------------|-----|-------------------------------|--------------------------------------------------------|-------------------------------------------|-------------------------------------------|-------------------------------------------|-------------------------------------------|-------------------------------------------|---------------------------------------|------------------------------|---------------------------------------|
| 원 +國次-윤武中和該部議師<br>+ 응國工业经济推測第<br>원 +國工工分址推測第<br>日 -國工业行业推測第<br>日 -國工业分量是一個的<br>其國際经济行业分支2002<br>원 +國國政國法行业分支2002<br>원 -國國政國法行业分支2002<br>원 -國國政國政國<br>원 -國國政國政國<br>원 -國國政國政國<br>원 -國國政國政國<br>원 -國國政國政國<br>원 -國國政國政國<br>원 -國國政國政國<br>원 -國國政國國政國<br>원 -國國政國國國國<br>왕 -國國政國國國國<br>왕 -國國政國國國國<br>왕 -國國政國國國國<br>왕 -國國政國國國國<br>왕 -國國政國國國國<br>왕 -國國政國國國國<br>왕 -國國政國國國國<br>왕 -國國政國國國國<br>왕 -國國政國國國國 | 本内が出<br>本内が出<br>Pegons (論十2) の *<br>内容変形が近き症 (… の *<br>開査<br>定言 | 本月里 | 词北省                           | (時止間合量(時)<br>(合量型合量(年)<br>(特合量合量(時)                    | 08-2014<br>2,625.90<br>290.00<br>2,345.00 | 09-2014<br>2,136.00<br>193.00<br>7,781.00 | 10-2014<br>2,227.25<br>173.00<br>8,602.00 | 11-2014<br>1,368.46<br>170.00<br>5,821.00 | 12-2014<br>1,639.21<br>210.00<br>5,078.00 | 03-2015<br>87.37<br>30.00<br>5,810.00 | 04-2015<br>99.30<br>3,763.00 | 05-2015<br>90.7:<br>50.00<br>4,039.00 |
|                                                                                                    | <b>夏</b> 夏夏夏夏夏夏夏夏夏夏夏夏夏夏夏夏夏夏夏夏夏夏夏夏夏夏夏夏夏夏夏夏夏夏夏                    |     | 22.7                          | 7 新聞次間                                                 | Sector.                                   | ±₽ :                                      | 申请试用                                      | 在线咨询                                      | 日版入口                                      | T English                             | - new                        | the last A is                         |

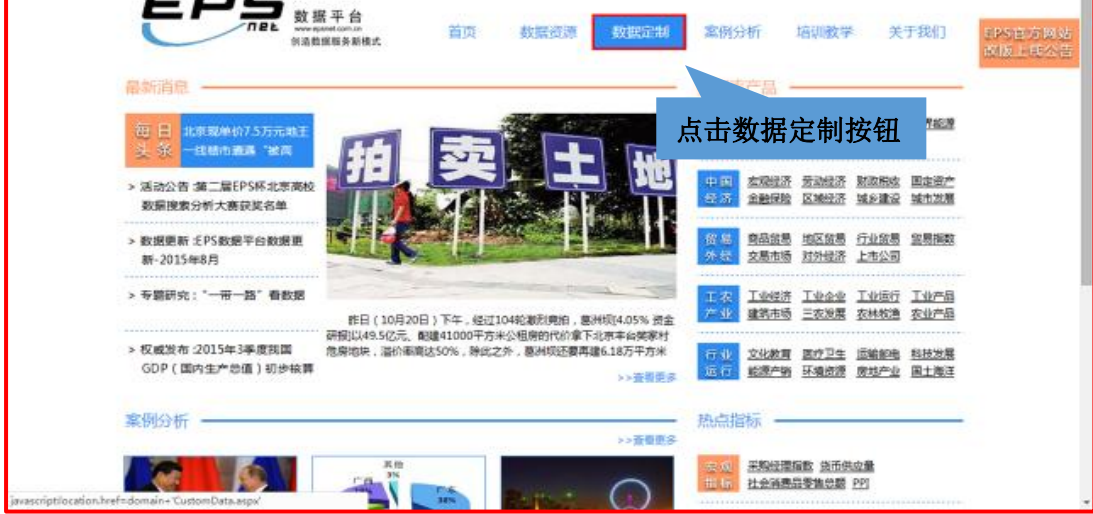

| 为进一步的服务于数学与科研<br>行课题研究和论文写作过程中对数<br>员将会很快与您联系,并确定您的<br>由于EPS每天都将接收到大量<br>制结果。另外,若用户需求的数据<br>体情况进行确定。<br>您的姓名():<br>所在单位():<br>部口/晚系():<br>职业: | 数据定制                                  |
|----------------------------------------------------------------------------------------------------|---------------------------------------|
| 曲5%育地均上(*):                                                                                                    | ●●●●●●●●●●●●●●●●●●●●●●●●●●●●●●●●●●●●● |
| 手机电话('):<br>数据内容详细描述('):                                                                                                    |                                       |

45 地址:北京市海淀区知春路9号坤讯大厦3层302室(100191) 电话:010-85786020/6021

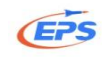

## 3.3.视频教程

|                                           | 暨豪 申请试用 在线咨询  English                                                                                                    |
|-------------------------------------------|----------------------------------------------------------------------------------------------------|
|                                           | 者平台<br>awetom.on<br>擴展多新模式 首页 数据资源 数据定制 案例分析 培训数学 关于我们                                                                         |
| 最新消息 ———————————————————————————————————— |                                                                                                    |
| 每日<br>11月19日四大重消息或<br>头条影响股市走势            |                                                                                                    |
| > 公司动态 :中南大学领导专家到访<br>我司指导工作              | ·····································                                                                                          |
| > 数据动态 :中国民政数据库上线公告                       |                                                                                                    |
| > 专题研究:"一带一路"看数据                          |                                                                                                    |
| > 权威发布 :流通领域重要生产资料<br>市场价格变动情况 (2015年11月  | 家主席习近千迎或山席开发表题为《友祥业大引领作用应对世界经济挑战》的主旨演讲,强调亚大各经济体要勇于担当、同舟共济,坚持推进改<br>>>查看更多 这化数有 医疗卫生 运输邮电 科技发展<br>>>查看更多 运行 能源产销 环境资源 房地产业 風土局注 |
| 案例分析                                      |                                                                                                    |
|                                           |                                                                                                    |

|                         |                                          |        | 登录   | │申请试用│在线咨询 | English |                   |
|-------------------------|------------------------------------------|--------|------|------------|---------|-------------------|
| <b>EP</b><br>頻教和<br>看和1 | 见频教程,视<br>呈可以在线观 <sup>数据资</sup><br>示载观看。 | 原 数据定制 | 案例分析 | 培训教学 关     | 于我们     | EPS官方网站<br>改版上线公告 |
| 申请培训                    | EPS视频教程完整版                               |        |      | 在线观看       | 下载      |                   |
| 使用指南                    | EPS视频教程完整版(加字幕)                          |        |      | 在线观看       | 下载      |                   |
| 初新教程                    | EPS视频教程分章节完整版(EXE文件)                     |        |      |            | 下载      |                   |
|                         | 第1讲平台界面                                  |        |      | 在线观看       | 下戴      |                   |
| 常见问题                    | 第2讲 维度设置                                 |        |      | 在线观看       | 下載      |                   |
|                         | 第3件 跨库检索和批量选择                            |        |      | 在线观看       | 下戴      |                   |
|                         | 第4讲 筛选                                   |        |      | 在线观看       | 下戴      |                   |
|                         | 第5讲 高亮显示                                 |        |      | 在线观看       | 下载      |                   |
|                         | 第6讲条件样式                                  |        |      | 在线观看       | 下戴      |                   |
|                         | 第7讲 合并计算                                 |        |      | 在线观看       | 下戴      |                   |
|                         | 第8讲 八零二零分析                               |        |      | 在线观看       | 下戦      |                   |

## 3.4.案例分析

官网提供多个案例分析,若在写论文过程中遇到瓶颈,可以进行参考。

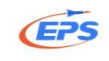

| EPS 首页提供多种<br>类型的案例分析。                                                                                   | 文化軟百         医疗卫生         运输邮电           石业         科技发展         經濟子號         环境资源           运行         房地产业         国土海洋 |
|----------------------------------------------------------------------------------------------------|----------------------------------------------------------------------------------------------------|
| 案例分析                                                                                                    | 热点指标 ————————————————————————————————————                                                                                 |
| 二胎荘祭若再次放开<br>你是 学<br>这 定 不 中<br>这 定 不 中<br>以数据看中国为什么放开              平国向俄罗斯主要进口商              天津入境旅游者消费构成 | <u>アビ 社会消费品零售总额 近市供应量</u> <u>采购经理指数</u> <u>解随用柴油机进出口</u> 抗 <u>机消离新区进出口</u> 拉加消离新区进出口     拉加高新区进出口                         |
| 水位           150           中国出口贸易地区差异性                                                                   | 各省国内增值税收入       地区     各省河外进出日总值       指标     新建住宅销售价格       纺织服装、服饰业        方型     木制家具制造业位       指标     医药制造业在          |

|                                           |                                                       | 登录   申请试用   在线咨询   English |
|-------------------------------------------|-------------------------------------------------------|----------------------------|
| と<br>で<br>数据<br>・<br>戦振<br>・<br>の<br>過数勝/ | 平 <b>台</b><br><sup>Loomon</sup> 首页 数据资源 数据定制<br>操务新模式 | 案例分析 培训教学 关于我们             |
| 案例分析                                      | 案例分析                                                  | 也可以在首页点击案例分                |
|                                           | 从数据看中国为什么放开二胎                                         | 析,查看案例研究列表。                |
|                                           | 中国向俄罗斯主要进口商品结构变化简单分析                                  | 2015-09-21                 |
|                                           | 天津入境旅游者消费构成分析                                         | 2015-09-18                 |
|                                           | 中国出口贸易地区差异性研究                                         | 2015-09-17                 |
|                                           | 广东省房价预测模型                                             | 2015-07-01                 |
|                                           | ·····································                 | 2015-07-09                 |
|                                           | 1978年以来物价变动及其与经济发展关系的计量分析                             | 2015-07-02                 |
|                                           | 我国人口变化趋势以及影响生育意愿因素相关性分析                               | 2015-07-02                 |
|                                           | 居民可支配收入与居民消费的实证分析以及居民消费的地域性研究                         | 究 2015-07-02               |
|                                           | 猪粮比价,适时而变                                             | 2015-08-05                 |

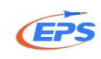

## 4.为您提供

- (1) 海量数据——及时更新专业的权威数据库;
- (2) 便捷查询——库内检索, 跨库检索;
- (3) 随意呈现——各种图表、数字地图、可视化功能;
- (4) 多种方式下载——Excel、PDF、RTF (word 的兼容格式)、JPG 等;
- (5) 各种分析工具——80/20 分析、分析预测、时间序列。

5.联系我们

公司官网: <u>www.epsnet.com.cn</u>

前台电话: 010-85786021

客服部邮箱: <u>Service@epsnet.com.cn</u>

6、微信二维码

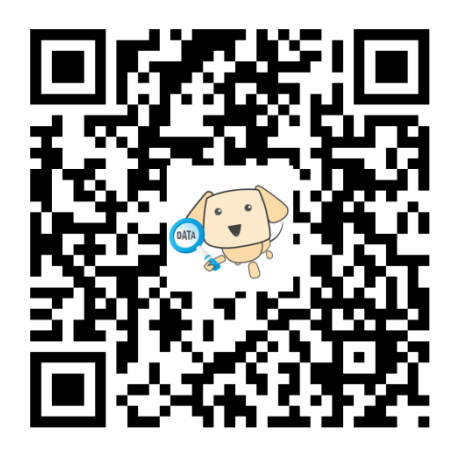

扫一扫,加关注!